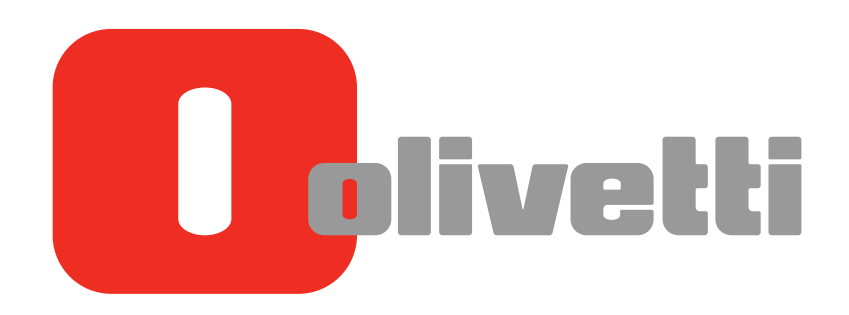

Informazioni su questa macchina About This Machine Systemüberblick A propos de cette machine Acerca de esta máquina

# **d-COLOR** MF##2 **d-COLOR** MF2) 2/**d-COLOR** MF552 **d-COLOR** MF452/**d-COLOR** MF552

#### PUBBLICAZIONE EMESSA DA: Olivetti S.p.A.

Gruppo Telecom Italia

Via Jervis, 77 - 10015 Ivrea (ITALY) www.olivetti.com

prodotto.

Copyright © 2012, Olivetti Tutti i diritti riservati

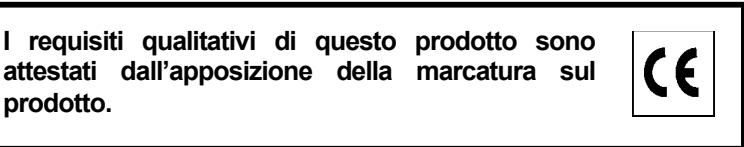

Il produttore si riserva il diritto di apportare modifiche al prodotto descritto in questo manuale in qualsiasi momento e senza alcun preavviso.

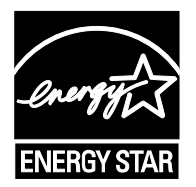

ENERGY STAR è un marchio di fabbrica registrato in U.S.A.

Il programma ENERGY STAR è stato istituito dal ministero per la protezione dell'ambiente degli Stati Uniti per la riduzione del consumo di energia, in risposta alle esigenze di salvaguardia ambientale per promuovere la progettazione e l'utilizzo di apparecchiature per l'ufficio a più alto rendimento per energia assorbita.

Si richiama l'attenzione sulle seguenti azioni che possono compromettere la conformità sopra attestata, oltre, naturalmente, le caratteristiche del prodotto:

• errata alimentazione elettrica;

- errata installazione o uso errato o improprio o comunque difforme dalle avvertenze riportate sul manuale d'uso fornito col prodotto;
- sostituzione di componenti o accessori originali con altri di tipo non approvato dal costruttore, o effettuata da personale non autorizzato.

Tutti i diritti riservati. Nessuna parte di questo documento può essere riprodotto o trasmesso in qualsiasi forma o strumento, elettronico o meccanico, compresa la fotocopiatura, registrazione o altri, senza la preventiva autorizzazione scritta dell'editore.

#### Importante!

A causa di modifiche nelle specifiche dell'interfaccia utente, le immagini della stessa, che appaiono nei manuali d'uso, potrebbero differire leggermente dalle descrizioni.

I tasti "Annull", "OK", "Chiudi", "Sì" e "No" sono stati sostituiti da icone e la descrizione potrebbe ancora contenere le parole "Annull", "OK", "Chiudi", "Sì " e "No".

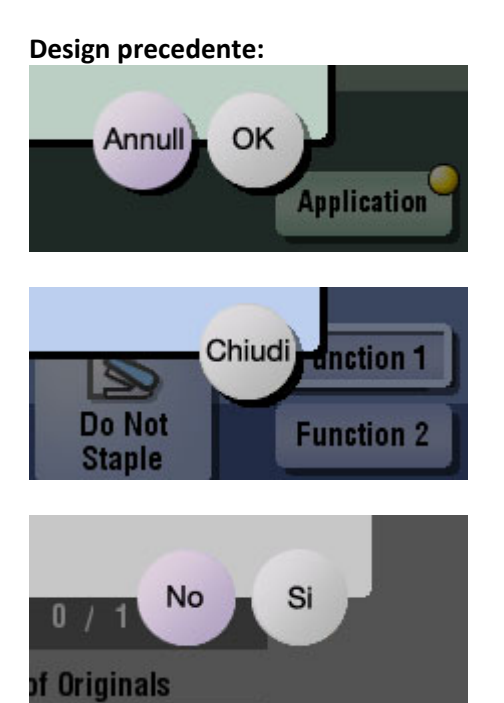

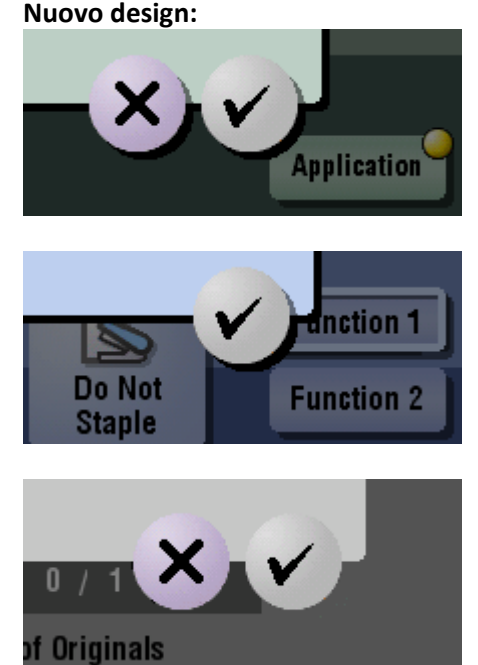

Nuovo design:

# Sommario

| 1 | Verifica<br>(d-Colo | del nome e funzione delle singole parti della macchina<br>r MF552/452)                                        |                              |
|---|---------------------|----------------------------------------------------------------------------------------------------|------------------------------|
|   |                     | Lato anteriore<br>Lato posteriore<br>Dentro                                                                   | 1-3<br>1-5<br>1-6            |
| 2 | Verifica<br>(d-Colo | del nome e funzione delle singole parti della macchina<br>r MF362/282/222)                                    |                              |
|   |                     | Lato anteriore<br>Lato posteriore<br>Dentro                                                                   | 2-3<br>2-4<br>2-5            |
| 3 | Verifica            | del nome e funzione delle singole componenti opzionali                                                        |                              |
|   | 3.1                 | Verifica dell'elenco dei componenti opzionali (d-Color MF552/452)<br>Lato anteriore<br>Lato posteriore        | <b> 3-3</b><br>3-8<br>3-10   |
|   | 3.2                 | Verifica dell'elenco dei componenti opzionali<br>(d-Color MF362/282/222)<br>Lato anteriore<br>Lato posteriore | <b> 3-11</b><br>3-15<br>3-17 |
|   | 3.3                 | Unità di finitura FS-535/Pinzatrice a sella SD-512/Kit di perforazione PK-521                                 | 3-18                         |
|   | 3.4                 | Separatore JS-602                                                                                             | 3-20                         |
|   | 3.5                 | Unità di piegatura a Z ZU-606                                                                                 | 3-21                         |
|   | 3.6                 | Inseritore copertine PI-505                                                                                   | 3-23                         |
|   | 3.6.1               | Nome e funzione di ogni singola parte                                                                         | 3-23                         |
|   | 3.6.2               | Funzionamento dell'inseritore copertine                                                                       | 3-24<br>3-24                 |
|   |                     | Finitura utilizzando l'inseritore copertine                                                                   |                              |
|   | 3.7                 | Unità di finitura FS-533 e Kit di perforazione PK-519                                                         | 3-26                         |
|   | 3.8                 | Separatore JS-506                                                                                             | 3-27                         |
|   | 3.9                 | Unità di finitura FS-534/Pinzatrice a sella SD-511/Kit di perforazione PK-520                                 | 3-28                         |
|   | 3.10                | Unità di grande capacità LU-301/LU-204                                                                        | 3-31                         |
| 4 | Verifica            | dei tipi di carta disponibili                                                                                 |                              |
| 5 | Verifica            | delle specifiche della macchina                                                                               |                              |
|   |                     | Tipo di macchina                                                                                              | 5-3                          |
|   |                     | Carta                                                                                                    |                              |
|   |                     | Specifiche meccaniche                                                                                         |                              |

| Specifiche meccaniche                                                   |      |
|-------------------------------------------------------------------------|------|
| Alimentatore documenti per la scansione doppia (solo d-Color MF552/452) | 5-5  |
| Condizioni ambientali                                                   | 5-6  |
| Specifiche comuni                                                       | 5-6  |
| Funzione Copia                                                          | 5-7  |
| Funzioni Scanner                                                        | 5-8  |
| Funzione Stampante                                                      | 5-10 |
| Funzione di rete                                                        | 5-13 |
|                                                                         |      |

## 6 Verifica delle specifiche dei componenti opzionali

| Funzione fax (Kit Fax FK-511)                         | 6-3 |
|-------------------------------------------------------|-----|
| Alimentatore documenti automatico fronte-retro DF-624 | 6-4 |

| Alimentatore documenti per la scansione doppia DF-701 |      |
|-------------------------------------------------------|------|
| Cassetto di alimentazione della carta PC-110          |      |
| Cassetto di alimentazione della carta PC-210          |      |
| Cassetto di alimentazione della carta PC-410          |      |
| Unità di grande capacità LU-301                       |      |
| Unità di grande capacità LU-204                       |      |
| Unità di finitura FS-535                              |      |
| Pinzatrice a sella SD-512                             | 6-10 |
| Kit di perforazione PK-521                            | 6-11 |
| Separatore JS-602                                     | 6-11 |
| Unità di piegatura a Z ZU-606                         | 6-11 |
| Inseritore copertine PI-505                           | 6-12 |
| Unità di finitura FS-534                              | 6-12 |
| Pinzatrice a sella SD-511                             | 6-15 |
| Kit di perforazione PK-520                            | 6-15 |
| Unità di finitura FS-533                              | 6-16 |
| Kit di perforazione PK-519                            | 6-17 |
| Separatore JS-506                                     | 6-18 |
| Unità di autenticazione AU-102                        | 6-20 |
| Unità di autenticazione AU-201                        |      |

### 7 Utilizzo dell'unità di autenticazione (tipo biometrico)

| 7.1   | Unità di autenticazione (tipo biometrico)                                                                                                    | 7-3                          |
|-------|----------------------------------------------------------------------------------------------------|------------------------------|
| 7.2   | Stato dell'unità di autenticazione                                                                                                    | 7-4                          |
| 7.3   | Operazioni necessarie per usare questa funzione (per l'amministratore)                                                                                                    | 7-5                          |
| 7.3.1 | Configurazione delle impostazioni di autenticazione di questa macchina                                                                                                    | 7-5                          |
| 7.3.2 | Registrazione delle informazioni di autenticazione utente                                                                                                    | 7-7                          |
| 7.4   | Accesso a questa macchina                                                                                                    | 7-10                         |
| 7.5   | Utilizzo di Data Administrator (per l'amministratore)                                                                                                    | 7-11                         |
| 7.5.1 | Data Administrator                                                                                                    | 7-11                         |
| 7.5.2 | Configurazione dell'ambiente operativo<br>Installazione del BioDriver (Driver USB) (Windows 7)<br>Installazione del BioDriver (Driver USB) (Windows Vista)<br>Installazione del BioDriver (Driver USB) (Windows XP) | 7-11<br>7-11<br>7-12<br>7-13 |
|       | Installazione di Data Administrator PlugIn per l'unità di autenticazione biometrica AU-102                                                                                                    | 7-13                         |
| 7.5.3 | Registrazione delle informazioni di autenticazione utente                                                                                                    | 7-14                         |

### 8 Utilizzo dell'unità di autenticazione (tipo scheda IC)

| 8.1   | Unità di autenticazione (tipo scheda IC)                                                  | 8-3  |
|-------|-------------------------------------------------------------------------------------------|------|
| 8.2   | Operazioni necessarie per usare questa funzione (per l'amministratore)                    | 8-4  |
| 8.2.1 | Configurazione delle impostazioni di autenticazione di questa macchina                    | 8-4  |
| 8.2.2 | Registrazione delle informazioni di autenticazione utente                                 | 8-7  |
| 8.3   | Accesso a questa macchina                                                                 | 8-9  |
| 8.4   | Utilizzo di Data Administrator (per l'amministratore)                                     | 3-10 |
| 8.4.1 | Data Administrator                                                                        | 3-10 |
| 8.4.2 | Configurazione dell'ambiente operativo                                                    | 3-10 |
|       | Installazione dell'IC CardDriver (Driver USB) (Windows 7)                                 | 3-10 |
|       | Installazione dell'IC CardDriver (Driver USB) (Windows Vista)                             | 3-11 |
|       | Installazione dell'IC CardDriver (Driver USB) (Windows XP)                                | 3-12 |
|       | Installazione di Data Administrator PlugIn per l'unità di autenticazione scheda IC AU-201 | 3-12 |
| 8.4.3 | Registrazione delle informazioni di autenticazione utente                                 | 3-13 |

Verifica del nome e funzione delle singole parti della macchina (d-Color MF552/452)

# 1 Verifica del nome e funzione delle singole parti della macchina (d-Color MF552/452)

### Lato anteriore

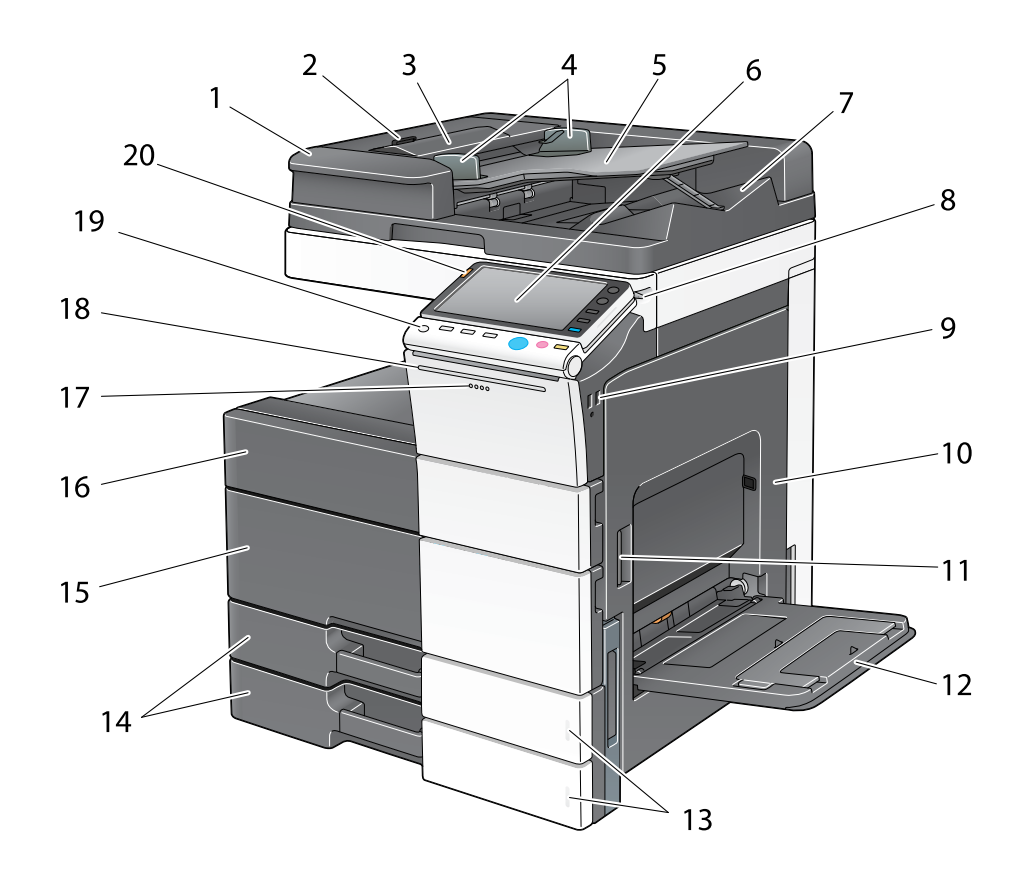

| N٥ | Nome                                                | Descrizione                                                                                                    |
|----|-----------------------------------------------------|----------------------------------------------------------------------------------------------------|
| 1  | Alimentatore documenti per la scan-<br>sione doppia | Alimenta automaticamente ciascuna pagina degli ori-<br>ginali, eseguendone la scansione. Quest'unità è in gra-<br>do di scansionare un originale 2 lati inserendo la carta<br>una sola volta nella macchina senza bisogno di<br>capovolgerla.<br>Nel manuale si fa riferimento a questa unità come <b>ADF</b> . |
| 2  | Leva di rilascio del coperchio lato<br>sinistro     | Consente di aprire il <b>coperchio lato sinistro</b> .                                                                                                    |
| 3  | Coperchio lato sinistro                             | Aprire il <b>coperchio lato sinistro</b> quando si elimina un inceppamento carta.                                                                                                    |
| 4  | Guide laterali                                      | Regolare la guida lungo la larghezza dell'originale.                                                                                                    |
| 5  | Vassoio originale                                   | Caricare l'originale con il lato rivolto verso l'alto nel vassoio. Aprire il <b>vassoio originale</b> quando si elimina un inceppamento carta nell' <b>ADF</b> .                                                                                                    |
| 6  | Pannello di controllo                               | Consente di configurare le impostazioni della macchina.                                                                                                    |
| 7  | Vassoio di uscita originali                         | L'originale scansionato è espulso in questo vassoio.                                                                                                    |
| 8  | Penna a stilo                                       | Consente di selezionare un menu nel <b>pannello a</b> sfioramento, o di inserire caratteri.                                                                                                    |
| 9  | Porta USB (tipo A) conforme a<br>USB 2.0/1.1        | Consente di collegare un'unità di memoria esterna<br>(unità di memoria USB) alla macchina.                                                                                                    |

T.

| N° | Nome                                                   | Descrizione                                                                                                    |
|----|--------------------------------------------------------|----------------------------------------------------------------------------------------------------|
| 10 | Sportello a destra                                     | Aprire questo sportello per rimuovere la carta inceppata.                                                                                                    |
| 11 | Leva rilascio sportello destra                         | Consente di bloccare lo sportello a destra.                                                                                                    |
| 12 | Vassoio bypass                                         | Usare questo vassoio per stampare o copiare dati su carta di formato irregolare, carta spessa, lucidi, carto-<br>line ( $4 \times 6$ (A6 card)), buste o fogli di etichette.<br>Il vassoio bypass consente di caricare fino a 150 fogli di carta normale, 20 fogli di Spessore 1, 20 fogli di Spessore 1+, 20 fogli di Spessore 2, 20 fogli di Spessore 3, 20 fogli di Spessore 4, 20 fogli di lucidi, cartoline ( $4 \times 6$ (A6 card)), fogli di etichette o carta indice e 10 fogli di buste o carta banner. |
| 13 | Indicatore esaurimento carta                           | Lampeggia in arancio quando un vassoio sta per esau-<br>rire la carta, e si illumina quando la carta è esaurita.                                                                                                    |
| 14 | Vassoio 1, Vassoio 2                                   | Consente di caricare fino a 500 fogli.<br>Questi vassoi possono caricare fino a 150 fogli di<br>Spessore 1, Spessore 1+, Spessore 2 e Spessore 3.                                                                                                    |
| 15 | Sportello anteriore, inferiore                         | Aprire questo sportello per sostituire un <b>contenitore</b><br><b>del toner usato</b> o <b>unità immagine</b> , e per pulire il <b>vetro</b><br><b>della testa di stampa</b> .                                                                                                    |
| 16 | Sportello anteriore, superiore                         | Aprire questo sportello per sostituire una <b>cartuccia</b> del toner.                                                                                                    |
| 17 | Indicatore dati                                        | Lampeggia in blu mentre la macchina riceve un lavoro.<br>Durante lo spooling di un lavoro, questa spia si illumina<br>di blu.                                                                                                    |
| 18 | Indicatore di stato (indicatore di stampa)             | Lampeggia di bianco durante la stampa normale.                                                                                                    |
| 19 | Tasto Alimentazione                                    | Premere questo tasto per passare al Modo risparmio<br>energia.<br>Quando si spegne l'alimentazione, la macchina passa<br>al Modo risparmio energia e il LED del tasto <b>Alimenta-<br/>zione</b> si illumina di arancione.                                                                                                    |
| 20 | Indicatore di stato (indicatore di avvi-<br>so o stop) | Indica lo stato della macchina lampeggiando o<br>illuminandosi.<br>Lampeggia in arancio: avvertimento<br>Si illumina di arancio: la macchina si è arrestata.                                                                                                    |

## Lato posteriore

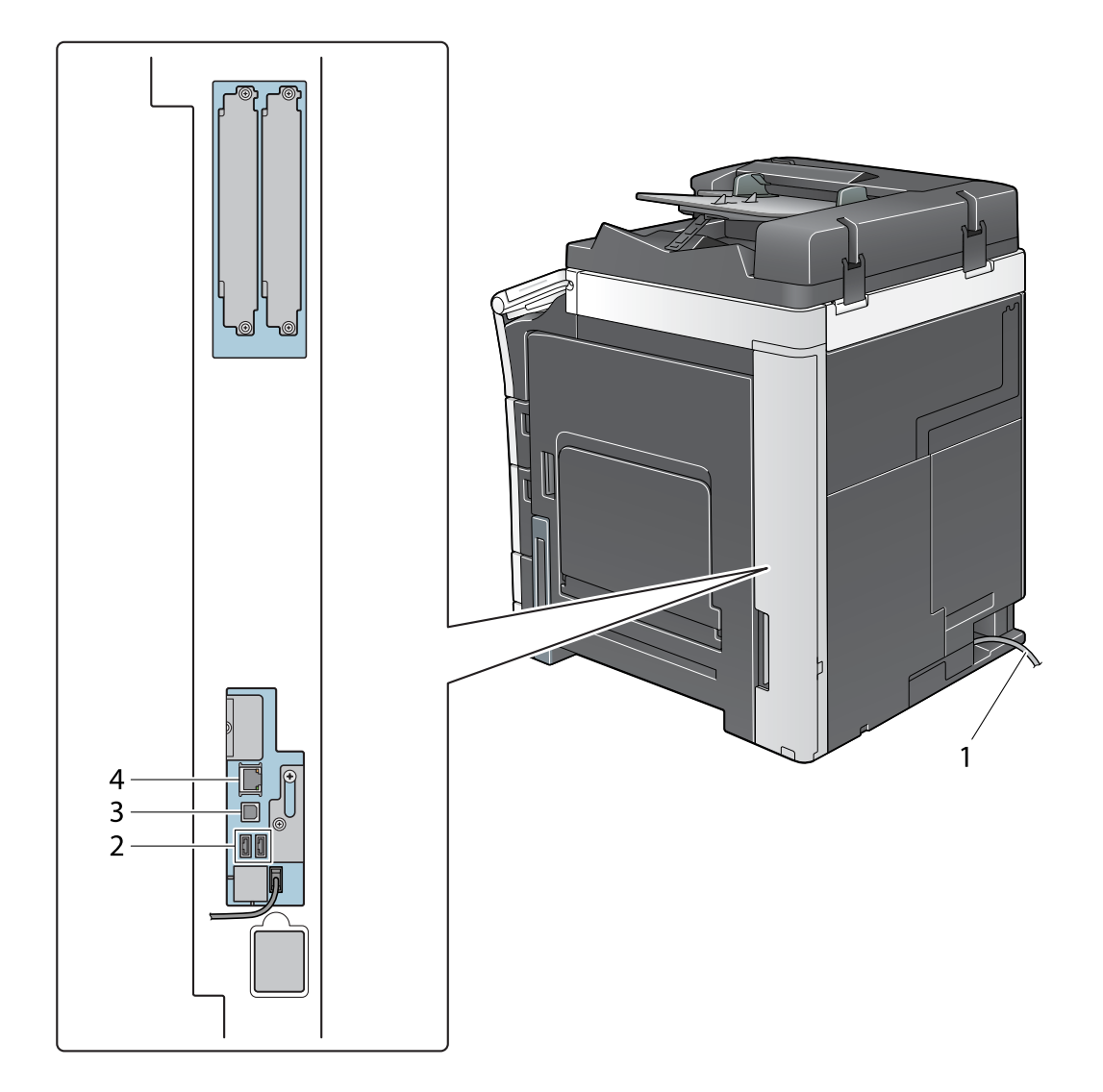

| N٥ | Nome                                                    | Descrizione                                                                                           |
|----|---------------------------------------------------------|----------------------------------------------------------------------------------------------------|
| 1  | Cavo dell'alimentazione                                 | Consente di alimentare la macchina.                                                                   |
| 2  | Porta USB (tipo A) conforme a<br>USB 2.0/1.1            | Consente di collegare l' <b>Unità di autenticazione</b><br>AU-102 o l'Unità di autenticazione AU-201. |
| 3  | Porta USB (tipo B) conforme a<br>USB 2.0/1.1            | Collegare a questa porta quando si usa la macchina come stampante collegata via USB.                  |
| 4  | Connettore di rete (10Base-T/<br>100Base-TX/1000Base-T) | Collegare a questa porta quando si usa la macchina come stampante o scanner di rete.                  |

Dentro

1

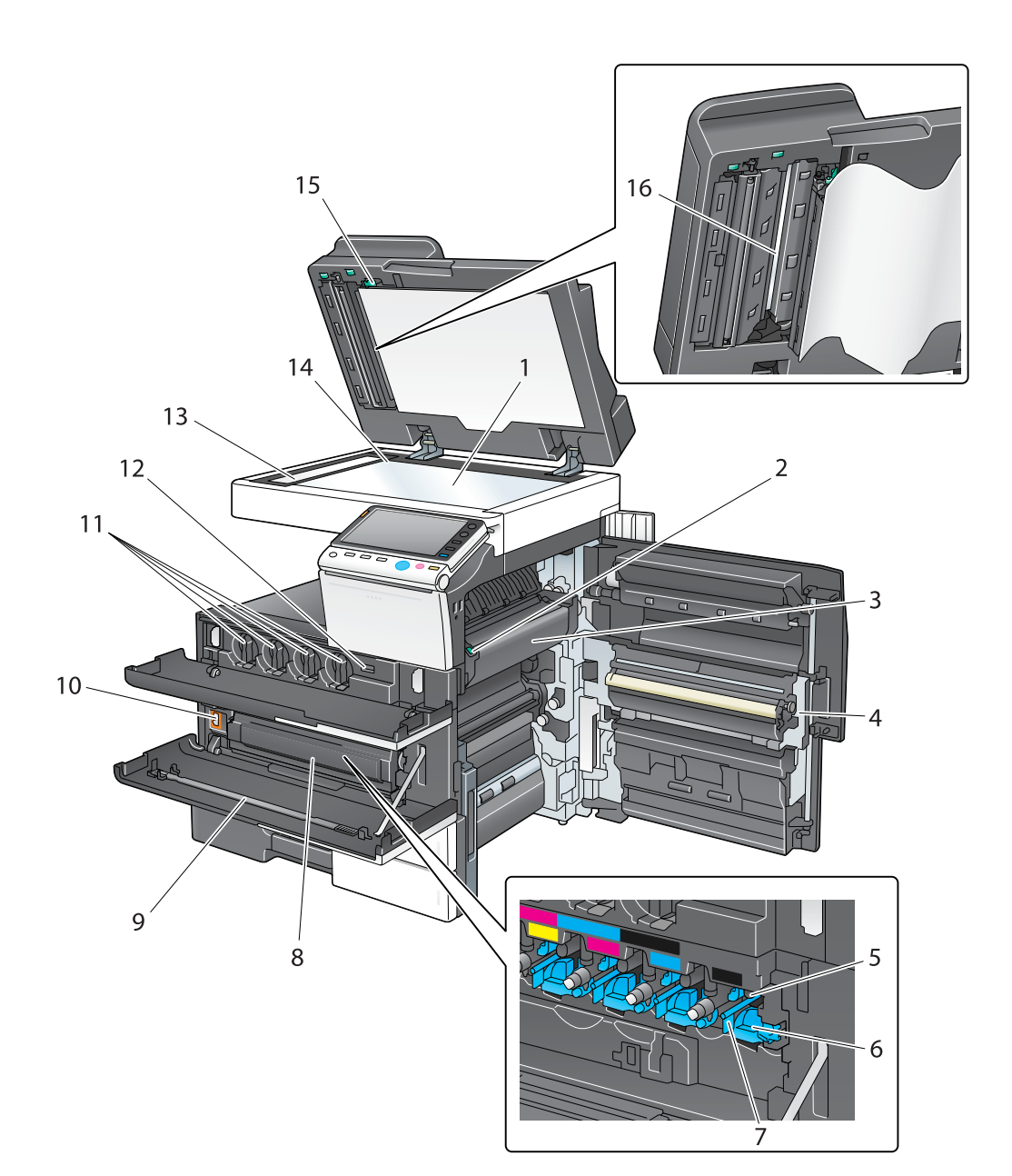

| N٥ | Nome                            | Descrizione                                                                                        |
|----|---------------------------------|----------------------------------------------------------------------------------------------------|
| 1  | Lastra di esposizione           | Consente di caricare l'originale.                                                                  |
| 2  | Leva coperchio unità di fusione | Aprire questa leva quando si elimina un inceppamento carta nell'unità di fusione.                  |
| 3  | Unità di fusione                | Consente di fondere il toner con la carta tramite il ca-<br>lore e la pressione.                   |
| 4  | Unità fronte-retro automatica   | Consente di capovolgere la carta quando si esegue la stampa fronte-retro.                          |
| 5  | Unità tamburo                   | Consente di creare un'immagine di stampa.                                                          |
| 6  | Linguetta di rilascio blocco    | Consente di rimuovere l'unità tamburo.                                                             |
| 7  | Pulitore caricatore             | Consente di pulire il <b>cavo conduttore elettrostatico</b> quando si verifica un errore immagine. |
| 8  | Contenitore di raccolta toner   | Consente di raccogliere il toner di scarto.                                                        |

d-Color MF552/452/362/282/222

| N° | Nome                                      | Descrizione                                                                                                    |
|----|-------------------------------------------|----------------------------------------------------------------------------------------------------|
| 9  | Pulitore testina di stampa                | Consente di pulire la superficie del vetro della testina di stampa quando si sostituisce l'unità tamburo.                                                                                                    |
| 10 | Interruttore alimentazione principale     | Premere questo interruttore per accendere o spegnere la macchina.                                                                                                    |
| 11 | Cartuccia di toner                        | La macchina dispone di <b>cartucce del toner</b> in quattro<br>colori: ciano (C), magenta (M), giallo (Y) e nero (K).<br>Un'immagine a colori è il frutto della combinazione dei<br>quattro colori toner.                      |
| 12 | Contatore totale                          | Contatore del numero delle pagine stampate finora.                                                                                                    |
| 13 | Vetro scansione fessura                   | Consente di scansionare un'immagine originale quan-<br>do si usa l' <b>ADF</b> .                                                                                                    |
| 14 | Misura originali                          | Caricare l'originale lungo questa scala. Questa scala è<br>usata anche per misurare le dimensioni dell'originale<br>caricato.                                                                                                  |
| 15 | Apertura e chiusura della guida           | Leva che blocca la guida per scansionare il lato poste-<br>riore dell'originale. Aprire questa guida quando si eli-<br>mina un inceppamento carta o si pulisce il <b>vetro</b><br><b>scansione fessura (lato posteriore)</b> . |
| 16 | Vetro scansione fessura (lato posteriore) | Consente di scansionare il lato posteriore di un'originale quando si usa l' <b>ADF</b> .                                                                                                    |

d-Color MF552/452/362/282/222

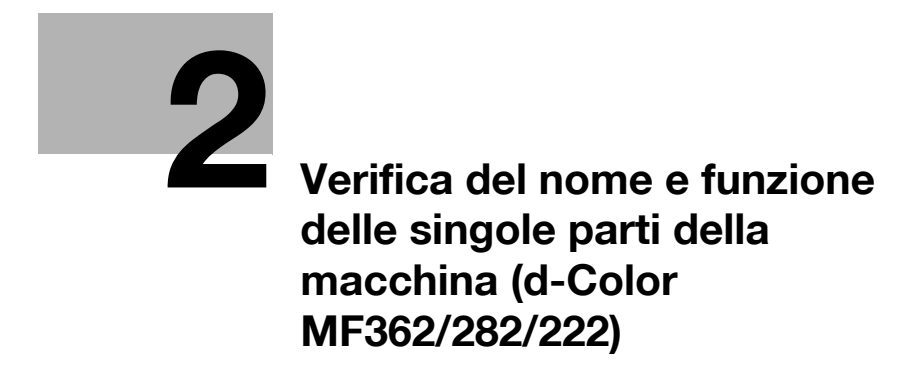

# 2 Verifica del nome e funzione delle singole parti della macchina (d-Color MF362/282/222)

### Lato anteriore

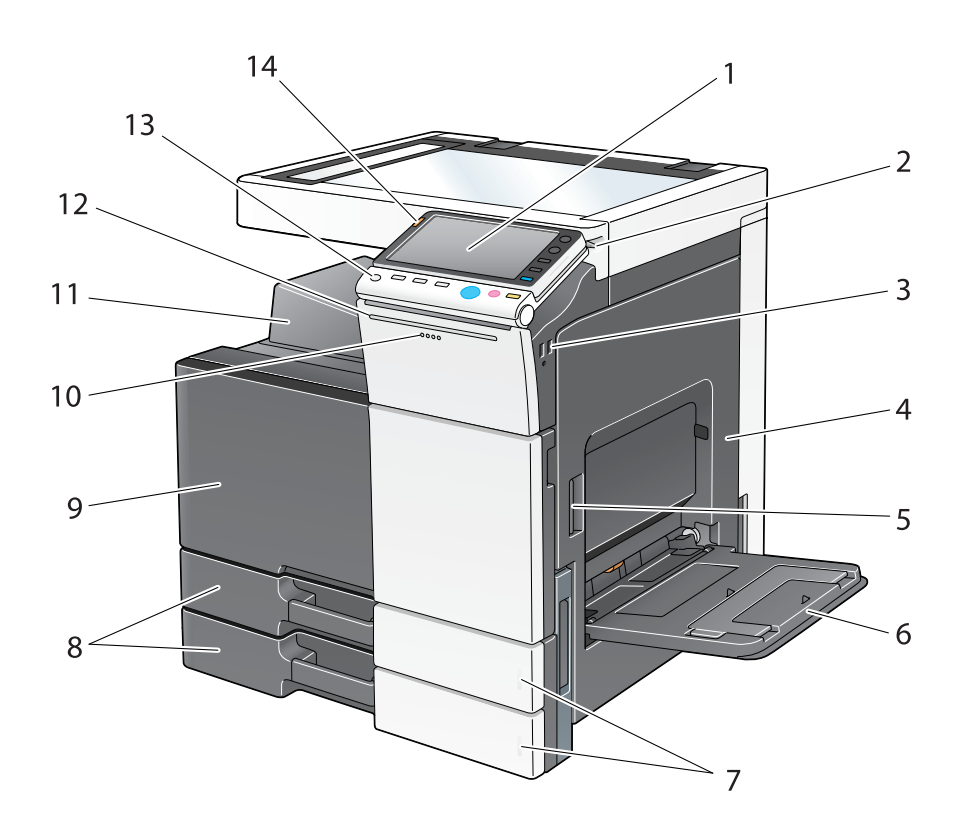

| N° | Nome                                         | Descrizione                                                                                                    |
|----|----------------------------------------------|----------------------------------------------------------------------------------------------------|
| 1  | Pannello di controllo                        | Consente di configurare le impostazioni della macchina.                                                                                                    |
| 2  | Penna a stilo                                | Consente di selezionare un menu nel <b>pannello a sfio-</b><br>ramento, o di inserire caratteri.                                                                                                    |
| 3  | Porta USB (tipo A) conforme a<br>USB 2.0/1.1 | Consente di collegare un'unità di memoria esterna<br>(unità di memoria USB) alla macchina.                                                                                                    |
| 4  | Sportello a destra                           | Aprire questo sportello per rimuovere la carta inceppata.                                                                                                    |
| 5  | Leva rilascio sportello destra               | Consente di bloccare lo sportello a destra.                                                                                                    |
| 6  | Vassoio bypass                               | Usare questo vassoio per stampare o copiare dati su carta di formato irregolare, carta spessa, lucidi, carto-<br>line ( $4 \times 6$ (A6 card)), buste o fogli di etichette.<br>Il vassoio bypass consente di caricare fino a 150 fogli di carta normale, 20 fogli di Spessore 1, 20 fogli di Spessore 1+, 20 fogli di Spessore 2, 20 fogli di Spessore 3, 20 fogli di Spessore 4, 20 fogli di lucidi, cartoline ( $4 \times 6$ (A6 card)), fogli di etichette o carta indice e 10 fogli di buste o carta banner. |
| 7  | Indicatore esaurimento carta                 | Lampeggia in arancio quando un vassoio sta per esau-<br>rire la carta, e si illumina quando la carta è esaurita.                                                                                                    |
| 8  | Vassoio 1, Vassoio 2                         | Consente di caricare fino a 500 fogli.<br>Questi vassoi possono caricare fino a 150 fogli di<br>Spessore 1, Spessore 1+, Spessore 2 e Spessore 3.                                                                                                    |

| N° | Nome                                                   | Descrizione                                                                                                    |
|----|--------------------------------------------------------|----------------------------------------------------------------------------------------------------|
| 9  | Sportello anteriore                                    | Aprire questo sportello per sostituire la cartuccia del toner, il contenitore del toner usato, o l'unità tamburo, e per pulire la testina di stampa.                                                                    |
| 10 | Indicatore dati                                        | Lampeggia in blu mentre la macchina riceve un lavoro.<br>Durante lo spooling di un lavoro, questa spia si illumina<br>di blu.                                                                                           |
| 11 | Vassoio di uscita                                      | Raccoglie le pagine stampate.                                                                                                    |
| 12 | Indicatore di stato (indicatore di stampa)             | Lampeggia di bianco durante la stampa normale.                                                                                                    |
| 13 | Tasto Alimentazione                                    | Premere questo tasto per passare al Modo risparmio<br>energia.<br>Quando si spegne l'alimentazione, la macchina passa<br>al Modo risparmio energia e il LED del tasto<br><b>Alimentazione</b> si illumina di arancione. |
| 14 | Indicatore di stato (indicatore di avvi-<br>so o stop) | Indica lo stato della macchina lampeggiando o<br>illuminandosi.<br>Lampeggia in arancio: avvertimento<br>Si illumina di arancio: la macchina si è arrestata.                                                            |

## Lato posteriore

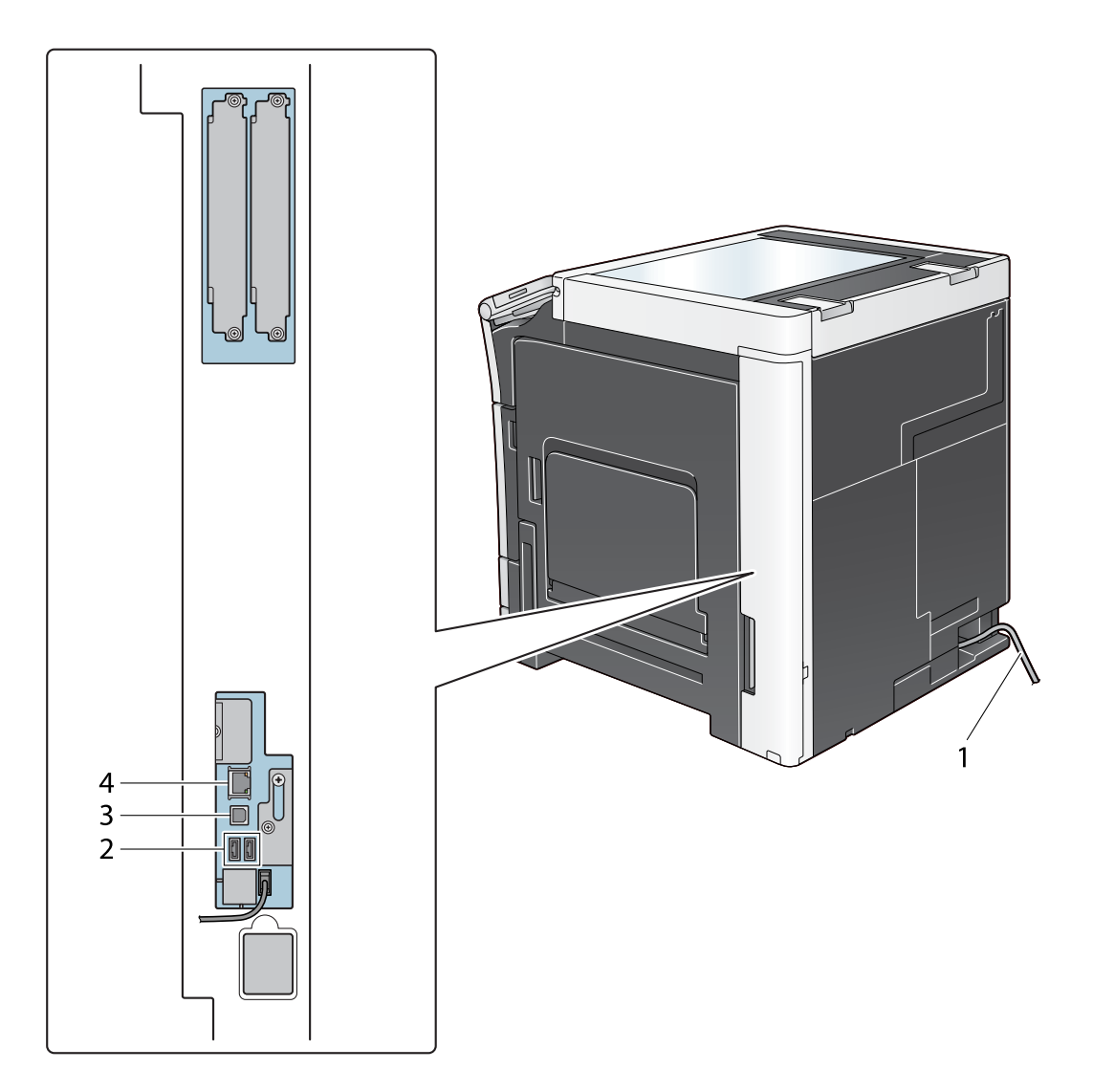

| N٥ | Nome                                                    | Descrizione                                                                                                    |
|----|---------------------------------------------------------|----------------------------------------------------------------------------------------------------|
| 1  | Cavo alimentazione elettrica                            | Consente di alimentare la macchina.                                                                            |
| 2  | Porta USB (tipo A) conforme a<br>USB 2.0/1.1            | Consente di collegare l' <b>Unità di autenticazione</b><br>AU-102 o l' <b>Unità di autenticazione AU-201</b> . |
| 3  | Porta USB (tipo B) conforme a<br>USB 2.0/1.1            | Collegare a questa porta quando si usa la macchina come stampante collegata via USB.                           |
| 4  | Connettore di rete (10Base-T/<br>100Base-TX/1000Base-T) | Collegare a questa porta quando si usa la macchina come stampante o scanner di rete.                           |

### Dentro

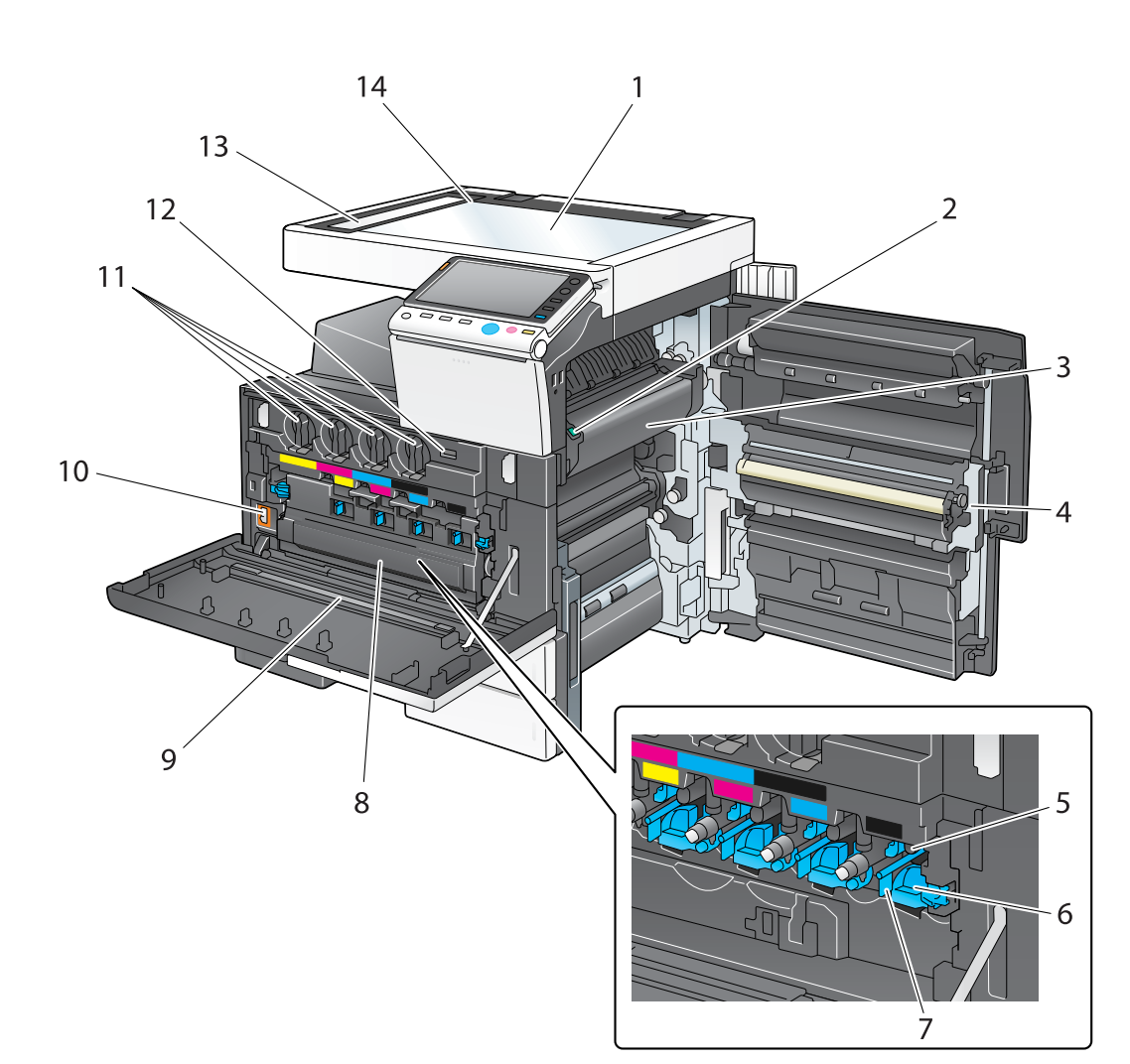

| N° | Nome                            | Descrizione                                                                       |
|----|---------------------------------|-----------------------------------------------------------------------------------|
| 1  | Lastra di esposizione           | Consente di caricare l'originale.                                                 |
| 2  | Leva coperchio unità di fusione | Aprire questa leva quando si elimina un inceppamento carta nell'unità di fusione. |
| 3  | Unità di fusione                | Consente di fondere il toner con la carta tramite il ca-<br>lore e la pressione.  |
| 4  | Unità fronte-retro automatica   | Consente di capovolgere la carta quando si esegue la stampa fronte-retro.         |
| 5  | Unità tamburo                   | Consente di creare un'immagine di stampa.                                         |
| 6  | Linguetta di rilascio blocco    | Consente di rimuovere l'unità tamburo.                                            |

d-Color MF552/452/362/282/222

# N٥ Nome

2

| 7  | Pulitore caricatore                   | Consente di pulire il <b>cavo conduttore elettrostatico</b> quando si verifica un errore immagine.                                                                                                  |
|----|---------------------------------------|----------------------------------------------------------------------------------------------------|
| 8  | Contenitore di raccolta toner         | Consente di raccogliere il toner di scarto.                                                                                                    |
| 9  | Pulitore testina di stampa            | Consente di pulire la superficie del vetro della testina di stampa quando si sostituisce l'unità tamburo.                                                                                           |
| 10 | Interruttore alimentazione principale | Premere questo interruttore per accendere o spegnere la macchina.                                                                                                    |
| 11 | Cartuccia di toner                    | La macchina dispone di <b>cartucce del toner</b> in quattro colori: ciano (C), magenta (M), giallo (Y) e nero (K).<br>Un'immagine a colori è il frutto della combinazione dei quattro colori toner. |
| 12 | Contatore totale                      | Consente di contare il numero totale di pagine stam-<br>pate finora.                                                                                                    |
| 13 | Vetro scansione fessura               | Consente di scansionare un'immagine originale quan-<br>do si usa l' <b>ADF</b> .                                                                                                    |
| 14 | Misura originali                      | Caricare l'originale lungo questa scala. Questa scala è<br>usata anche per misurare le dimensioni dell'originale<br>caricato.                                                                       |

Descrizione

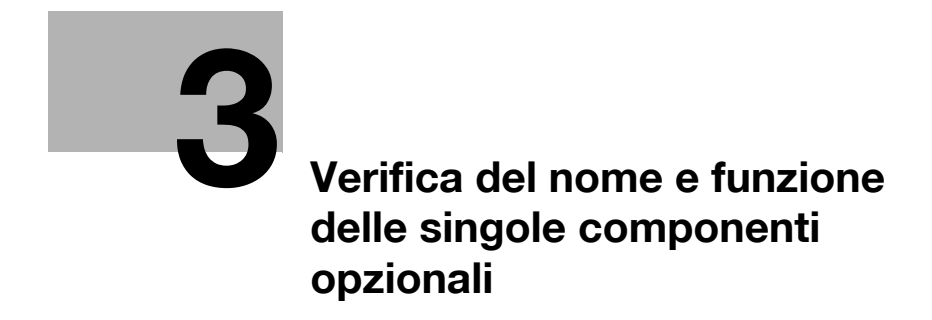

## 3 Verifica del nome e funzione delle singole componenti opzionali

3.1 Verifica dell'elenco dei componenti opzionali (d-Color MF552/452)

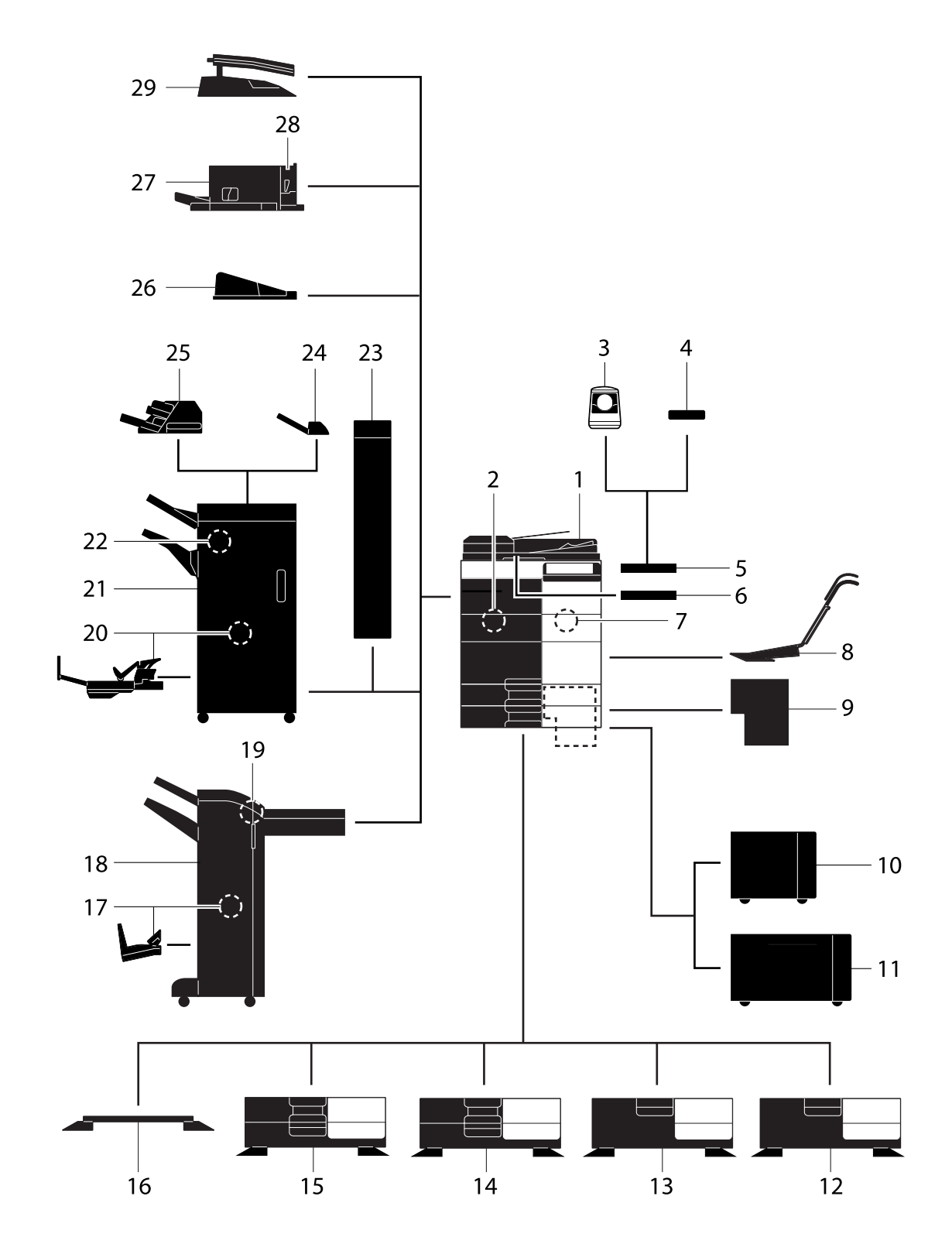

| N° | Nome                            | Descrizione                                                                                                    |
|----|---------------------------------|----------------------------------------------------------------------------------------------------|
| 1  | Unità principale                | Consente di scansionare l'originale nella sezione scan-<br>ner e di stampare un'immagine scansionata nella se-<br>zione stampante.<br>Nel manuale si fa riferimento a questa unità come<br>"macchina", "unità principale", o "C552/C452".                                                                                                    |
| 2  | Kit Fax FK-511                  | Consente di utilizzare la macchina come fax. In alter-<br>nativa, questo kit consente di collegare più linee<br>telefoniche.                                                                                                    |
| 3  | Unità di autenticazione AU-102  | Esegue l'autenticazione dell'utente mediante la scan-<br>sione delle impronte digitali.<br>Il <b>Tavolo di lavoro WT-506</b> è necessario per installare<br>l' <b>Unità di autenticazione AU-102</b> .<br>Nel manuale si fa riferimento a questa unità come<br><b>unità di autenticazione</b> .                                                                                                    |
| 4  | Unità di autenticazione AU-201  | Esegue l'autenticazione utente eseguendo la scansio-<br>ne delle informazioni registrate sulle schede IC.<br>Il <b>Kit di montaggio MK-735</b> è necessario per installare<br>l' <b>Unità di autenticazione AU-201</b> .<br>Questa unità è installabile anche nel <b>Tavolo di lavoro</b><br><b>WT-506</b> .<br>Nel manuale si fa riferimento a questa unità come<br><b>unità di autenticazione</b> .                                                                                                    |
| 5  | Tavolo di lavoro WT-506         | Fornisce un'area dove sistemare temporaneamente un<br>originale, o materiali di altro genere. Viene usato anche<br>quando è installata l' <b>unità di autenticazione</b> .                                                                                                    |
| 6  | Supporto tastiera KH-102        | Installare questo sostegno per utilizzare una tastiera<br>esterna.<br>Per maggiori dettagli sulle tastiere esterne, rivolgersi<br>all'assistenza tecnica.                                                                                                    |
| 7  | Kit di sicurezza SC-508         | Supporta le funzioni Anti-copia e Copia con password onde evitare la copia non autorizzata.                                                                                                    |
| 8  | Kit di montaggio MK-730         | Consente di stampare i dati su carta banner.                                                                                                    |
| 9  | Controller immagine IC-414      | Controller immagine integrato.<br>L'installazione di questa unità consentirà di ottenere<br>stampe di qualità più elevata.<br>Il Kit interfaccia video VI-506 è necessario per instal-<br>lare il Controller immagine IC-414. Inoltre, il Desk<br>DK-510, il Cassetto di alimentazione della carta<br>PC-410, il Cassetto di alimentazione della carta<br>PC-110, o il Cassetto di alimentazione della carta<br>PC-210 devono essere installati nella macchina.                                                                                                    |
| 10 | Unità di grande capacità LU-301 | Consente di caricare fino a 3000 fogli di formato<br>8-1/2 × 11 (A4).<br>Nel manuale si fa riferimento a questa unità come<br>unità di grande capacità.<br>Per installare l'unità di grande capacità, il Desk<br>DK-510 o Cassetto di alimentazione della carta<br>PC-410, il Cassetto di alimentazione della carta<br>PC-110, o il Cassetto di alimentazione della carta<br>PC-210 devono essere installati in questa macchina.                                                                                                    |
| 11 | Unità di grande capacità LU-204 | Consente di caricare fino a 2500 fogli di formato SRA3<br>o 11 × 17 (A3).<br>Per modificare il formato della carta, rivolgersi all'assi-<br>stenza tecnica.<br>Nel manuale si fa riferimento a questa unità come<br><b>unità di grande capacità</b> .<br>Per installare l' <b>unità di grande capacità</b> , il <b>Desk</b><br><b>DK-510</b> o <b>Cassetto di alimentazione della carta</b><br><b>PC-410</b> , il <b>Cassetto di alimentazione della carta</b><br><b>PC-110</b> , o il <b>Cassetto di alimentazione della carta</b><br><b>PC-210</b> deve essere installato in questa macchina. |

| N° | Nome                                            | Descrizione                                                                                                    |
|----|-------------------------------------------------|----------------------------------------------------------------------------------------------------|
| 12 | Desk DK-510                                     | <ul> <li>Consente di sistemare la macchina sul pavimento.<br/>Nel manuale si fa riferimento a questa unità come</li> <li><b>Desk</b>.</li> <li>Quest'opzione potrebbe non essere disponibile a<br/>seconda dell'area di vendita.</li> </ul>                                                                                                    |
| 13 | Cassetto di alimentazione della carta<br>PC-410 | Consente di caricare fino a 2500 fogli di formato<br>8-1/2 $\times$ 11 (A4).<br>Nel manuale si fa riferimento a questa unità come <b>LCT</b><br>(integrato).                                                                                                    |
| 14 | Cassetto di alimentazione della carta<br>PC-210 | Permette di caricare fino a 500 fogli rispettivamente nei<br>vassoio superiore e inferiore.<br>Nel manuale si fa riferimento a questa unità come<br><b>cassetto di alimentazione carta a fogli doppi</b> .                                                                                                    |
| 15 | Cassetto di alimentazione della carta<br>PC-110 | Permette di caricare fino a 500 fogli nel vassoio supe-<br>riore e utilizzare il vassoio inferiore come contenitore di<br>immagazzinaggio.<br>Nel manuale si fa riferimento a questa unità come<br>cassetto di alimentazione carta a fogli singoli.                                                                                                    |
| 16 | Desk DK-705                                     | <ul> <li>Consente di sistemare la macchina sul pavimento.<br/>Nel manuale si fa riferimento a questa unità come</li> <li><b>Desk</b>.</li> <li>Quest'opzione potrebbe non essere disponibile a<br/>seconda dell'area di vendita.</li> </ul>                                                                                                    |
| 17 | Pinzatrice a sella SD-511                       | Installare questo dispositivo sull' <b>Unità di finitura</b><br><b>FS-534</b> . Questa unità supporta la funzione di piegatura<br>/rilegatura.<br>Nel manuale si fa riferimento a questa unità come<br><b>pinzatrice a sella</b> .                                                                                                    |
| 18 | Unità di finitura FS-534                        | Fascicola, raggruppa e pinza la carta stampata prima<br>di consegnarla in uscita.<br>Per installare l' <b>Unità di finitura FS-534</b> , il <b>Desk</b><br><b>DK-510</b> , il <b>Cassetto di alimentazione della carta</b><br><b>PC-410</b> , il <b>Cassetto di alimentazione della carta</b><br><b>PC-110</b> , o il <b>Cassetto di alimentazione della carta</b><br><b>PC-210</b> devono essere installati in questa macchina. |
| 19 | Kit di perforazione PK-520                      | Installare questo dispositivo sull' <b>Unità di finitura</b><br><b>FS-534</b> .<br>Questa unità supporta la funzione di foratura.                                                                                                    |
| 20 | Pinzatrice a sella SD-512                       | Installare questo dispositivo sull' <b>Unità di finitura</b><br><b>FS-535</b> . Questa unità supporta la funzione di piegatura<br>/ rilegatura.<br>Nel manuale si fa riferimento a questa unità come<br><b>pinzatrice a sella</b> .                                                                                                    |
| 21 | Unità di finitura FS-535                        | Unità di finitura installata nel d-Color MF552.<br>Fascicola, raggruppa e pinza la carta stampata prima<br>di consegnarla in uscita.<br>Per installare l'Unità di finitura FS-535, il Desk<br>DK-510 o il Cassetto di alimentazione carta PC-410,<br>il Cassetto di alimentazione carta PC-110, o il<br>Cassetto di alimentazione carta PC-210 deve esse-<br>re installato nella macchina.                                       |
| 22 | Kit di perforazione PK-521                      | Installare questo dispositivo sull' <b>Unità di finitura</b><br><b>FS-535</b> .<br>Questa unità supporta la funzione di foratura.                                                                                                    |
| 23 | Unità di piegatura a Z ZU-606                   | Installare questa unità sull' <b>Unità di finitura FS-535</b> per<br>permettere la piegatura a Z o la foratura dei buchi di ar-<br>chiviazione.<br>Nel manuale si fa riferimento a questa unità come<br><b>unità di piegatura a Z</b> .                                                                                                    |

| N°    | Nome                                       | Descrizione                                                                                                    |
|-------|--------------------------------------------|----------------------------------------------------------------------------------------------------|
| 24    | Separatore JS-602                          | Installare questo dispositivo sull' <b>Unità di finitura</b><br><b>FS-535</b> .<br>Raccoglie le pagine stampate.<br>Nel manuale si fa riferimento a questa unità come<br><b>separatore</b> .                                                                                                    |
| 25    | Inseritore copertine PI-505                | Installare questa unità sull' <b>Unità di finitura FS-535</b> per<br>consentire l'inserimento di una copertina nei fogli co-<br>piati o stampati.<br>Questa unità permette inoltre di azionare manualmen-<br>te l'unità di finitura (è disponibile soltanto il vassoio<br>inferiore).                            |
| 26    | Vassoio di uscita OT-506                   | Raccoglie le pagine stampate.                                                                                                    |
| 27    | Unità di finitura FS-533                   | Installare questa unità sul vassoio di uscita della mac-<br>china.<br>Fascicola, raggruppa e pinza la carta stampata prima<br>di consegnarla in uscita.                                                                                                    |
| 28    | Kit di perforazione PK-519                 | Installare questo dispositivo sull' <b>Unità di finitura</b><br><b>FS-533</b> .<br>Questa unità supporta la funzione di foratura.                                                                                                    |
| 29    | Separatore JS-506                          | Installare questa unità sul vassoio di uscita della<br>macchina.<br>L'unità fascicola i fogli stampati.<br>Nel manuale si fa riferimento a questa unità come<br>separatore.                                                                                                    |
| Le se | guenti opzioni sono integrate in questa ma | cchina e non sono mostrate nella figura precedente.                                                                                                    |
| 30    | Unità timbro SP-501                        | Consente di applicare un timbro all'originale scansio-<br>nato quando si invia un fax. Questa unità consente di<br>verificare che l'originale sia stato scansionato.                                                                                                    |
| 31    | Timbro evidenziatore TX di ricambio 2      | Un timbro di sostituzione per l' <b>Unità timbro SP-501</b> .                                                                                                    |
| 32    | Kit di interfaccia locale EK-606           | Installare questa unità quando si usa la tastiera<br>esterna.<br>Questa unità è dotata di un dispositivo altoparlante.<br>Per maggiori dettagli sulle tastiere esterne, rivolgersi<br>all'assistenza tecnica.                                                                                                    |
| 33    | Kit di interfaccia locale EK-607           | Installare l'unità quando si esegue il collegamento alla<br>tastiera esterna o un dispositivo abilitato Bluetooth.<br>Questa unità è dotata di un dispositivo altoparlante e<br>ricevente per la comunicazione Bluetooth.<br>Per maggiori dettagli sulle tastiere esterne, rivolgersi<br>all'assistenza tecnica. |
| 34    | Kit interfaccia video VI-506               | Questa unità è necessaria per installare il <b>Controller</b><br><b>immagine IC-414</b> .                                                                                                    |
| 35    | i-Option LK-101 v3                         | Supporta la funzione Browser Web, che è una delle funzioni avanzate.                                                                                                    |
| 36    | i-Option LK-102 v3                         | Supporta la funzione Elaborazione PDF, che è una del-<br>le funzioni avanzate.                                                                                                    |
| 37    | i-Option LK-105 v3                         | Supporta la funzione PDF reperibile, che è una delle funzioni avanzate.                                                                                                    |
| 38    | i-Option LK-106                            | Consente di aggiungere un font barcode, il quale è uno dei font speciali.                                                                                                    |
| 39    | i-Option LK-107                            | Consente di aggiungere un font unicode, il quale è uno dei font speciali.                                                                                                    |
| 40    | i-Option LK-108                            | Consente di aggiungere un font OCR, il quale è uno dei font speciali.                                                                                                    |
| 41    | Kit aggiornamento UK-204                   | Installare questa unità quando si utilizzano le funzioni<br>Browser Web, Elaborazione PDF, PDF reperibile, Il mio<br>pannello, Mio indirizzo o i font speciali.                                                                                                    |

| N°    | Nome                                        | Descrizione                                                                                                    |
|-------|---------------------------------------------|----------------------------------------------------------------------------------------------------|
| Le se | guenti opzioni non sono mostrate nella figu | ra.                                                                                                    |
| 42    | Riscaldatore HT-509                         | Impedisce alla carta presente in un vassoio di essere<br>influenzata dall'umidità.<br>Per installare il <b>Riscaldatore HT-509</b> , il <b>Desk DK-510</b> ,<br>il <b>Cassetto di alimentazione della carta PC-410</b> , il<br><b>Cassetto di alimentazione della carta PC-410</b> , o il<br><b>Cassetto di alimentazione della carta PC-210</b> devo-<br>no essere installati in questa macchina. |
| 43    | SCATOLA di alimentazione MK-734             | Attiva/Disattiva il funzionamento del riscaldatore deu-<br>midificatore.                                                                                                    |
| 44    | Kit di montaggio MK-735                     | Necessario per installare l' <b>Unità di autenticazione</b><br>AU-201.                                                                                                    |

### Lato anteriore

3

L'illustrazione precedente mostra l'unità principale con il Vassoio di uscita OT-506 e il Cassetto di alimentazione della carta PC-410.

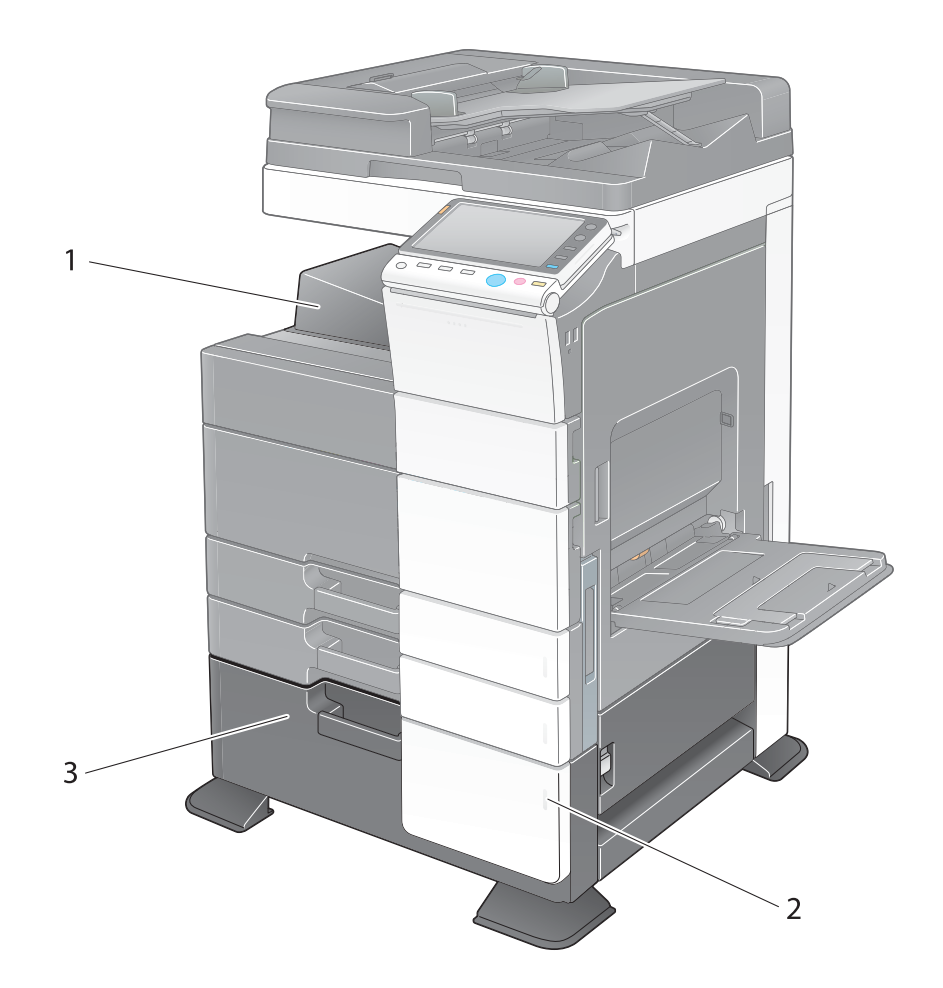

| N٥ | Nome                         | Descrizione                                                                                                    |
|----|------------------------------|----------------------------------------------------------------------------------------------------|
| 1  | Vassoio di uscita            | Raccoglie le pagine stampate.                                                                                                    |
| 2  | Indicatore esaurimento carta | Lampeggia in arancio quando un vassoio sta per esau-<br>rire la carta, e si illumina quando la carta è esaurita.                                           |
| 3  | LCT (integrato)              | Consente di caricare fino a 2500 fogli.<br>Questo vassoio è in grado di caricare fino a 1000 fogli<br>di Spessore 1, Spessore 1+, Spessore 2 e Spessore 3. |

L'illustrazione precedente mostra l'unità principale con il Cassetto di alimentazione della carta PC-210 o il Cassetto di alimentazione della carta PC-110 e il Vassoio di uscita OT-506.

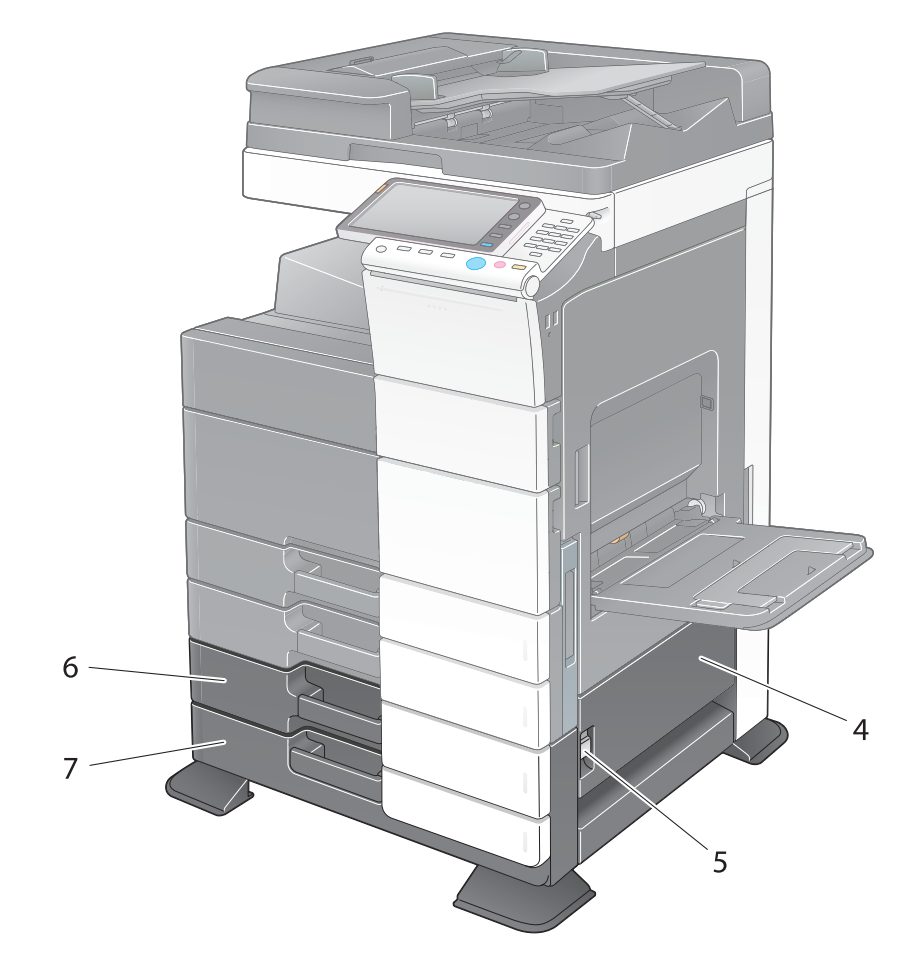

| N° | Nome                                         | Descrizione                                                                                                    |
|----|----------------------------------------------|----------------------------------------------------------------------------------------------------|
| 4  | Sportello in basso a destra                  | Aprire questo sportello quando si elimina un inceppa-<br>mento carta nell'unità di trasporto del <b>Vassoio 3</b> o nel <b>Vassoio 4</b> .                                                                                                    |
| 5  | Leva rilascio sportello in basso a<br>destra | Consente di bloccare lo <b>sportello inferiore destro</b> .                                                                                                    |
| 6  | Vassoio 3                                    | Consente di caricare fino a 500 fogli.<br>Questo vassoio è in grado di caricare fino a 150 fogli di<br>Spessore 1, Spessore 1+, Spessore 2 e Spessore 3.                                                                                                    |
| 7  | Vassoio 4/contenitore di<br>immagazzinaggio  | Utilizzato come <b>contenitore di immagazzinaggio</b><br>quando si installa un <b>cassetto di alimentazione carta</b><br><b>a fogli singoli</b> .<br>Il contenitore è in grado di caricare fino a 500 fogli<br>quando è installato il <b>cassetto di alimentazione carta</b><br><b>a fogli doppi</b> .<br>Questo vassoio è in grado di caricare fino a 150 fogli di<br>Spessore 1, Spessore 1+, Spessore 2 e Spessore 3. |

### Lato posteriore

3

L'illustrazione seguente mostra l'unità principale con il Cassetto di alimentazione della carta PC-210, il Kit Fax FK-511 e la SCATOLA di alimentazione MK-734.

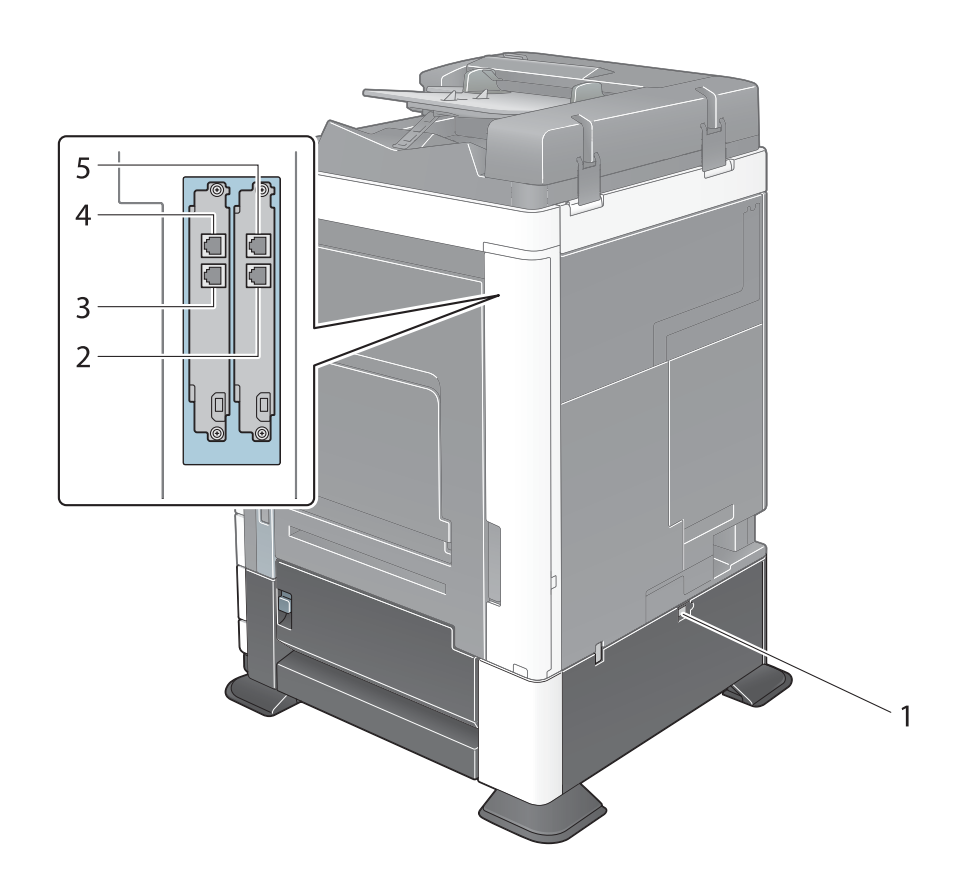

| N° | Nome                                                 | Descrizione                                                                                                    |
|----|------------------------------------------------------|----------------------------------------------------------------------------------------------------|
| 1  | Interruttore alimentazione<br>riscaldatore           | Consente di accendere e spegnere il riscaldatore deu-<br>midificatore. Questa funzione impedisce alla carta di<br>essere influenzata dall'umidità quando la corrente è<br>accesa.<br>Il riscaldatore deumidificatore è disponibile quando si<br>acquista il cassetto di alimentazione carta a fogli<br>singoli/doppi, il LCT (integrato), o il Desk. |
| 2  | Jack per il collegamento del telefono<br>(TEL PORT1) | Consente di collegare un cavo telefonico.<br>Collegare il cavo a questo connettore quando si utiliz-<br>za una sola linea telefonica.                                                                                                    |
| 3  | Jack per il collegamento del telefono<br>(TEL PORT2) | Consente di collegare un cavo telefonico.                                                                                                    |
| 4  | Spina jack 2 per il telefono<br>(LINE PORT2)         | Utilizzato per collegare una linea telefonica generica.                                                                                                    |
| 5  | Spina jack 1 per il telefono<br>(LINE PORT2)         | Utilizzato per collegare una linea telefonica generica.<br>Collegare il cavo a questo connettore quando si utiliz-<br>za una sola linea telefonica.                                                                                                    |

### 3.2 Verifica dell'elenco dei componenti opzionali (d-Color MF362/282/222)

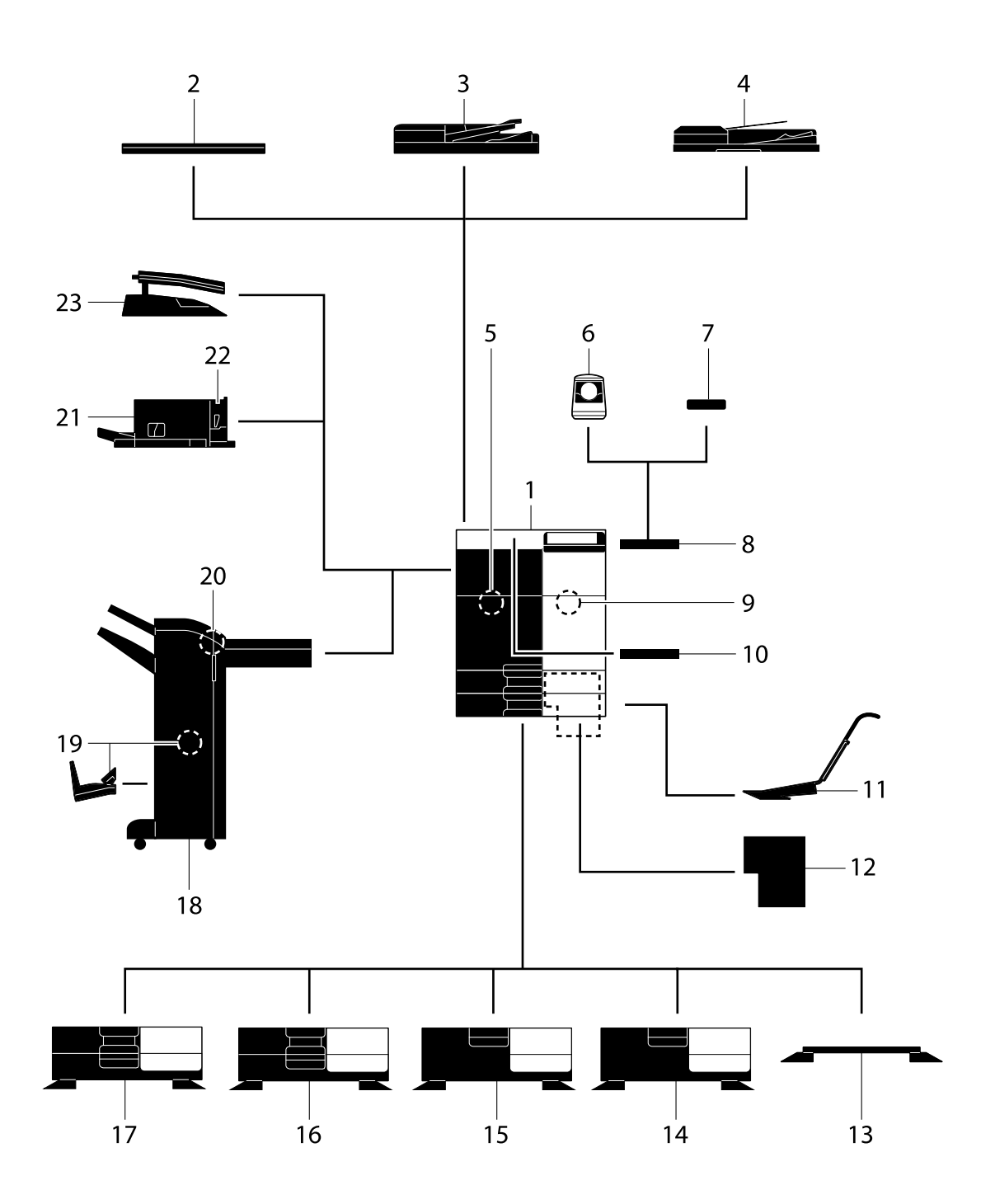

| N° | Nome                                                       | Descrizione                                                                                                    |
|----|------------------------------------------------------------|----------------------------------------------------------------------------------------------------|
| 1  | Unità principale                                           | Consente di scansionare l'originale nella sezione scan-<br>ner e di stampare un'immagine scansionata nella se-<br>zione stampante.<br>Nel manuale si fa riferimento a questa unità come<br>"macchina", "unità principale", o "C362/C282/C222".                                                                                                    |
| 2  | Coperchio originali OC-511                                 | Consente di fissare gli originali caricati.<br>Nel manuale si fa riferimento a questa unità come<br><b>coperchio originali</b> .                                                                                                    |
| 3  | Alimentatore documenti automatico<br>fronte-retro DF-624   | Alimenta automaticamente ciascuna pagina degli ori-<br>ginali, eseguendone la scansione. Questa unità inoltre<br>inverte automaticamente ed esegue la scansione di<br>originali di 2 lati.<br>Nel manuale si fa riferimento a questa unità come <b>ADF</b> .                                                                                                    |
| 4  | Alimentatore documenti per la scan-<br>sione doppia DF-701 | Alimenta automaticamente ciascuna pagina degli ori-<br>ginali, eseguendone la scansione. Quest'unità è in gra-<br>do di scansionare un originale 2 lati inserendo la carta<br>una sola volta nella macchina senza bisogno di<br>capovolgerla.<br>Nel manuale si fa riferimento a questa unità come <b>ADF</b> .                                                                                                    |
| 5  | Kit Fax FK-511                                             | Consente di utilizzare la macchina come fax. In alter-<br>nativa, questo kit consente di collegare più linee<br>telefoniche.                                                                                                    |
| 6  | Unità di autenticazione AU-102                             | Esegue l'autenticazione dell'utente mediante la scan-<br>sione delle impronte digitali.<br>Il <b>Tavolo di lavoro WT-506</b> è necessario per installare<br>l' <b>Unità di autenticazione AU-102</b> .<br>Nel manuale si fa riferimento a questa unità come<br><b>unità di autenticazione</b> .                                                                                                    |
| 7  | Unità di autenticazione AU-201                             | Esegue l'autenticazione utente eseguendo la scansio-<br>ne delle informazioni registrate sulle schede IC.<br>Il <b>Kit di montaggio MK-735</b> è necessario per installare<br>l' <b>Unità di autenticazione AU-201</b> .<br>Questa unità è installabile anche nel <b>Tavolo di lavoro</b><br><b>WT-506</b> .<br>Nel manuale si fa riferimento a questa unità come<br><b>unità di autenticazione</b> .                                                                                                |
| 8  | Tavolo di lavoro WT-506                                    | Fornisce un'area dove sistemare temporaneamente un<br>originale, o materiali di altro genere. Viene usato anche<br>quando è installata l' <b>unità di autenticazione</b> .                                                                                                    |
| 9  | Kit di sicurezza SC-508                                    | Supporta le funzioni Anti-copia e Copia con password onde evitare la copia non autorizzata.                                                                                                    |
| 10 | Supporto tastiera KH-102                                   | Installare questo sostegno per utilizzare una tastiera<br>esterna.<br>Per maggiori dettagli sulle tastiere esterne, rivolgersi<br>all'assistenza tecnica.                                                                                                    |
| 11 | Kit di montaggio MK-730                                    | Consente di stampare i dati su carta banner.                                                                                                    |
| 12 | Controller immagine IC-414                                 | Controller immagine installato nel d-Color MF362/<br>d-Color MF282.<br>L'installazione di questa unità consentirà di ottenere<br>stampe di qualità più elevata.<br>Il Kit interfaccia video VI-506 è necessario per instal-<br>lare il Controller immagine IC-414. Inoltre, il Desk<br>DK-510, il Cassetto di alimentazione della carta<br>PC-410, il Cassetto di alimentazione della carta<br>PC-110, o il Cassetto di alimentazione della carta<br>PC-210 devono essere installati nella macchina. |
| 13 | Desk DK-705                                                | <ul> <li>Consente di sistemare la macchina sul pavimento.<br/>Nel manuale si fa riferimento a questa unità come</li> <li><b>Desk</b>.</li> <li>Quest'opzione potrebbe non essere disponibile a<br/>seconda dell'area di vendita.</li> </ul>                                                                                                    |

| N°                                                                                                 | Nome                                            | Descrizione                                                                                                    |  |
|----------------------------------------------------------------------------------------------------|-------------------------------------------------|----------------------------------------------------------------------------------------------------|--|
| 14                                                                                                 | Desk DK-510                                     | <ul> <li>Consente di sistemare la macchina sul pavimento.<br/>Nel manuale si fa riferimento a questa unità come</li> <li><b>Desk</b>.</li> <li>Quest'opzione potrebbe non essere disponibile a<br/>seconda dell'area di vendita.</li> </ul>                                                                                                    |  |
| 15                                                                                                 | Cassetto di alimentazione della carta<br>PC-410 | Consente di caricare fino a 2500 fogli di formato $8-1/2 \times 11$ (A4).<br>Nel manuale si fa riferimento a questa unità come <b>LCT</b> (integrato).                                                                                                    |  |
| 16                                                                                                 | Cassetto di alimentazione della carta<br>PC-210 | Permette di caricare fino a 500 fogli rispettivamente nei<br>vassoio superiore e inferiore.<br>Nel manuale si fa riferimento a questa unità come<br>cassetto di alimentazione carta a fogli doppi.                                                                                                    |  |
| 17                                                                                                 | Cassetto di alimentazione della carta<br>PC-110 | Permette di caricare fino a 500 fogli nel vassoio supe-<br>riore e utilizzare il vassoio inferiore come contenitore di<br>immagazzinaggio.<br>Nel manuale si fa riferimento a questa unità come<br>cassetto di alimentazione carta a fogli singoli.                                                                                                    |  |
| 18                                                                                                 | Unità di finitura FS-534                        | Fascicola, raggruppa e pinza la carta stampata prima<br>di consegnarla in uscita.<br>Per installare l' <b>Unità di finitura FS-534</b> , il <b>Desk</b><br><b>DK-510</b> , il <b>Cassetto di alimentazione della carta</b><br><b>PC-410</b> , il <b>Cassetto di alimentazione della carta</b><br><b>PC-110</b> , o il <b>Cassetto di alimentazione della carta</b><br><b>PC-210</b> devono essere installati in questa macchina. |  |
| 19                                                                                                 | Pinzatrice a sella SD-511                       | Installare questo dispositivo sull' <b>Unità di finitura</b><br><b>FS-534</b> . Questa unità supporta la funzione di piegatura<br>/rilegatura.<br>Nel manuale si fa riferimento a questa unità come<br><b>pinzatrice a sella</b> .                                                                                                    |  |
| 20                                                                                                 | Kit di perforazione PK-520                      | Installare questo dispositivo sull' <b>Unità di finitura</b><br><b>FS-534</b> .<br>Questa unità supporta la funzione di foratura.                                                                                                    |  |
| 21                                                                                                 | Unità di finitura FS-533                        | Installare questa unità sul vassoio di uscita della<br>macchina.<br>Fascicola, raggruppa e pinza la carta stampata prima<br>di consegnarla in uscita.                                                                                                    |  |
| 22                                                                                                 | Kit di perforazione PK-519                      | Installare questo dispositivo sull' <b>Unità di finitura</b><br><b>FS-533</b> .<br>Questa unità supporta la funzione di foratura.                                                                                                    |  |
| 23                                                                                                 | Separatore JS-506                               | Installare questa unità sul vassoio di uscita della mac-<br>china.<br>L'unità fascicola i fogli stampati.<br>Nel manuale si fa riferimento a questa unità come<br><b>separatore</b> .                                                                                                    |  |
| Le seguenti opzioni sono integrate in questa macchina e non sono mostrate nella figura precedente. |                                                 |                                                                                                    |  |
| 24                                                                                                 | Unità timbro SP-501                             | Consente di applicare un timbro all'originale scansio-<br>nato quando si invia un fax. Questa unità consente di<br>verificare che l'originale sia stato scansionato.                                                                                                    |  |
| 25                                                                                                 | Timbro evidenziatore TX di ricambio 2           | Un timbro di sostituzione per l' <b>Unità timbro SP-501</b> .                                                                                                    |  |
| 26                                                                                                 | Kit di interfaccia locale EK-606                | Installare questa unità quando si usa la tastiera<br>esterna.<br>Questa unità è dotata di un dispositivo altoparlante.<br>Per maggiori dettagli sulle tastiere esterne, rivolgersi<br>all'assistenza tecnica.                                                                                                    |  |

| N°                                                  | Nome                             | Descrizione                                                                                                    |  |
|-----------------------------------------------------|----------------------------------|----------------------------------------------------------------------------------------------------|--|
| 27                                                  | Kit di interfaccia locale EK-607 | Installare l'unità quando si esegue il collegamento alla<br>tastiera esterna o un dispositivo abilitato Bluetooth.<br>Questa unità è dotata di un dispositivo altoparlante e<br>ricevente per la comunicazione Bluetooth.<br>Per maggiori dettagli sulle tastiere esterne, rivolgersi<br>all'assistenza tecnica.                                                                                   |  |
| 28                                                  | Kit interfaccia video VI-506     | Questa unità è necessaria per installare il <b>Controller</b><br>immagine IC-414 nel d-Color MF362 o d-Color<br>MF282.                                                                                                    |  |
| 29                                                  | i-Option LK-101 v3               | Supporta la funzione Browser Web, che è una delle funzioni avanzate.                                                                                                    |  |
| 30                                                  | i-Option LK-102 v3               | Supporta la funzione Elaborazione PDF, che è una del-<br>le funzioni avanzate.                                                                                                    |  |
| 31                                                  | i-Option LK-105 v3               | Supporta la funzione PDF reperibile, che è una delle funzioni avanzate.                                                                                                    |  |
| 32                                                  | i-Option LK-106                  | Consente di aggiungere un font barcode, il quale è uno dei font speciali.                                                                                                    |  |
| 33                                                  | i-Option LK-107                  | Consente di aggiungere un font unicode, il quale è uno dei font speciali.                                                                                                    |  |
| 34                                                  | i-Option LK-108                  | Consente di aggiungere un font OCR, il quale è uno dei font speciali.                                                                                                    |  |
| 35                                                  | Kit aggiornamento UK-204         | Installare questa unità quando si utilizzano le funzioni<br>Browser Web, Elaborazione PDF, PDF reperibile, Il mio<br>pannello, Mio indirizzo o i font speciali.                                                                                                    |  |
| Le seguenti opzioni non sono mostrate nella figura. |                                  |                                                                                                    |  |
| 36                                                  | Riscaldatore HT-509              | Impedisce alla carta presente in un vassoio di essere<br>influenzata dall'umidità.<br>Per installare il <b>Riscaldatore HT-509</b> , il <b>Desk DK-510</b> ,<br>il <b>Cassetto di alimentazione della carta PC-410</b> , il<br><b>Cassetto di alimentazione della carta PC-110</b> , o il<br><b>Cassetto di alimentazione della carta PC-210</b> devo-<br>no essere installati in questa macchina. |  |
| 37                                                  | SCATOLA di alimentazione MK-734  | Attiva/Disattiva il funzionamento del riscaldatore deu-<br>midificatore.                                                                                                    |  |
| 38                                                  | Kit di montaggio MK-735          | Necessario per installare l' <b>Unità di autenticazione</b><br>AU-201.                                                                                                    |  |

#### Lato anteriore

L'illustrazione precedente mostra l'unità principale con l'Alimentatore documenti automatico fronte-retro DF-624 e il Cassetto di alimentazione della carta PC-410.

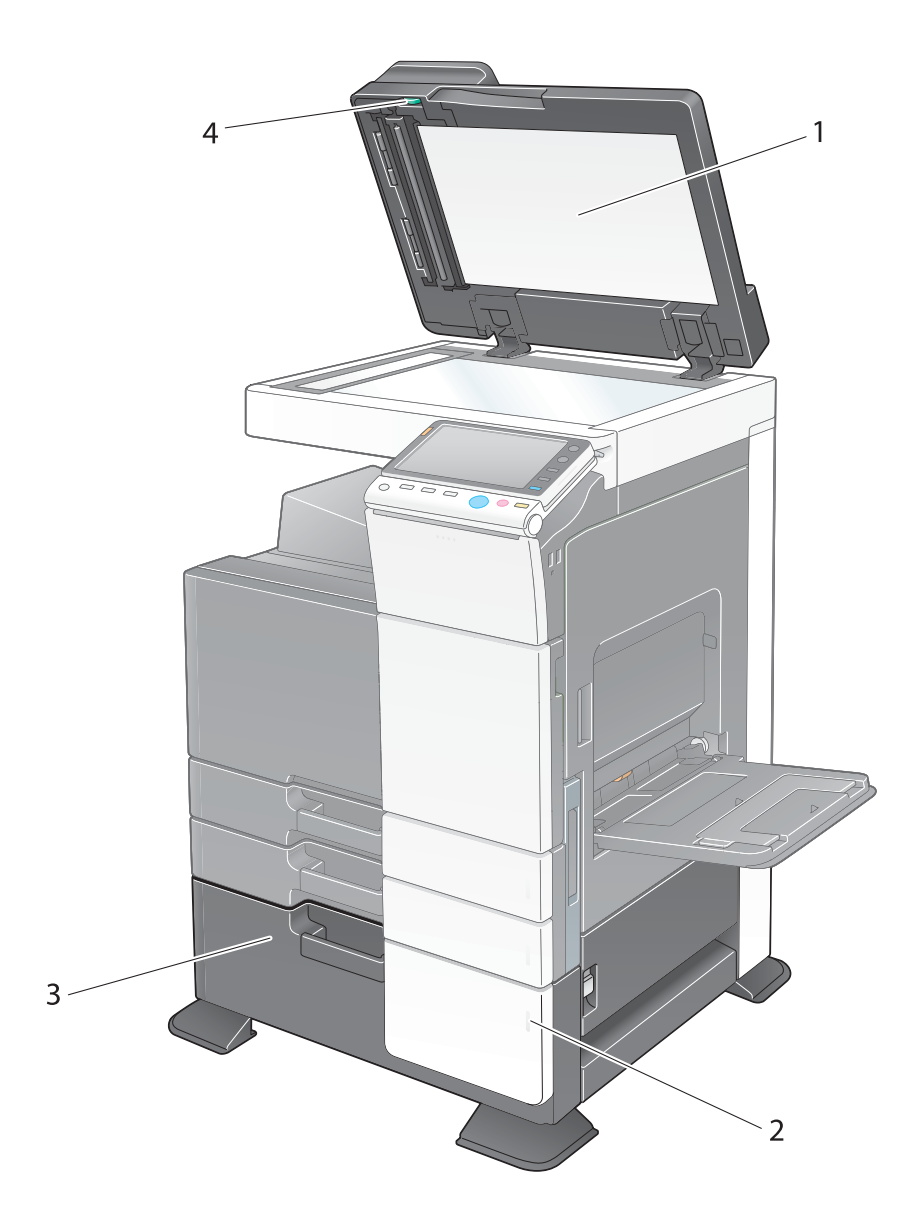

| N٥ | Nome                               | Descrizione                                                                                                    |
|----|------------------------------------|----------------------------------------------------------------------------------------------------|
| 1  | Copri-originali                    | Mantiene fissi gli originali caricati.                                                                                                    |
| 2  | Indicatore esaurimento carta       | Lampeggia in arancio quando un vassoio sta per esau-<br>rire la carta, e si illumina quando la carta è esaurita.                                           |
| 3  | LCT (integrato)                    | Consente di caricare fino a 2500 fogli.<br>Questo vassoio è in grado di caricare fino a 1000 fogli<br>di Spessore 1, Spessore 1+, Spessore 2 e Spessore 3. |
| 4  | Manopola di rimozione inceppamento | Ruotare questa manopola per rimuovere la carta che ha provocato un inceppamento nell' <b>ADF</b> .                                                         |

L'illustrazione precedente mostra l'unità principale con il Cassetto di alimentazione della carta PC-210 o il Cassetto di alimentazione della carta PC-110 e l'Alimentatore documenti automatico fronte-retro DF-624.

d-Color MF552/452/362/282/222

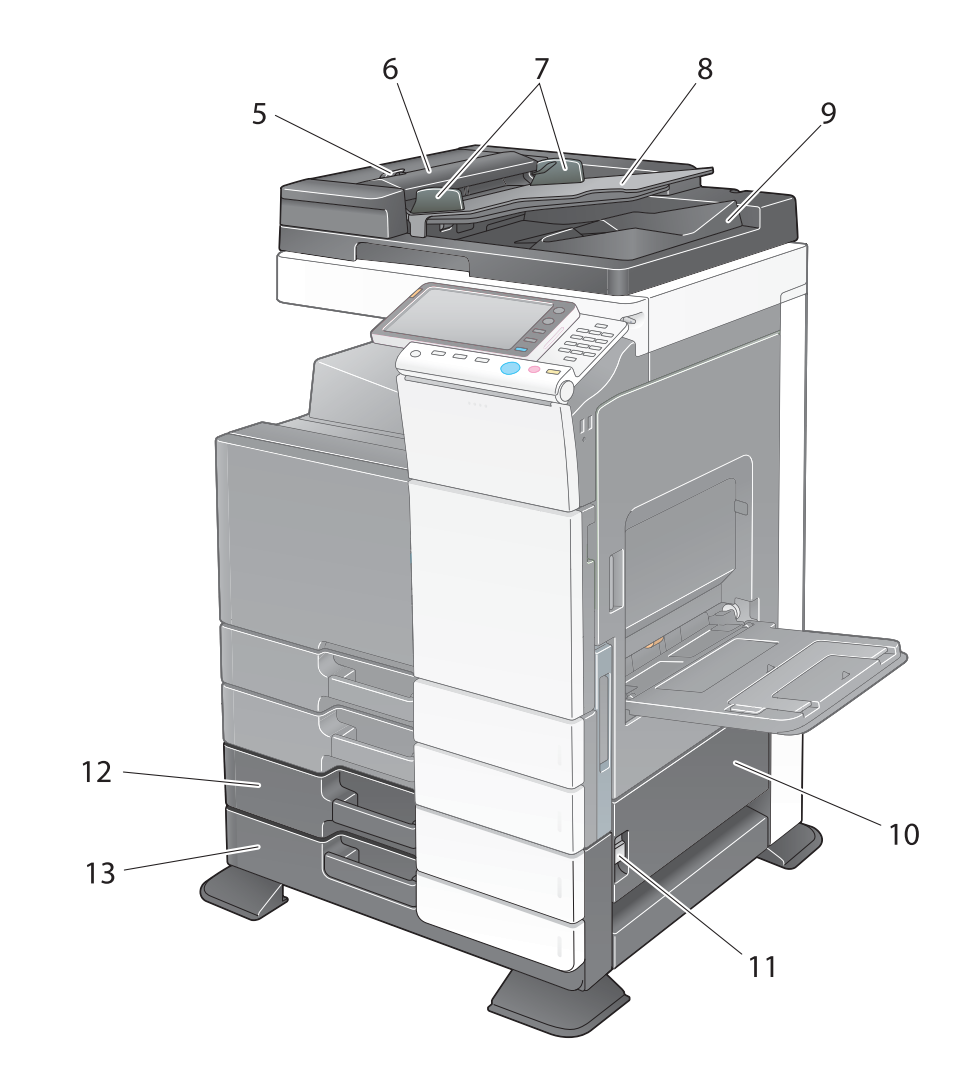

| N° | Nome                                            | Descrizione                                                                                                    |
|----|-------------------------------------------------|----------------------------------------------------------------------------------------------------|
| 5  | Leva di rilascio del coperchio lato<br>sinistro | Consente di aprire il coperchio lato sinistro.                                                                                                    |
| 6  | Coperchio lato sinistro                         | Aprire il <b>coperchio lato sinistro</b> quando si elimina un inceppamento carta.                                                                                                    |
| 7  | Guide laterali                                  | Regolare la guida lungo la larghezza dell'originale.                                                                                                    |
| 8  | Vassoio originale                               | Caricare l'originale con il lato rivolto verso l'alto nel vassoio. Aprire il <b>vassoio originale</b> quando si elimina un inceppamento carta nell' <b>ADF</b> .                                                                                                    |
| 9  | Vassoio di uscita originali                     | L'originale scansionato è espulso in questo vassoio.<br>Aprire il <b>vassoio di uscita originali</b> quando si elimina<br>un inceppamento carta nell' <b>ADF</b> .                                                                                                    |
| 10 | Sportello in basso a destra                     | Aprire questo sportello quando si elimina un inceppa-<br>mento carta nell'unità di trasporto del <b>Vassoio 3</b> o nel <b>Vassoio 4</b> .                                                                                                    |
| 11 | Leva rilascio sportello in basso a destra       | Consente di bloccare lo sportello inferiore destro.                                                                                                    |
| 12 | Vassoio 3                                       | Consente di caricare fino a 500 fogli.<br>Questo vassoio è in grado di caricare fino a 150 fogli di<br>Spessore 1, Spessore 1+, Spessore 2 e Spessore 3.                                                                                                    |
| 13 | Vassoio 4/contenitore di<br>immagazzinaggio     | Utilizzato come <b>contenitore di immagazzinaggio</b><br>quando si installa un <b>cassetto di alimentazione carta</b><br><b>a fogli singoli</b> .<br>Il contenitore è in grado di caricare fino a 500 fogli<br>quando è installato il <b>cassetto di alimentazione carta</b><br><b>a fogli doppi</b> .<br>Questo vassoio è in grado di caricare fino a 150 fogli di<br>Spessore 1, Spessore 1+, Spessore 2 e Spessore 3. |
#### Lato posteriore

L'illustrazione seguente mostra l'unità principale con Alimentatore documenti automatico fronte-retro DF-624, il Cassetto di alimentazione della carta PC-210, il Kit Fax FK-511 e la SCATOLA di alimentazione MK-734.

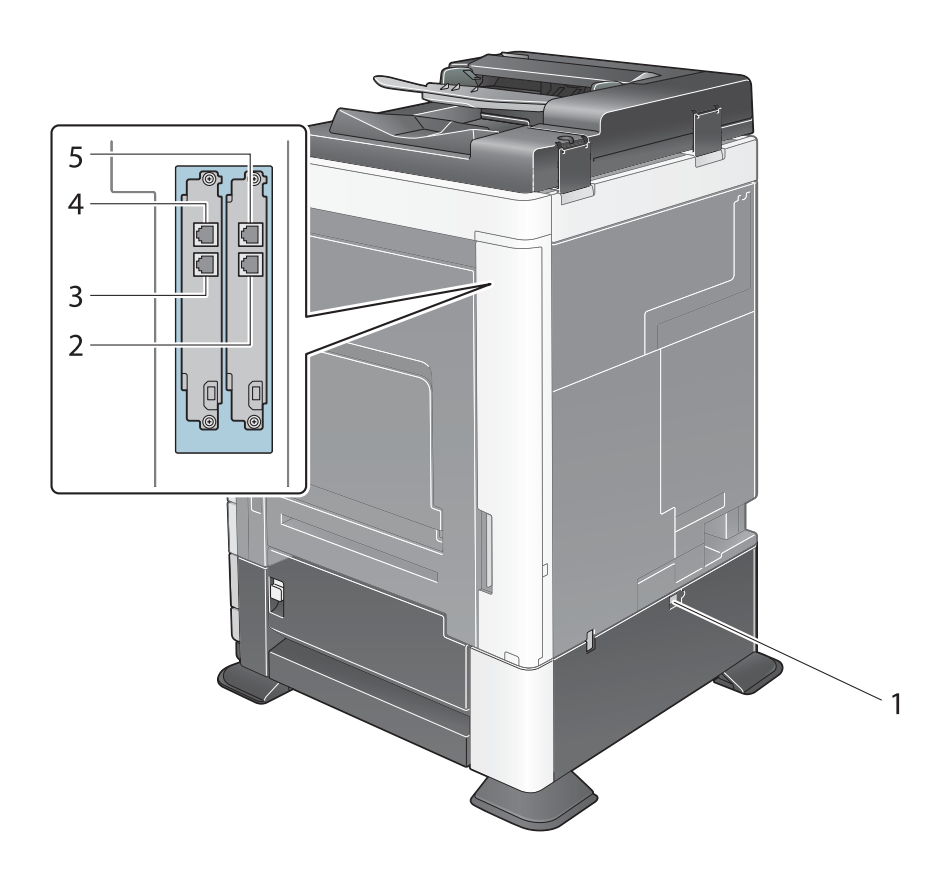

| N٥ | Nome                                                 | Descrizione                                                                                                    |
|----|------------------------------------------------------|----------------------------------------------------------------------------------------------------|
| 1  | Interruttore alimentazione<br>riscaldatore           | Consente di accendere e spegnere il riscaldatore deu-<br>midificatore. Questa funzione impedisce alla carta di<br>essere influenzata dall'umidità quando la corrente è<br>accesa.<br>Il riscaldatore deumidificatore è disponibile quando si<br>acquista il <b>cassetto di alimentazione carta a fogli</b><br><b>singoli/doppi</b> , il <b>LCT (integrato)</b> , o il <b>Desk</b> . |
| 2  | Jack per il collegamento del telefono<br>(TEL PORT1) | Consente di collegare un cavo telefonico.<br>Collegare il cavo a questo connettore quando si utiliz-<br>za una sola linea telefonica.                                                                                                    |
| 3  | Jack per il collegamento del telefono<br>(TEL PORT2) | Consente di collegare un cavo telefonico.                                                                                                    |
| 4  | Spina jack 2 per il telefono<br>(LINE PORT2)         | Utilizzato per collegare una linea telefonica generica.                                                                                                    |
| 5  | Spina jack 1 per il telefono<br>(LINE PORT2)         | Utilizzato per collegare una linea telefonica generica.<br>Collegare il cavo a questo connettore quando si utiliz-<br>za una sola linea telefonica.                                                                                                    |

## 3.3 Unità di finitura FS-535/Pinzatrice a sella SD-512/Kit di perforazione PK-521

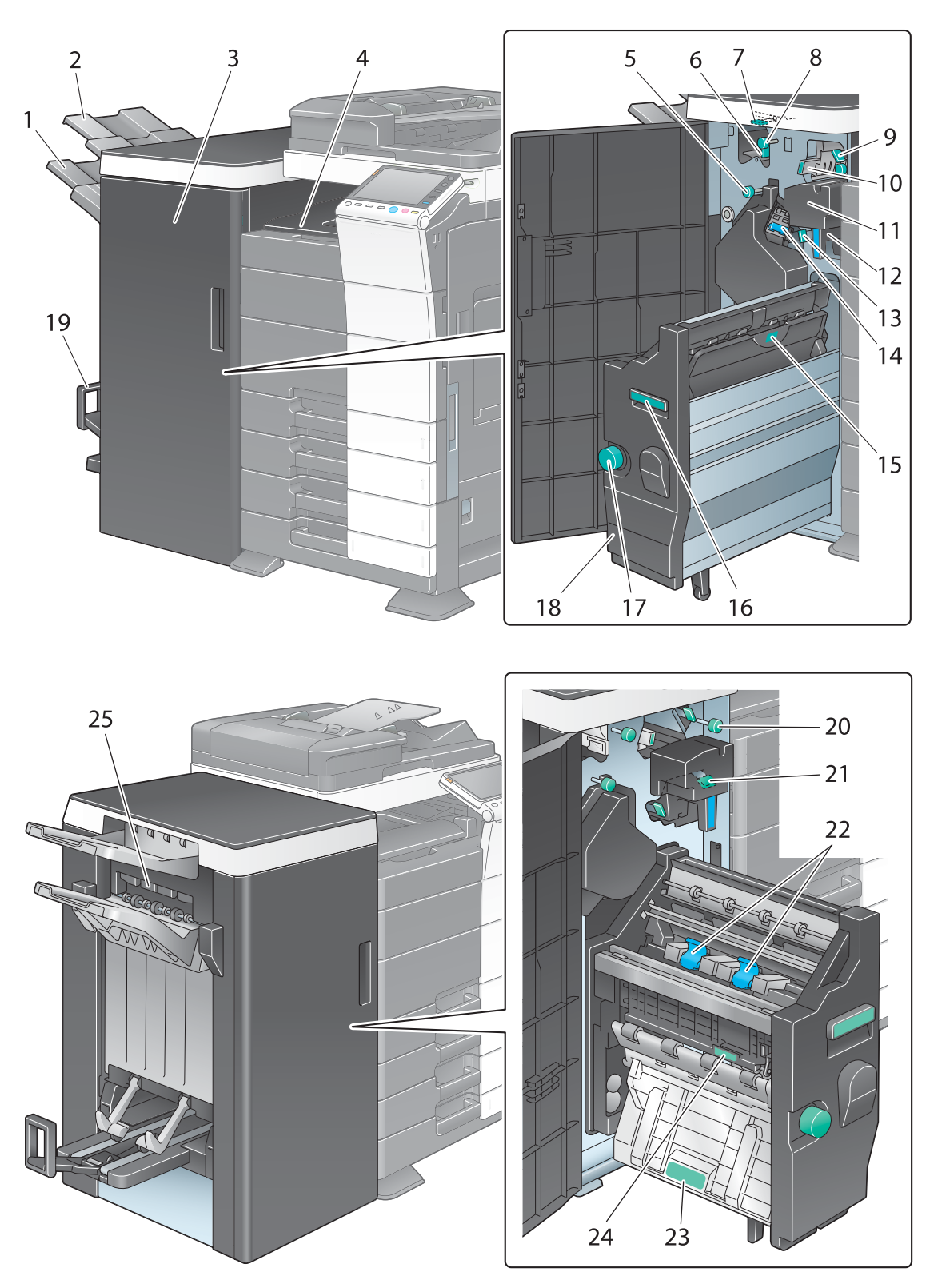

| N° | Nome                | Descrizione                   |
|----|---------------------|-------------------------------|
| 1  | Vassoio di uscita 2 | Raccoglie le pagine stampate. |
| 2  | Vassoio di uscita 1 | Raccoglie le pagine stampate. |

| N° | Nome                                          | Descrizione                                                                                                    |
|----|-----------------------------------------------|----------------------------------------------------------------------------------------------------|
| 3  | Sportello anteriore                           | Aprire questo sportello per rimuovere un inceppamen-<br>to di carta o della pinzatura, oppure quando si sostitu-<br>isce una cartuccia di punti metallici.              |
| 4  | Copertura unità di trasporto<br>orizzontale   | Aprire questo coperchio per rimuovere la carta che ha causato un inceppamento nell'unità di trasporto orizzontale.                                                      |
| 5  | Manopola di rimozione inceppamen-<br>to [FS7] | Ruotare questa manopola per rimuovere la carta che ha provocato un inceppamento nell'unità di finitura.                                                                 |
| 6  | Leva guida [FS6]                              | Ruotare questa manopola per eliminare un inceppa-<br>mento di carta.                                                                                                    |
| 7  | Leva guida [FS8]                              | Ruotare questa manopola per eliminare un inceppa-<br>mento di carta.                                                                                                    |
| 8  | Manopola di rimozione<br>inceppamento [FS5]   | Ruotare questa manopola per rimuovere la carta che ha provocato un inceppamento nell'unità di finitura.                                                                 |
| 9  | Leva guida [FS3]                              | Ruotare questa manopola per eliminare un inceppa-<br>mento di carta.                                                                                                    |
| 10 | Leva guida [FS4]                              | Ruotare questa manopola per eliminare un inceppa-<br>mento di carta.                                                                                                    |
| 11 | Kit di perforazione                           | Fora i fogli stampati per l'archiviazione, installando il kit<br>di perforazione nell'unità di finitura.                                                                |
| 12 | Contenitore degli scarti di bucatura          | Rimuovere questo contenitore per gettare i residui del-<br>la foratura.                                                                                                 |
| 13 | Leva guida [FS9]                              | Ruotare questa manopola per eliminare un inceppa-<br>mento di carta.                                                                                                    |
| 14 | Portacartuccia                                | Estrarre questa cartuccia dall'unità di finitura per ri-<br>muovere un inceppamento punti oppure per sostituire<br>una cartuccia punti.                                 |
| 15 | Maniglia [SD2]                                | Ruotare questa manopola per eliminare un inceppa-<br>mento di carta.                                                                                                    |
| 16 | Maniglia [SD1]                                | Impugnare questa maniglia per spostare la <b>pinzatrice</b><br><b>a sella</b> verso l'interno e verso l'esterno.                                                        |
| 17 | Manopola di rimozione<br>inceppamento [SD3]   | Ruotare questa manopola per rimuovere la carta che ha provocato un inceppamento nell'unità di finitura.                                                                 |
| 18 | Pinzatrice a sella                            | Estrarre questa unità per rimuovere un inceppamento<br>della carta o un inceppamento della pinzatura, oppure<br>quando si sostituisce una cartuccia di punti metallici. |
| 19 | Vassoio di uscita piegatura                   | Consente di espellere la carta di piegatura/rilegatura stampata.                                                                                                    |
| 20 | Manopola di rimozione<br>inceppamento [FS2]   | Ruotare questa manopola per rimuovere la carta che ha provocato un inceppamento nell'unità di finitura.                                                                 |
| 21 | Leva guida [FS1]                              | Ruotare questa manopola per eliminare un inceppa-<br>mento di carta.                                                                                                    |
| 22 | Portacartuccia                                | Estrarre questa cartuccia dalla <b>pinzatrice a sella</b> per rimuovere un inceppamento della pinzatura oppure per sostituire una cartuccia di punti metallici.         |
| 23 | Leva guida [SD4]                              | Ruotare questa manopola per eliminare un inceppa-<br>mento di carta.                                                                                                    |
| 24 | Leva guida [SD5]                              | Ruotare questa manopola per eliminare un inceppa-<br>mento di carta.                                                                                                    |
| 25 | Coperchio di uscita                           | Questo coperchio si apre automaticamente quando la carta viene espulsa.                                                                                                 |

# 3.4 Separatore JS-602

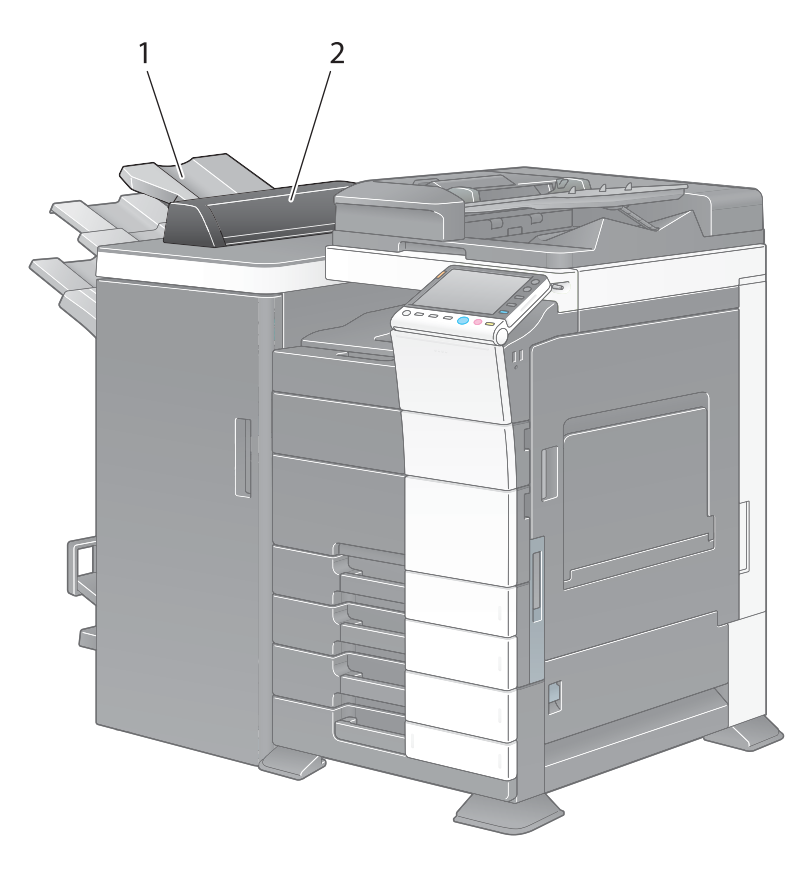

| N° | Nome                 | Descrizione                                               |
|----|----------------------|-----------------------------------------------------------|
| 1  | Vassoio di uscita    | Raccoglie le pagine stampate.                             |
| 2  | Coperchio separatore | Aprire questo sportello per rimuovere la carta inceppata. |

# 3.5 Unità di piegatura a Z ZU-606

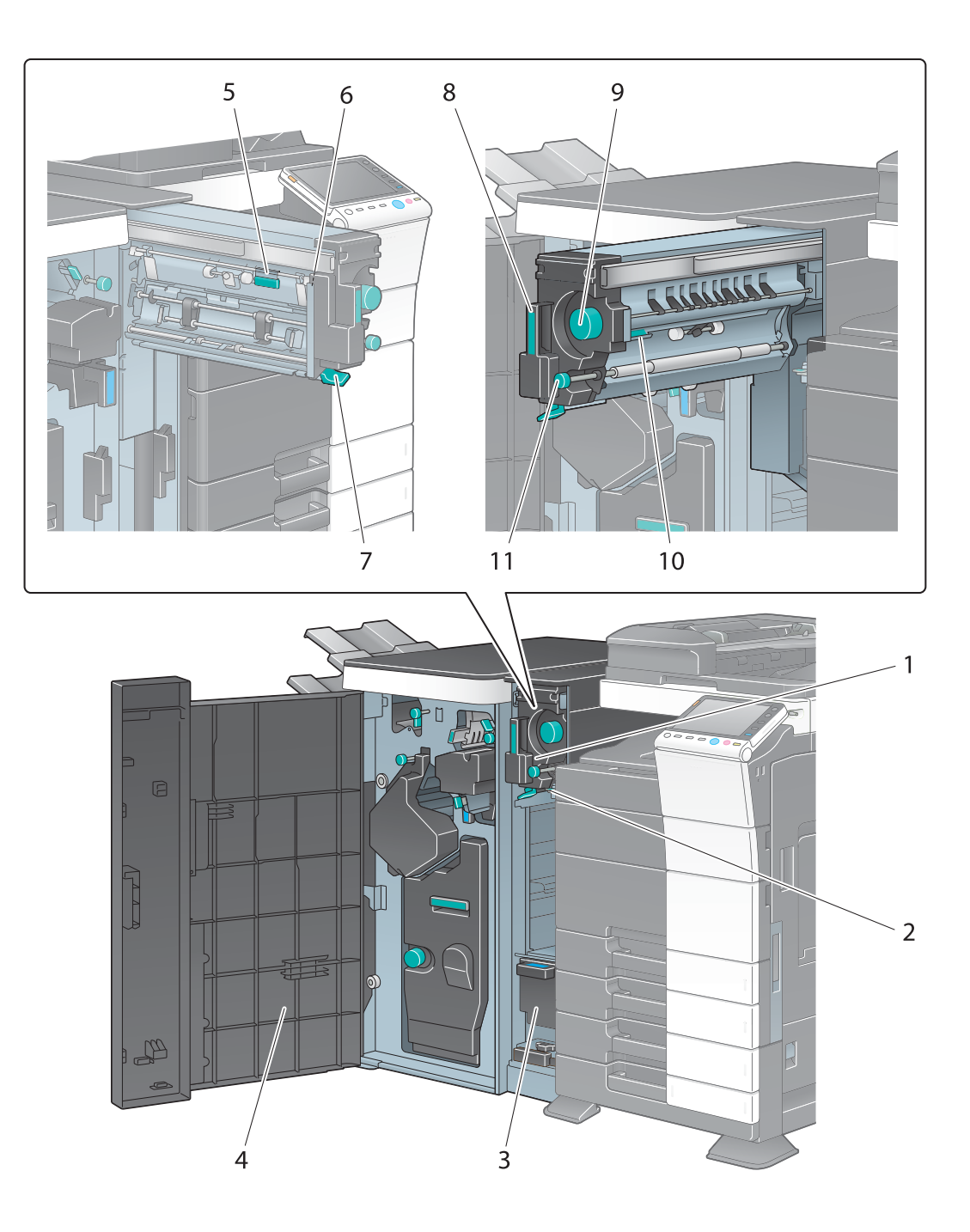

| N٥ | Nome                                        | Descrizione                                                                                                    |
|----|---------------------------------------------|----------------------------------------------------------------------------------------------------|
| 1  | Unità di piegatura a Z/di<br>convogliamento | Estrarre questa unità per rimuovere la carta inceppata.                                                        |
| 2  | Leva guida [FN1]                            | Ruotare questa manopola per eliminare un inceppa-<br>mento di carta.                                           |
| 3  | Contenitore degli scarti di bucatura        | Rimuovere questo contenitore per gettare i residui del-<br>la foratura.                                        |
| 4  | Sportello anteriore                         | Aprire questo sportello quando si elimina un inceppa-<br>mento carta o si rimuovono gli scarti della foratura. |
| 5  | Leva guida [FN6]                            | Ruotare questa manopola per eliminare un inceppa-<br>mento di carta.                                           |

| N٥ | Nome                                          | Descrizione                                                                                           |
|----|-----------------------------------------------|----------------------------------------------------------------------------------------------------|
| 6  | Leva guida [FN7]                              | Ruotare questa manopola per eliminare un inceppa-<br>mento di carta.                                  |
| 7  | Leva guida [FN8]                              | Ruotare questa manopola per eliminare un inceppa-<br>mento di carta.                                  |
| 8  | Maniglia [FN2]                                | Tenere questa maniglia quando si estrae e infila l'unità di piegatura a Z.                            |
| 9  | Manopola di rimozione inceppamen-<br>to [FN5] | Ruotare questa manopola per rimuovere la carta che ha provocato un inceppamento nell'unità piega a Z. |
| 10 | Leva guida [FN3]                              | Ruotare questa manopola per eliminare un inceppa-<br>mento di carta.                                  |
| 11 | Manopola di rimozione inceppamen-<br>to [FN4] | Ruotare questa manopola per rimuovere la carta che ha provocato un inceppamento nell'unità piega a Z. |

# 3.6 Inseritore copertine PI-505

# 3.6.1 Nome e funzione di ogni singola parte

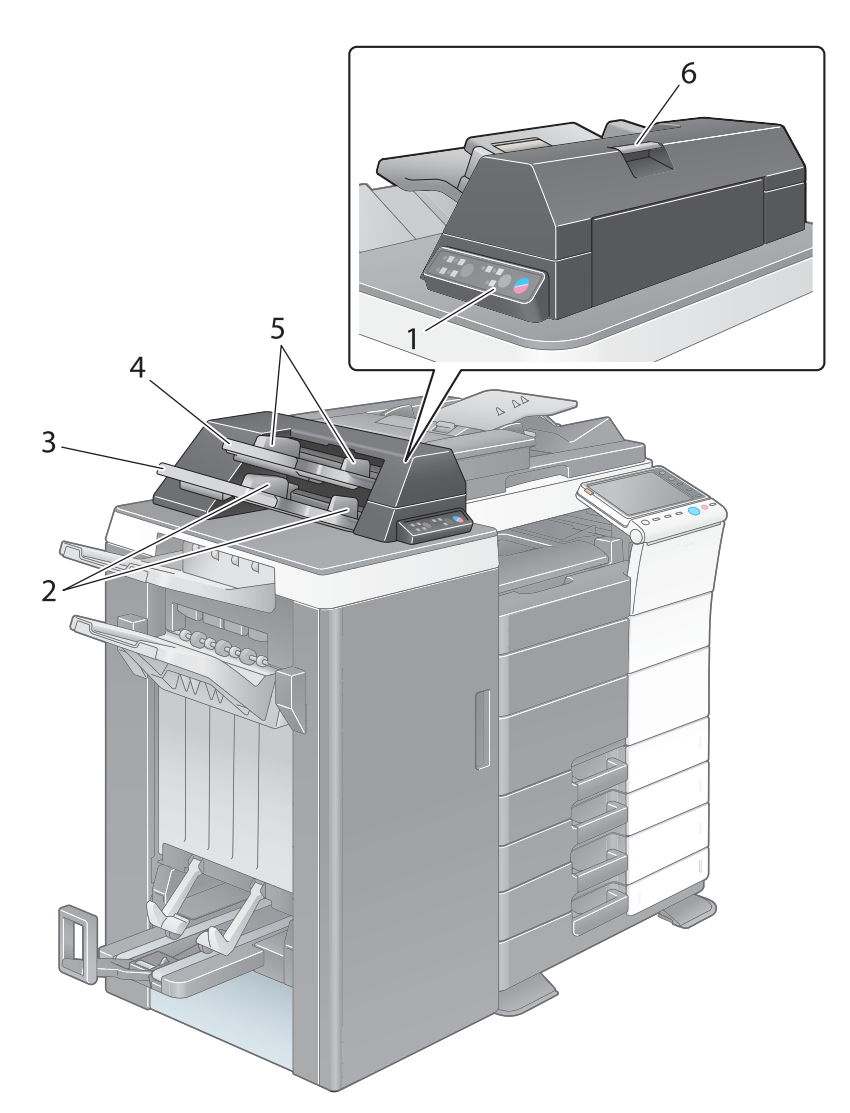

| N٥ | Nome                                            | Descrizione                                                                                                    |
|----|-------------------------------------------------|----------------------------------------------------------------------------------------------------|
| 1  | Pannello di controllo dell'inseritore copertine | Utilizzare questo pannello quando si usa manualmente<br>l'unità di finitura. Per informazioni dettagliate sulla pro-<br>cedura di funzionamento dell'inseritore copertine, fare<br>riferimento a pagina 3-24. |
| 2  | Guida carta vassoio inferiore                   | Quando la carta copertina è stata caricata, fare scivo-<br>lare questa guida per allinearla alla dimensione della carta.                                                                                      |
| 3  | Vassoio inferiore                               | Caricare la carta copertina in questo vassoio.                                                                                                    |
| 4  | Vassoio superiore                               | Caricare la carta copertina in questo vassoio.                                                                                                    |
| 5  | Guida carta vassoio superiore                   | Quando la carta copertina è stata caricata, fare scivo-<br>lare questa guida per allinearla alla dimensione della<br>carta.                                                                                   |
| 6  | Leva di rilascio unità superiore                | Quando si elimina un inceppamento carta, sollevare<br>questa leva e far scivolare l'unità superiore sulla<br>sinistra.                                                                                        |

## 3.6.2 Funzionamento dell'inseritore copertine

3

## Tasti del pannello di controllo

Quando l'inseritore copertine PI-505 è installato sull'Unità di finitura FS-535, è possibile azionare manualmente l'Unità di finitura FS-535 utilizzando il pannello di controllo dell'inseritore copertine.

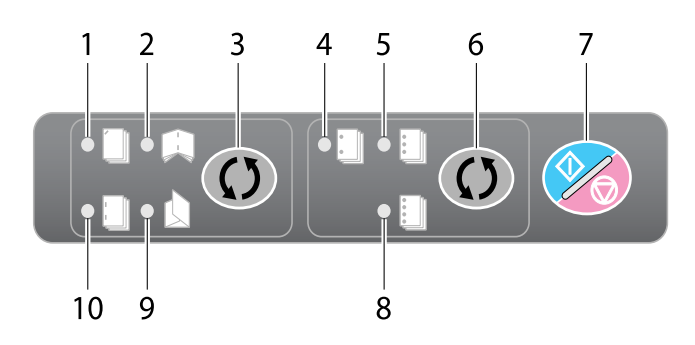

| N° | Nome                                    | Descrizione                                                                                                    |
|----|-----------------------------------------|----------------------------------------------------------------------------------------------------|
| 1  | Lampada pinzatura angolo                | Indica che è selezionata la pinzatura angolare.                                                                                                    |
| 2  | Lampada piegatura e pinzatura al centro | Indica che è selezionata la pinzatura centrale.                                                                                                    |
| 3  | Finitura                                | Premere questo tasto per selezionare la finitura.                                                                                                    |
| 4  | Lampada a 2 fori                        | Indica che è selezionato 2 fori.                                                                                                    |
| 5  | Lampada a 3 fori                        | Indica che è selezionato 3 fori.                                                                                                    |
| 6  | Seleziona foratura                      | Premere questo tasto per selezionare il tipo di foratura buco.                                                                                          |
| 7  | Avvio/stop                              | Premere questo tasto per avviare le operazioni dell'in-<br>seritore copertine.<br>Se si preme questo tasto durante l'operazione, l'unità<br>si fermerà. |
| 8  | Lampada 4 fori                          | Indica che è selezionato 4 fori.                                                                                                    |
| 9  | Lampada Piega a 3                       | Indica che è selezionata Piega a 3.                                                                                                    |
| 10 | Lampada Pinzatura 2-Posizioni           | Indica che è selezionata la pinzatura in 2 posizioni.                                                                                                   |

#### Finitura utilizzando l'inseritore copertine

- Soltanto il vassoio inferiore può essere utilizzato come vassoio carta. Il vassoio superiore non è disponibile.
- 1 Posizionare la carta nel vassoio inferiore dell'inseritore copertine, quindi allineare la guida laterale al formato della carta.

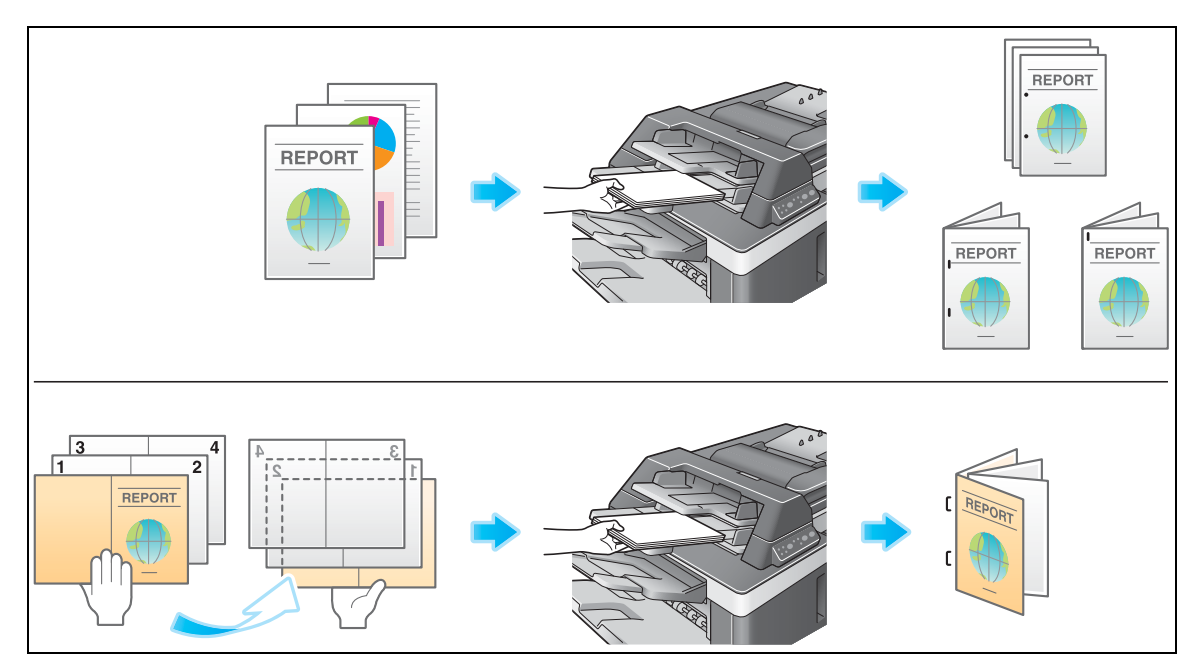

- → Caricare l'originale posizionandolo in modo che il suo lato superiore sia rivolto verso il lato posteriore della macchina.
- → Per utilizzare l'opzione di pinzatura nell'angolo o con 2 graffette, caricare la carta a faccia in su.
- → Per eseguire la foratura, caricare la carta a faccia in su.
- → Per eseguire la rilegatura, caricare il lato anteriore della carta rilegata a faccia in giù.
- → Per eseguire la piega a 3, caricare l'esterno della carta piegata in 3 a faccia in giù.
- 2 Premere il tasto **Finitura** poi il tasto **Imposta foratura**, quindi selezionare la finitura desiderata.
  - → Per configurare le Impostazioni di finitura, premere il tasto **Finitura** per accendere il LED. Per configurare le impostazioni di foratura, premere il tasto **Impost foratura** per accendere il LED.
  - → Le impostazioni di foratura sono disponibili insieme con la pinzatura nell'angolo o l'opzione con 2 graffette.
- **3** Premere il tasto **Avvio/stop**.
  - → Se il tasto Avvio/stop viene premuto durante l'operazione, l'operazione sarà interrotta.

# 3.7 Unità di finitura FS-533 e Kit di perforazione PK-519

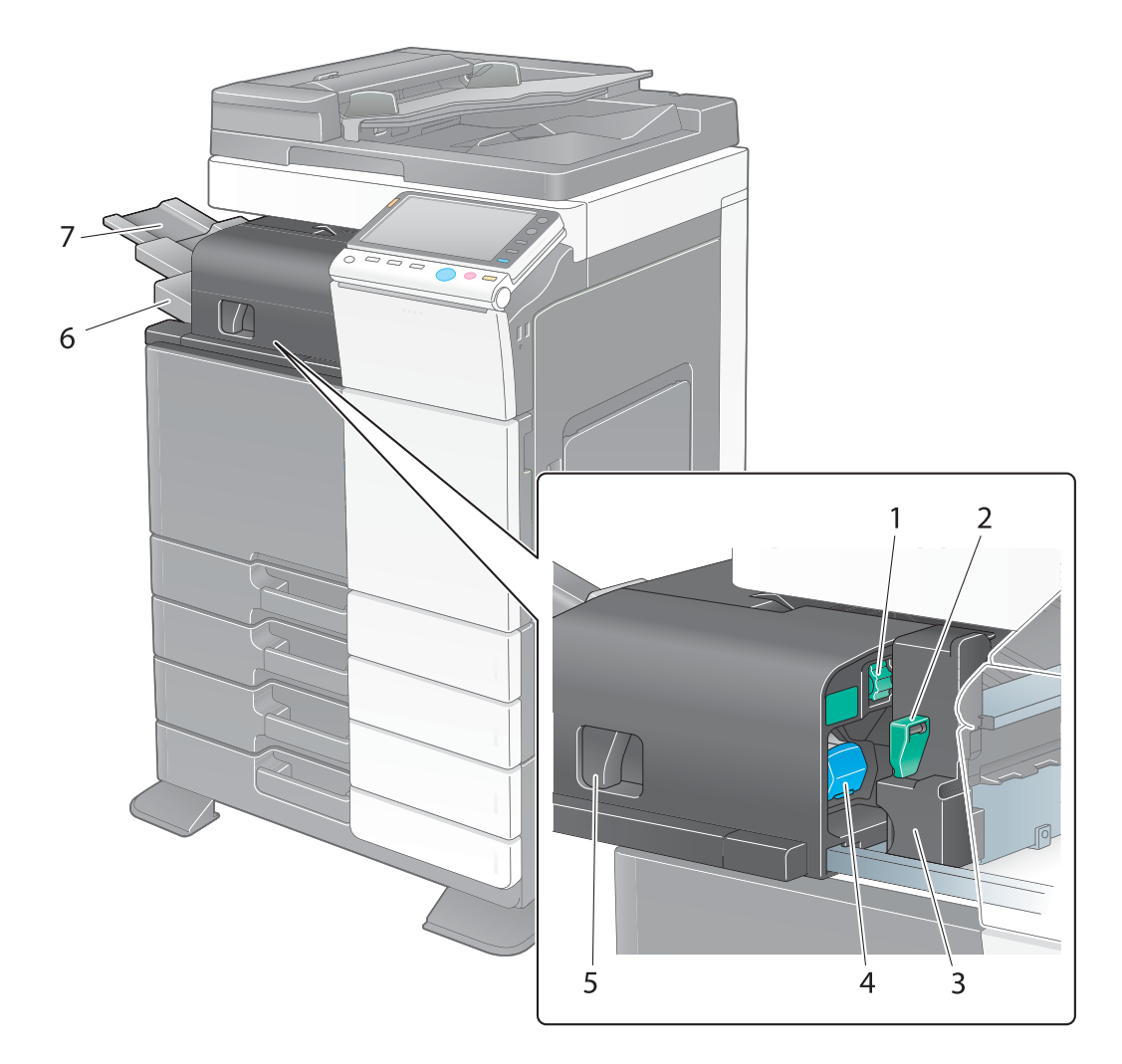

| N° | Nome                                                     | Descrizione                                                                                                    |
|----|----------------------------------------------------------|----------------------------------------------------------------------------------------------------|
| 1  | Manopola di rimozione inceppamen-<br>to [FS1]            | Ruotare questa manopola per rimuovere la carta che ha provocato un inceppamento nell'unità di finitura.                                 |
| 2  | <b>Leva di rilascio del kit di perforazione</b><br>[FS2] | Consente di aprire il kit di foratura quando si rimuove il contenitore degli scarti di bucatura.                                        |
| 3  | Kit di perforazione                                      | È possibile forare i fogli stampati per l'archiviazione, in-<br>stallando il kit di perforazione nell'unità di finitura.                |
| 4  | Portacartuccia                                           | Estrarre questa cartuccia dall'unità di finitura per ri-<br>muovere un inceppamento punti oppure per sostituire<br>una cartuccia punti. |
| 5  | Leva rilascio blocco                                     | Consente di rilasciare e spostare l'unità di finitura e<br>l'unità principale quando si elimina un inceppamento<br>carta.               |
| 6  | Vassoio di uscita                                        | Raccoglie le pagine stampate.                                                                                                    |
| 7  | Estensione Vassoio                                       | Estrarre questo vassoio quando si utilizza carta più lunga di 8-1/2 × 11 (A4) .                                                         |

d-Color MF552/452/362/282/222

# 3.8 Separatore JS-506

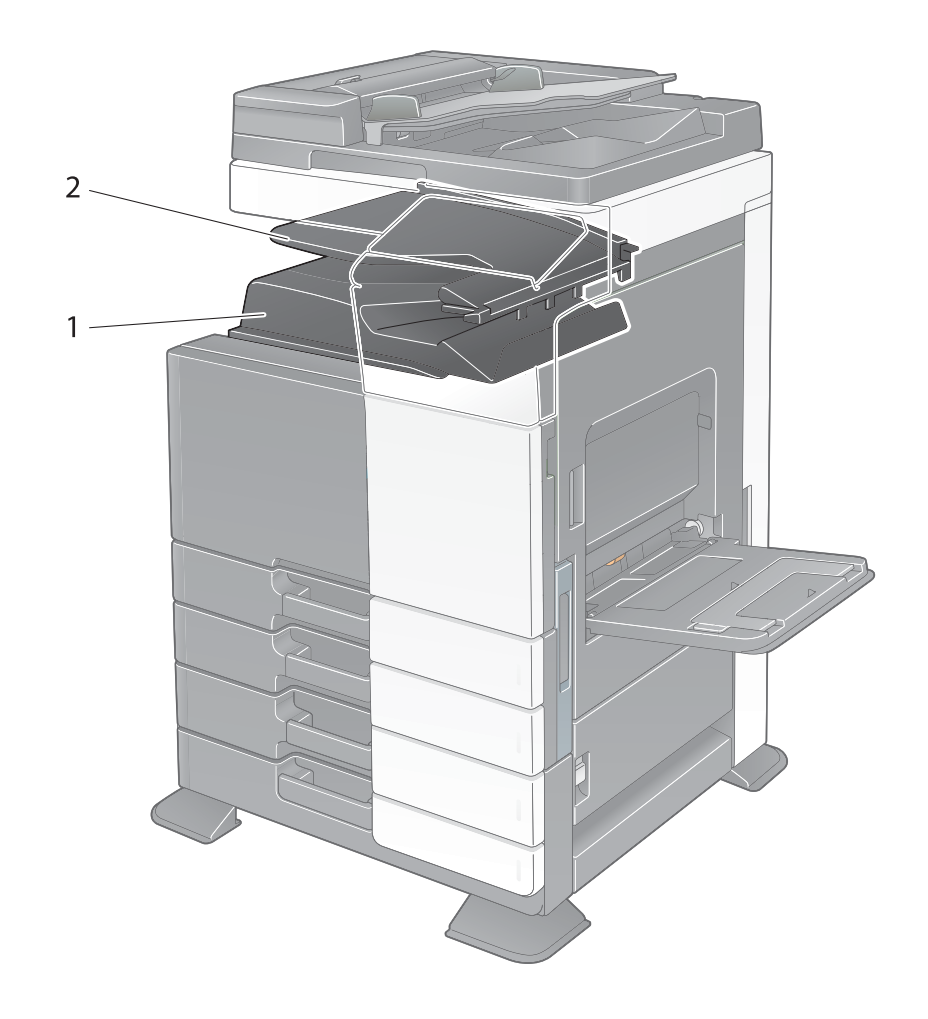

| N° | Nome                | Descrizione                   |
|----|---------------------|-------------------------------|
| 1  | Vassoio di uscita 1 | Raccoglie le pagine stampate. |
| 2  | Vassoio di uscita 2 | Raccoglie le pagine stampate. |

## 3.9 Unità di finitura FS-534/Pinzatrice a sella SD-511/Kit di perforazione PK-520

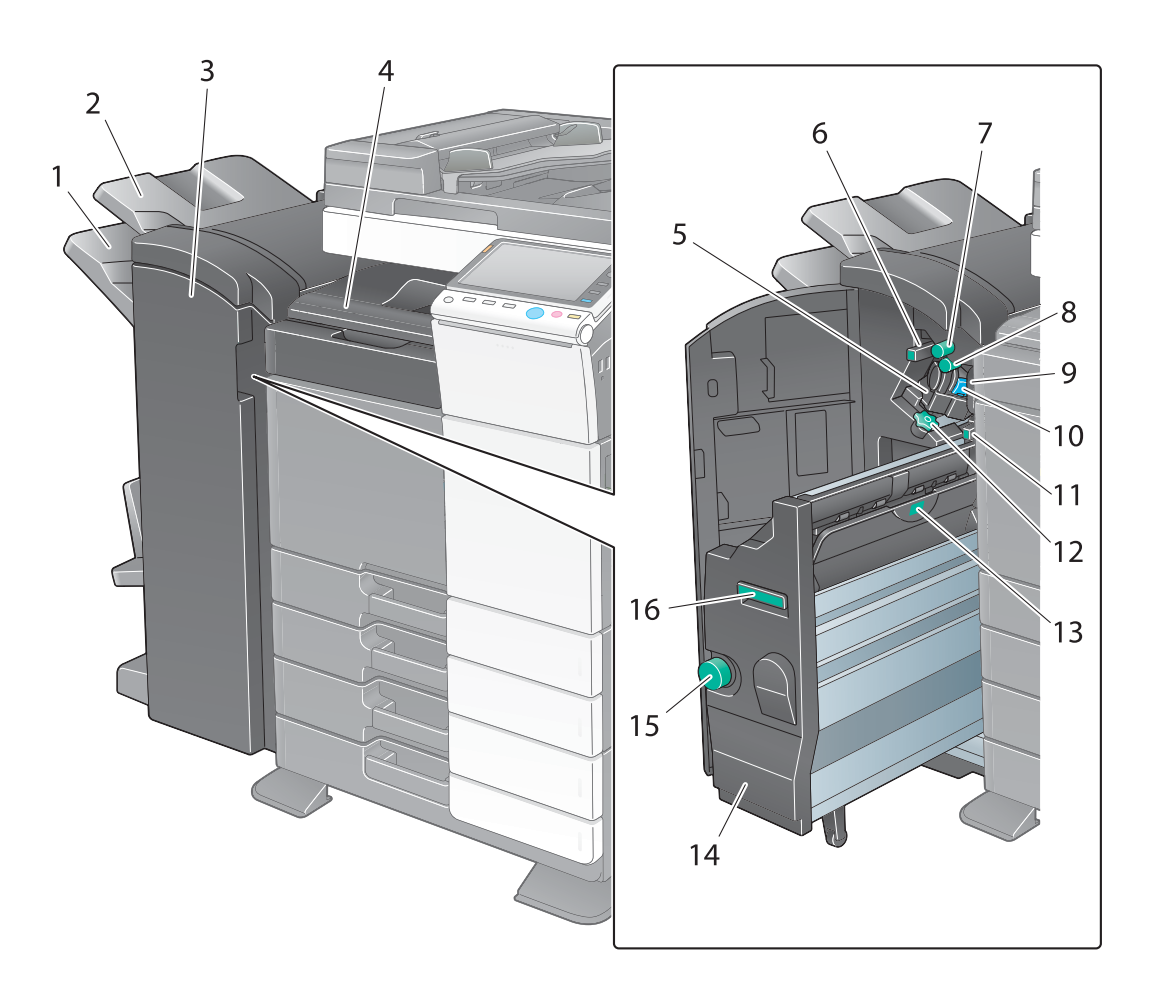

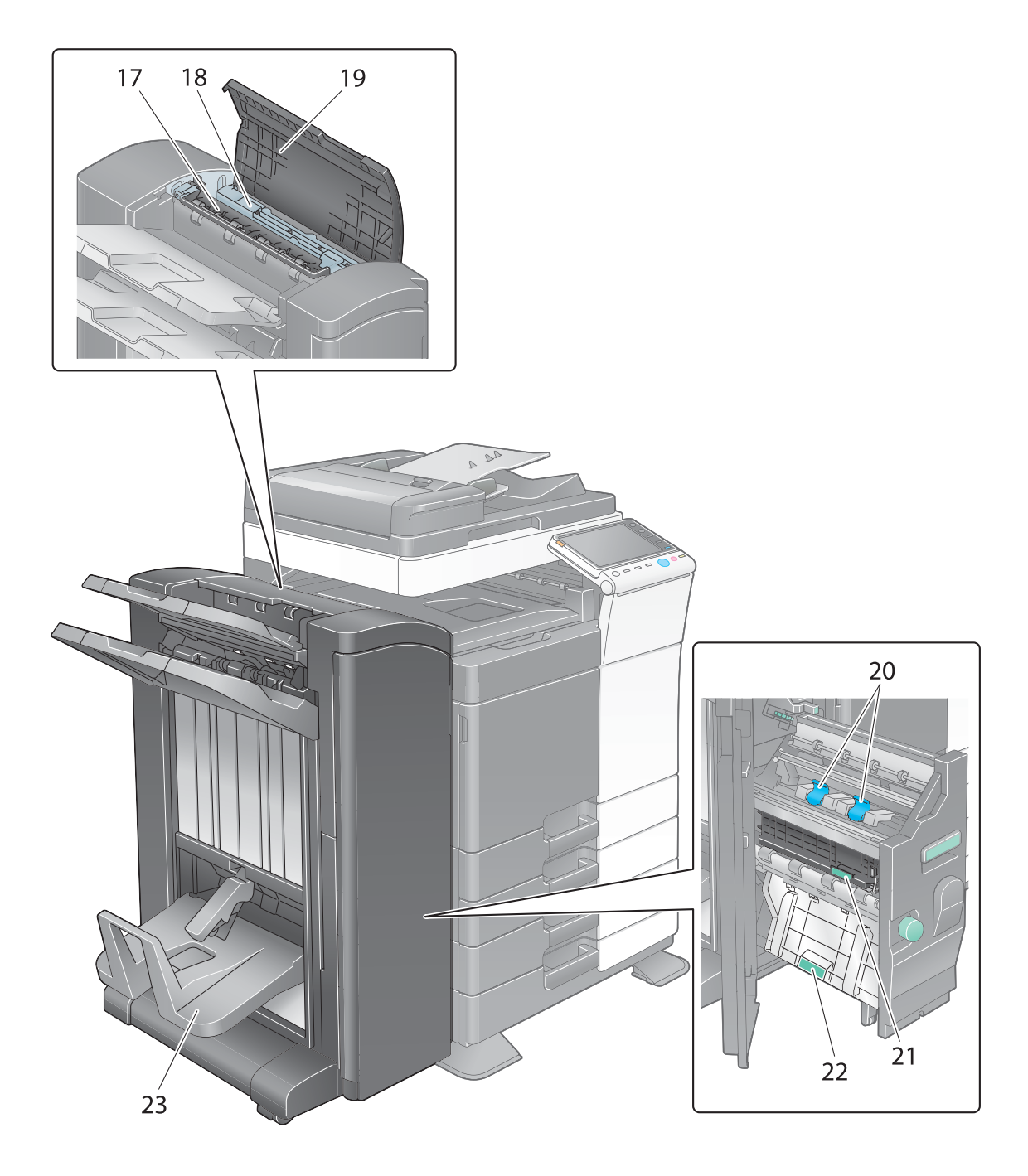

| N° | Nome                                        | Descrizione                                                                                                    |
|----|---------------------------------------------|----------------------------------------------------------------------------------------------------|
| 1  | Vassoio di uscita 2                         | Raccoglie le pagine stampate.                                                                                                    |
| 2  | Vassoio di uscita 1                         | Raccoglie le pagine stampate.                                                                                                    |
| 3  | Sportello anteriore                         | Aprire questo sportello per rimuovere un inceppamen-<br>to di carta o della pinzatura, oppure quando si sostitu-<br>isce una cartuccia di punti metallici. |
| 4  | Copertura unità di trasporto<br>orizzontale | Aprire questo coperchio per rimuovere la carta che ha causato un inceppamento nell'unità di trasporto orizzontale.                                         |
| 5  | Pinzatrice                                  | Spostare questa unità sul lato anteriore quando si eli-<br>mina un inceppamento punti.                                                                     |
| 6  | Leva guida [FS2]                            | Ruotare questa manopola per eliminare un inceppa-<br>mento di carta.                                                                                       |

| N° | Nome                                          | Descrizione                                                                                                    |
|----|-----------------------------------------------|----------------------------------------------------------------------------------------------------|
| 7  | Manopola di rimozione inceppamen-<br>to [FS1] | Ruotare questa manopola per rimuovere la carta che ha provocato un inceppamento nell'unità di finitura.                                                                 |
| 8  | Manopola di rimozione inceppamen-<br>to [FS5] | Ruotare questa manopola per rimuovere la carta che ha provocato un inceppamento nell'unità di finitura.                                                                 |
| 9  | Contenitore degli scarti di bucatura          | Rimuovere questo contenitore per gettare i residui del-<br>la foratura.                                                                                                 |
| 10 | Portacartuccia                                | Estrarre questa cartuccia dal kit di perforazione per ri-<br>muovere un inceppamento punti oppure per sostituire<br>una cartuccia punti.                                |
| 11 | Leva guida [FS4]                              | Ruotare questa manopola per eliminare un inceppa-<br>mento di carta.                                                                                                    |
| 12 | Componi                                       | Ruotare questa manopola per spostare la pinzatrice sul lato anteriore quando si elimina un inceppamento punti.                                                          |
| 13 | Maniglia [SD2]                                | Ruotare questa maniglia per rimuovere la carta inceppata.                                                                                                    |
| 14 | Pinzatrice a sella                            | Estrarre questa unità per rimuovere un inceppamento<br>della carta o un inceppamento della pinzatura, oppure<br>quando si sostituisce una cartuccia di punti metallici. |
| 15 | Manopola di rimozione inceppamen-<br>to [SD3] | Ruotare questa manopola per rimuovere la carta che ha provocato un inceppamento nell'unità di finitura.                                                                 |
| 16 | Maniglia [SD1]                                | Impugnare questa maniglia per spostare la <b>pinzatrice</b><br><b>a sella</b> verso l'interno e verso l'esterno.                                                        |
| 17 | Unità di trasporto [FS3]                      | Aprire questo coperchio per rimuovere la carta che ha causato un inceppamento nell'unità di trasporto.                                                                  |
| 18 | Kit di perforazione                           | Fora i fogli stampati per l'archiviazione, installando il kit di perforazione nell'unità di finitura.                                                                   |
| 19 | Coperchio superiore                           | Aprire questo coperchio per rimuovere la carta che ha causato un inceppamento nell'unità di finitura.                                                                   |
| 20 | Portacartuccia                                | Estrarre questa cartuccia dalla <b>pinzatrice a sella</b> per rimuovere un inceppamento della pinzatura oppure per sostituire una cartuccia di punti metallici.         |
| 21 | Maniglia [SD5]                                | Ruotare questa maniglia per rimuovere la carta inceppata.                                                                                                    |
| 22 | Maniglia [SD4]                                | Ruotare questa maniglia per rimuovere la carta inceppata.                                                                                                    |
| 23 | Vassoio di uscita piegatura                   | Consente di raccogliere le pagine stampante con la funzione piegatura/rilegatura.                                                                                       |

# 3.10 Unità di grande capacità LU-301/LU-204

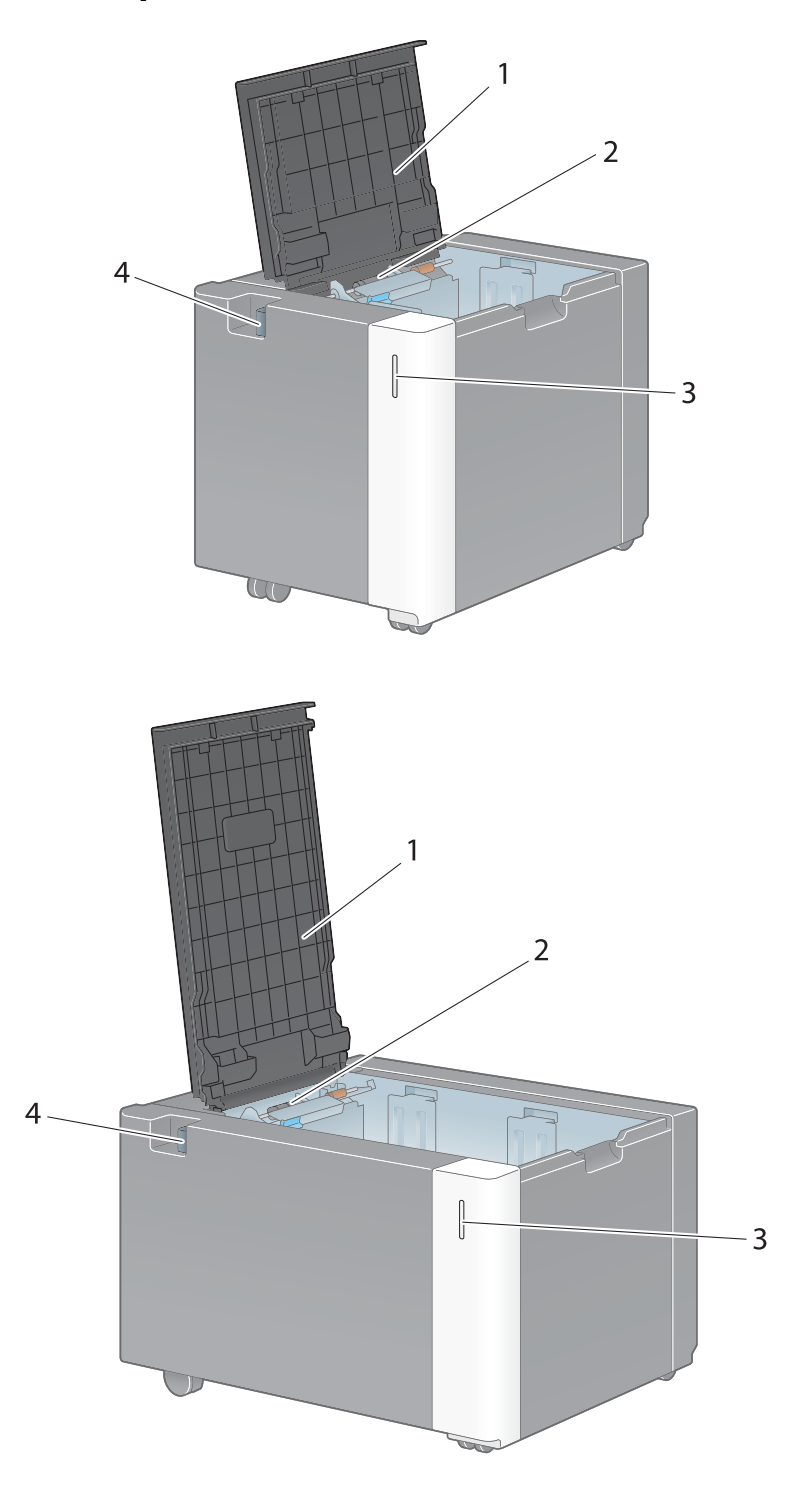

| N° | Nome                         | Descrizione                                                                                                    |
|----|------------------------------|----------------------------------------------------------------------------------------------------|
| 1  | Sportello superiore          | Aprire questo sportello per caricare la carta.                                                                   |
| 2  | Rullo prelievo carta         | Ruota quando la carta è alimentata nella macchina.                                                               |
| 3  | Indicatore esaurimento carta | Lampeggia in arancio quando un vassoio sta per esau-<br>rire la carta, e si illumina quando la carta è esaurita. |
| 4  | Leva di rilascio             | Premere questo tasto per scollegare l' <b>unità di grande</b> capacità dall'unità principale.                    |

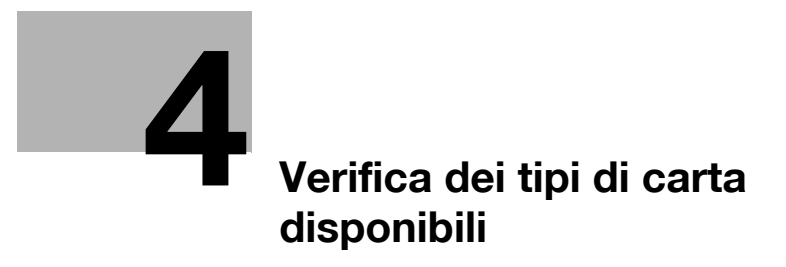

# 4 Verifica dei tipi di carta disponibili

| Tipo di carta                                                                                                    | Peso carta                                                                         | Capacità carta                                                                                                    |
|----------------------------------------------------------------------------------------------------|------------------------------------------------------------------------------------|----------------------------------------------------------------------------------------------------|
| Carta sottile                                                                                                    | Da 13-13/16 lb a<br>15-11/16 lb (da 52 g/m <sup>2</sup> a<br>59 g/m <sup>2</sup> ) | Vassoio 1: 500 fogli<br>Vassoio 2: 500 fogli<br>Cassetto di alimentazione della carta PC-110:<br>500 fogli<br>Cassetto di alimentazione della carta PC-210:<br>500 fogli<br>Cassetto di alimentazione della carta PC-410:<br>2500 fogli<br>Unità di grande capacità LU-301: 3000 fogli<br>Unità di grande capacità LU-204: 2500 fogli                              |
| Carta normale<br>Carta riciclata<br>Solo 1 lato <sup>*1</sup><br>Carta speciale <sup>*2</sup><br>Intestazione carta da<br>lettere <sup>*3</sup><br>Carta colorata <sup>*4</sup><br>Carta Utente 1 <sup>*5</sup><br>Carta Utente 2 <sup>*5</sup> | Da 15-15/16 lb a<br>23-15/16 lb (da 60 g/m² a<br>90 g/m²)                          | Vassoio bypass: 150 fogli<br>Vassoio 1: 500 fogli<br>Vassoio 2: 500 fogli<br>Cassetto di alimentazione della carta PC-110:<br>500 fogli<br>Cassetto di alimentazione della carta PC-210:<br>500 fogli<br>Cassetto di alimentazione della carta PC-410:<br>2500 fogli<br>Unità di grande capacità LU-301: 3000 fogli<br>Unità di grande capacità LU-204: 2500 fogli |
| Spessore 1<br>Carta Utente 3 <sup>*5</sup>                                                                                                    | Da 24-3/16 lb a<br>31-15/16 lb (da 91 g/m <sup>2</sup> a<br>120 g/m <sup>2</sup> ) | Vassoio bypass: 20 fogli<br>Vassoio 1: 150 fogli<br>Vassoio 2: 150 fogli<br>Cassetto di alimentazione della carta PC-110:<br>150 fogli<br>Cassetto di alimentazione della carta PC-210:<br>150 fogli<br>Cassetto di alimentazione della carta PC-410:<br>1000 fogli<br>Unità di grande capacità LU-301: 2500 fogli<br>Unità di grande capacità LU-204: 2000 fogli  |
| Cartoncino 1+<br>Carta Ut. 4 <sup>*5</sup>                                                                                                    | Da 32-3/16 lb a 41-3/4 lb<br>(da 121 g/m <sup>2</sup> a 157 g/m <sup>2</sup> )     | Vassoio bypass: 20 fogli<br>Vassoio 1: 150 fogli<br>Vassoio 2: 150 fogli<br>Cassetto di alimentazione della carta PC-110:<br>150 fogli<br>Cassetto di alimentazione della carta PC-210:<br>150 fogli<br>Cassetto di alimentazione della carta PC-410:<br>1000 fogli<br>Unità di grande capacità LU-301: 1750 fogli<br>Unità di grande capacità LU-204: 1450 fogli  |
| Spessore 2<br>Carta Utente 5 <sup>*5</sup>                                                                                                    | Da 42 lb a 55-5/8 lb<br>(da 158 g/m <sup>2</sup> a 209 g/m <sup>2</sup> )          | Vassoio bypass: 20 fogli<br>Vassoio 1: 150 fogli<br>Vassoio 2: 150 fogli<br>Cassetto di alimentazione della carta PC-110:<br>150 fogli<br>Cassetto di alimentazione della carta PC-210:<br>150 fogli<br>Cassetto di alimentazione della carta PC-410:<br>1000 fogli<br>Unità di grande capacità LU-301: 1550 fogli<br>Unità di grande capacità LU-204: 1250 fogli  |

| Tipo di carta                              | Peso carta                                                                      | Capacità carta                                                                                                    |
|--------------------------------------------|---------------------------------------------------------------------------------|----------------------------------------------------------------------------------------------------|
| Spessore 3<br>Carta Utente 6 <sup>*5</sup> | Da 55-7/8 lb a 68-1/8 lb<br>(da 210 g/m <sup>2</sup> a 256 g/m <sup>2</sup> )   | Vassoio bypass: 20 fogli<br>Vassoio 1: 150 fogli<br>Vassoio 2: 150 fogli<br>Cassetto di alimentazione della carta PC-110:<br>150 fogli<br>Cassetto di alimentazione della carta PC-210:<br>150 fogli<br>Cassetto di alimentazione della carta PC-410:<br>1000 fogli<br>Unità di grande capacità LU-301: 1300 fogli<br>Unità di grande capacità LU-204: 1000 fogli |
| Spessore 4                                 | Da 68-3/8 lb a 79-13/16 lb<br>(da 257 g/m² a 300 g/m²)                          | Vassoio bypass: 20 fogli                                                                                                    |
| Lucidi trasparenti                         | -                                                                               | Vassoio bypass: 20 fogli                                                                                                    |
| Cartoline (4 × 6<br>(A6 card))             | -                                                                               | Vassoio bypass: 20 fogli                                                                                                    |
| Busta                                      | -                                                                               | Vassoio bypass: 10 fogli                                                                                                    |
| Etichette                                  | -                                                                               | Vassoio bypass: 20 fogli                                                                                                    |
| Carta indice                               | -                                                                               | Vassoio bypass: 20 fogli                                                                                                    |
| Carta banner                               | Da 33-13/16 lb a 55-7/8 lb<br>(da 127 g/m <sup>2</sup> a 210 g/m <sup>2</sup> ) | Vassoio bypass: 10 fogli                                                                                                    |

<sup>\*1</sup> Carta che non viene stampata su entrambi i lati (per esempio, quando il lato anteriore è già stampato).

<sup>\*2</sup> Carta fine e altra carta speciale.

<sup>\*3</sup> Carta su cui sono già stati stampati i nomi della società, i testi predefiniti e altro testo.

<sup>\*4</sup> Carta colorata.

<sup>\*5</sup> Carta che è stata registrata come uno dei tipi di carta utilizzati di frequente.

Per informazioni sulle impostazioni sul peso della carta e sulla regolazione del supporto, rivolgersi al proprio centro di assistenza tecnica.

#### NOTA

Tipologie di carta, diverse dalla carta normale, quali lucidi e carta colorata, vengono chiamate carta speciale. Quando si carica la carta speciale nel vassoio carta, specificare il tipo carta corretto. In caso contrario, potrebbe verificarsi un inceppamento carta oppure un errore dell'immagine.

Consigli

- Per informazioni sulle impostazioni sul peso della carta e sulla regolazione del supporto, rivolgersi al proprio centro di assistenza tecnica.
- Quando si stampa sul lato opposto di un foglio stampato su un solo lato, caricare la carta nel **vassoio bypass**, e selezionare [2° di 2 lati] nell'impostazione carta, migliorando l'eventuale riduzione della qualità dell'immagine da stampare. [2° di 2 lati] è disponibile quando si seleziona la carta normale, Spessore 1, Spessore 1, Spessore 2, Spessore 3, o Spessore 4 per la stampa dal **vassoio bypass**.
- Se per la stampa sono stati selezionati la carta sottile, lo spessore 3 o lo spessore 4, la qualità dell'immagine risultante potrebbe non corrispondere a quella attesa.
- Non usare carta sottile più sottile di 5-1/2 × 8-1/2 (A5).
- Quando si carica Spessore 4 nel vassoio carta, posizionare carta di formato 8-1/2 × 11 o A4 nella direzione ☐ e carta di formato 11 × 17 o A3 nella direzione ⊡.
- Quando si caricano lucidi nel vassoio, posizionarli nella direzione [].
- È possibile stampare sui lucidi solo in nero.
- Per stampare sulla carta extralunga, è necessario il Kit di montaggio MK-730.

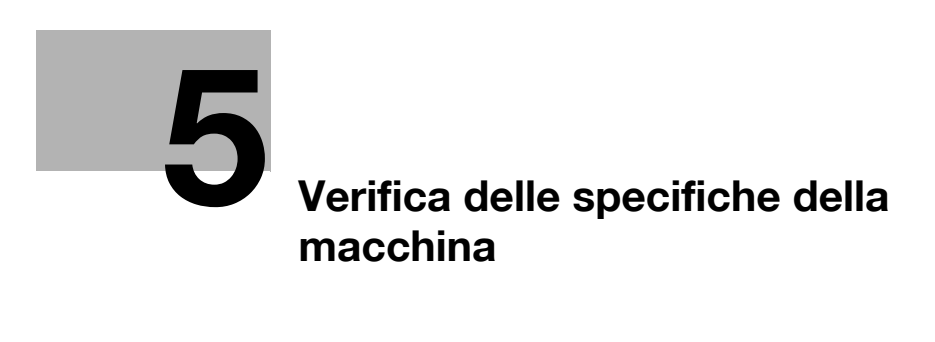

# 5 Verifica delle specifiche della macchina

# Tipo di macchina

| Elemento            | Specifiche                                                                                                    |
|---------------------|----------------------------------------------------------------------------------------------------|
| Тіро                | Scanner, stampante, desktop o indipendente (con Desk, cassetto di ali-<br>mentazione della carta, o LCT (integrato) installato) |
| Porta documenti     | Fisso (scansione speculare)                                                                                                    |
| Fotoconduttore      | Tamburo OPC                                                                                                    |
| Sorgente luminosa   | Illuminazione sorgente luminosa LED                                                                                             |
| Sistema di copia    | Copiatura laser elettrostatica                                                                                                  |
| Sistema di sviluppo | Sistema di sviluppo HMT secco a 2 componenti                                                                                    |
| Sistema di fusione  | Fusione cinghia                                                                                                    |

## Carta

| Тіро    |                                                                                                    | Porta di alimentazione carta (numero massimo di fogli da caricare) |                  |                   | Unità fronte-<br>retro automatica |
|---------|----------------------------------------------------------------------------------------------------|--------------------------------------------------------------------|------------------|-------------------|-----------------------------------|
|         |                                                                                                    | Vassoio 1                                                          | Vass 2           | Vassoio<br>bypass |                                   |
| Tipi di | i carta consentiti                                                                                               |                                                                    |                  |                   |                                   |
|         | Carta sottile<br>(da 13-13/16 lb a<br>15-11/16 lb (da<br>52 g/m <sup>2</sup> a 59 g/m <sup>2</sup> ))            | O<br>(500 fogli)                                                   | O<br>(500 fogli) | -                 | 0                                 |
|         | Carta normale<br>(da 15-15/16 lb a<br>23-15/16 lb (da<br>60 g/m <sup>2</sup> a 90 g/m <sup>2</sup> ))            | 0<br>(500 fogli)                                                   | 0<br>(500 fogli) | O<br>(150 fogli)  | 0                                 |
|         | Carta riciclata<br>(da 15-15/16 lb a<br>23-15/16 lb (da<br>60 g/m <sup>2</sup> a 90 g/m <sup>2</sup> ))          | -                                                                  |                  |                   |                                   |
|         | Carta speciale<br>(da 15-15/16 lb a<br>23-15/16 lb (da<br>60 g/m <sup>2</sup> a 90 g/m <sup>2</sup> ))           |                                                                    |                  |                   |                                   |
|         | Intestata<br>(da 15-15/16 lb a<br>23-15/16 lb (da<br>60 g/m <sup>2</sup> a 90 g/m <sup>2</sup> ))                |                                                                    |                  |                   |                                   |
|         | Carta colorata<br>(da 15-15/16 lb a<br>23-15/16 lb (da<br>60 g/m <sup>2</sup> a 90 g/m <sup>2</sup> ))           |                                                                    |                  |                   |                                   |
|         | Carta speciale 1<br>lato<br>(da 15-15/16 lb a<br>23-15/16 lb (da<br>60 g/m <sup>2</sup> a 90 g/m <sup>2</sup> )) | 0<br>(500 fogli)                                                   | O<br>(500 fogli) | O<br>(150 fogli)  | -                                 |
|         | Spessore 1<br>(da 24-3/16 lb a 31-<br>15/16 lb (da 91 g/m <sup>2</sup><br>a 120 g/m <sup>2</sup> ))              | O<br>(150 fogli)                                                   | O<br>(150 fogli) | O<br>(20 fogli)   | 0                                 |

| Tipo |                                                                                                    | Porta di aliment<br>fogli da caricare                                                                     | azione carta (num<br>e)                                                                                     | nero massimo di                                                                                                    | Unità fronte-<br>retro automatica                                                                                                    |
|------|----------------------------------------------------------------------------------------------------|----------------------------------------------------------------------------------------------------|----------------------------------------------------------------------------------------------------|----------------------------------------------------------------------------------------------------|----------------------------------------------------------------------------------------------------|
|      |                                                                                                    | Vassoio 1                                                                                                 | Vass 2                                                                                                    | Vassoio<br>bypass                                                                                                    | -                                                                                                    |
|      | Cartoncino 1+<br>(da 32-3/16 lb a<br>41-3/4 lb (da<br>121 g/m <sup>2</sup> a<br>157 g/m <sup>2</sup> )) | O<br>(150 fogli)                                                                                          | O<br>(150 fogli)                                                                                            | O<br>(20 fogli)                                                                                                    | 0                                                                                                    |
|      | Spessore 2<br>(da 42 lb a 55-5/8 lb<br>(da 158 g/m <sup>2</sup> a<br>209 g/m <sup>2</sup> ))            | O<br>(150 fogli)                                                                                          | O<br>(150 fogli)                                                                                            | O<br>(20 fogli)                                                                                                    | 0                                                                                                    |
|      | Spessore 3<br>(da 55-7/8 lb a 68-<br>1/8 lb (da 210 g/m <sup>2</sup><br>a 256 g/m <sup>2</sup> ))       | O<br>(150 fogli)                                                                                          | O<br>(150 fogli)                                                                                            | O<br>(20 fogli)                                                                                                    | 0                                                                                                    |
|      | Spessore 4<br>(da 68-3/8 lb a<br>79-13/16 lb (da<br>257 g/m <sup>2</sup> a<br>300 g/m <sup>2</sup> ))   | -                                                                                                    | -                                                                                                    | O<br>(20 fogli)                                                                                                    | -                                                                                                    |
|      | Lucidi trasparenti                                                                                      | -                                                                                                    | -                                                                                                    | O<br>(20 fogli)                                                                                                    | -                                                                                                    |
|      | Cartoline<br>(4 × 6 (A6 card))                                                                          | -                                                                                                    | -                                                                                                    | O<br>(20 fogli)                                                                                                    | 0                                                                                                    |
|      | Carta indice                                                                                            | -                                                                                                    | -                                                                                                    | O<br>(20 fogli)                                                                                                    | -                                                                                                    |
|      | Busta                                                                                                   | -                                                                                                    | -                                                                                                    | O<br>(10 fogli)                                                                                                    | -                                                                                                    |
|      | Etichette                                                                                               | -                                                                                                    | -                                                                                                    | O<br>(10 fogli)                                                                                                    | -                                                                                                    |
|      | Carta banner<br>(da 33-13/16 lb a<br>55-7/8 lb (da<br>127 g/m <sup>2</sup> a<br>210 g/m <sup>2</sup> )) | -                                                                                                    | -                                                                                                    | O<br>(10 fogli)                                                                                                    | -                                                                                                    |
| Form | ati consentiti                                                                                          | Da 11 × 17 	 a<br>8-1/2 × 11<br>/ ], da A3 	 a<br>A5 	 , B4 	 ,<br>B5 	 / ],<br>8 × 13 	 1,<br>16K 	 , 8K | Da 12-1/4 × 18<br>a 8-1/2 × 11<br>//, SRA3 a,<br>da A3 a a<br>A5 , B4 ,<br>B5 //,<br>8 × 13 *1,<br>16K , 8K | Da $12 \times 18$ a<br>$5-1/2 \times 8-1/2$<br>$\square/\square, 4 \times 6$ $\square,$<br>Carta ban-<br>ner <sup>*2</sup> , SRA3 $\square,$<br>da A3 $\square$ a<br>A6 $\square,$ da A6<br>card $\square,$ B4 $\square$<br>a B6 $\square,$ 8 × 13<br>$\square^{*1},$ 16K $\square/\square,$<br>8K $\square$<br>Larghezza: da<br>3-9/16 pollici a<br>12-5/8 pollici<br>(da 90 mm a<br>320 mm), lun-<br>ghezza: da<br>5-1/2 a 47-1/4<br>pollici (da<br>139,7 mm a<br>1200 mm) | Da 12-1/4 × 18<br>a 5-1/2 × 8-1/2 ,<br>4 × 6 , SRA3 ,<br>da A3 a A6 ,<br>A6 card , da B4<br>a B6 , ISO-B5<br>$//$ , 8 × 13 $^{*1}$ ,<br>16K $//$ , 8 × 13 $^{*1}$ ,<br>16K $//$ , 8 × 13 $^{*1}$ ,<br>17K $//$ , 8 × 13 $^{*1}$ ,<br>17K $//$ , 8 × 13 $^{*1}$ ,<br>17K $//$ , 8 × 13 $^{*1}$ ,<br>16K $//$ , 8 × 13 $^{*1}$ ,<br>17K $//$ , 8 × 13 $^{*1}$ ,<br>17K $//$ , 8 × 13 $^{*1}$ ,<br>17K $//$ , 8 × 13 $^{*1}$ ,<br>17K $//$ , 8 × 13 $^{*1}$ ,<br>17K $//$ , 8 × 13 $^{*1}$ ,<br>17K $//$ , 8 × 13 $^{*1}$ ,<br>17K $//$ , 8 × 13 $^{*1}$ ,<br>18K $//$ , 18K $//$ , 18K |

<sup>\*1</sup> Esistono sei tipi di formati foolscap:  $8-1/2 \times 13-1/2 \square$ ,  $220 \text{ mm} \times 330 \text{ mm} \square$ ,  $8-1/2 \times 13 \square$ ,  $8-1/4 \times 13 \square$ ,  $8-1/8 \times 13-1/4 \square e 8 \times 13 \square$ . Ognuno di questi formati è selezionabile. Per ulteriori dettagli, contattate il tecnico dell'assistenza.

<sup>\*2</sup> Carta banner

Larghezza: da 8-1/4 a 11-11/16 pollici (da 210 mm a 297 mm) Lunghezza: da 18 a 47-1/4 pollici (da 457,3 mm a 1200 mm)

## Specifiche meccaniche

| Elemento                                | Specifiche                                                                                                    |
|-----------------------------------------|----------------------------------------------------------------------------------------------------|
| Alimentazione elettrica                 | <b>d-Color MF552/452</b><br>CA 120 V, 16 A, 60 Hz (da CA 220 V a 240 V, 9.0 A, 50/60 Hz)<br><b>d-Color MF362/282/222</b><br>AC 120 V, 12 A, 60 Hz (da CC 220 V a 240 V, 8,0 A, 50/60 Hz)                                                                                                    |
| Massimo consumo<br>di alimentazione     | <b>d-Color MF552/452</b><br>1920 W (2000 W)<br><b>d-Color MF362/282/222</b><br>1500 W (1580 W)                                                                                                    |
| Dimensione                              | <b>d-Color MF552/452</b><br>Larghezza 24-3/16 pollici (615 mm) × Profondità 26-15/16 pollici (685 mm)<br>× Altezza 36-1/4 pollici (921 mm)<br><b>d-Color MF362/282/222</b><br>Larghezza 24-3/16 pollici (615 mm) × Profondità 26-15/16 pollici (685 mm)<br>× Altezza 30-11/16 pollici (779 mm)                                                                                                    |
| Dimensioni d'ingombro<br>della macchina | <ul> <li>d-Color MF552/452</li> <li>Larghezza 36-7/8 pollici (937 mm) × Profondità 49-1/16 pollici (1246 mm) ×</li> <li>Altezza 51-7/16 pollici (1307 mm)</li> <li>Mostra le dimensioni quando il vassoio carta è estratto e l'estensione</li> <li>vassoio del vassoio bypass e dell'ADF è aperta.</li> <li>d-Color MF362/282/222</li> <li>Larghezza 36-7/8 pollici (937 mm) × Profondità 47-13/16 pollici (1214 mm)</li> <li>× Altezza 30-11/16 pollici (779 mm)</li> <li>Mostra le dimensioni quando il vassoio carta è estratto e l' estensione</li> </ul> |
| Peso                                    | <b>d-Color MF552/452</b><br>Appross. 220-7/16 lb (100 kg)<br><b>d-Color MF362/282/222</b><br>Appross. 185-3/16 lb (84 kg)                                                                                                    |

## Alimentatore documenti per la scansione doppia (solo d-Color MF552/452)

| Elemento                                | Specifiche                                                                                                    |                                                                                                    |  |
|-----------------------------------------|----------------------------------------------------------------------------------------------------|----------------------------------------------------------------------------------------------------|--|
| Funzione di alimentazione originali     | Originale di 1 lato, originale di 2 lati, originali misti                                                      |                                                                                                    |  |
| Tipi di originali                       | 1 lato                                                                                                    | Carta sottile (da 9-5/16 lb a 13-1/16 lb (da 35 g/m² a 49 g/m²))<br>Carta normale (da 13-5/16 lb a 43-3/8 lb (da 50 g/m² a 163 g/m²)) |  |
|                                         | 2 lati                                                                                                    | Carta normale (da 13-5/16 lb a 43-3/8 lb (da 50 g/m <sup>2</sup><br>a 163 g/m <sup>2</sup> ))                                         |  |
|                                         | Originale misto                                                                                                | Carta normale (da 13-5/16 lb a 34-1/16 lb (da 50 g/m <sup>2</sup> a 128 g/m <sup>2</sup> ))                                           |  |
| Formato Originale                       | Originali di 1 lato/2 lati: da 11 × 17 🖬 a 5-1/2 × 8-1/2 🔒, da A3 🖬 a A6 🖬                                     |                                                                                                    |  |
| Capacità di caricamento degli originali | Originali 1 lato o 2 lati: max 100 fogli (21-1/4 lb (80 g/m <sup>2</sup> ))                                    |                                                                                                    |  |
| Velocità di scansione                   | 80 fogli/min. (nella scansione formato letter (8-1/2 × 11 🗋) o A4 🗋)                                           |                                                                                                    |  |
| Alimentazione elettrica                 | Fornita dalla macchina                                                                                         |                                                                                                    |  |
| Massimo consumo<br>di alimentazione     | 60 W o meno                                                                                                    | o meno                                                                                                    |  |
| Dimensione                              | Larghezza 24-1/16 pollici (611 mm) × Profondità 19-13/16 pollici (503 mm)<br>× Altezza 5-9/16 pollici (142 mm) |                                                                                                    |  |
| Peso                                    | Appross. 26-7/16 lb (12 kg)                                                                                    |                                                                                                    |  |

## Condizioni ambientali

5

| Elemento                 | Specifiche                               |  |  |
|--------------------------|------------------------------------------|--|--|
| Condizioni ambientali di | Temperatura: da 50 a 86°F (da 10 a 30°C) |  |  |
| funzionamento            | Umidità: da 15 a 85% RH                  |  |  |

# Specifiche comuni

| Elemento                                                                                              | Specifiche                                                                                                    |  |  |
|----------------------------------------------------------------------------------------------------|----------------------------------------------------------------------------------------------------|--|--|
| Tempo di riscaldamento                                                                                | Intervallo di tempo trascorso dal momento in cui la modalità Alimentazione<br>secondaria OFF viene rilasciata al momento in cui la macchina è pronta per<br>la stampa mentre l' <b>interruttore di alimentazione principale</b> è su On (tem-<br>peratura ambiente: 73,4°F (23°C))<br><b>d-Color MF552</b><br>A colori: 25 sec. o inferiore<br><b>d-Color MF452</b><br>25 sec. o inferiore<br><b>d-Color MF362</b><br>20 sec. o inferiore<br><b>d-Color MF222/282</b><br>18 sec. o inferiore<br>Intervallo di tempo trascorso dal momento in cui l <b>'interruttore di alimen-</b><br><b>tazione principale</b> è portato su On al momento in cui la macchina è pronta<br>per la stampa (temperatura ambiente: 73,4°F (23°C))<br><b>d-Color MF552</b><br>A colori: 25 sec. o inferiore<br>Nero: 23 sec. o inferiore<br><b>d-Color MF552</b><br>25 sec. o inferiore<br><b>d-Color MF552</b><br>25 sec. o inferiore<br>Nero: 23 sec. o inferiore<br><b>d-Color MF452</b><br>25 sec. o inferiore<br><b>d-Color MF362/282/222</b><br>20 sec. o inferiore<br><b>d-Color MF362/282/222</b><br>20 sec. o inferiore<br>Il tempo di riscaldamento può variare a seconda dell'ambiente e<br>dell'utilizzo. |  |  |
| Tempo di copia rapida<br>(stampa)<br>(Nella stampa sul formato<br>letter (8-1/2 × 11 ) oppure<br>A4 ) | <ul> <li>d-Color MF552</li> <li>A colori: 4,6 sec. o inferiore</li> <li>Nero: 4,1 sec. o inferiore</li> <li>d-Color MF452</li> <li>A colori: 5,5 sec. o inferiore</li> <li>Nero: 4,6 sec. o inferiore</li> <li>d-Color MF362</li> <li>A colori: 6,9 sec. o inferiore</li> <li>Nero: 5,3 sec. o inferiore</li> <li>d-Color MF282</li> <li>A colori: 7,7 sec. o inferiore</li> <li>Nero: 5,9 sec. o inferiore</li> <li>d-Color MF222</li> <li>A colori: 8,3 sec. o inferiore</li> <li>Nero: 6,9 sec. o inferiore</li> </ul>                                                                                                    |  |  |
| Dimensione memoria<br>(capacità hard disk)                                                            | 2048 MB (250 GB)                                                                                                    |  |  |

# **Funzione Copia**

| Elemento Specifiche                                                                       |                                           |                                                                                                    |
|-------------------------------------------------------------------------------------------|-------------------------------------------|----------------------------------------------------------------------------------------------------|
| Risoluzione                                                                               | Scansione                                 | 600 dpi × 600 dpi                                                                                                    |
|                                                                                           | Scrittura                                 | 1200 dpi × 1200 dpi                                                                                                    |
| Originali                                                                                 | Тіро                                      | Fogli, libri (a due pagina aperte), oggetti<br>tridimensionali                                                                                                    |
|                                                                                           | Dimensione                                | Max. 11 × 17 🖬 (A3 🖃)                                                                                                    |
|                                                                                           | Peso                                      | 4-7/16 lb (2 kg)                                                                                                    |
| Larghezza taglio immagine                                                                 | Bordo superiore                           | 3/16 pollici (4,2 mm) (carta sottile: 3/16 pollici (5,0 mm))                                                                                                    |
|                                                                                           | Bordo inferiore                           | 1/8 pollici (3,0 mm)                                                                                                    |
|                                                                                           | Bordo destro                              | 1/8 pollici (3,0 mm)                                                                                                    |
|                                                                                           | Bordo sinistro                            | 1/8 pollici (3,0 mm)                                                                                                    |
| Area massima di stampa                                                                    | Per la carta 12-1/4<br>11-15/16 × 17-11/1 | × 18 pollici (311,1 mm × 457,2 mm):<br>6 pollici (302,6 mm × 448,7 mm)                                                                                                    |
| Velocità di copiatura<br>(Nella stampa sul formato<br>letter (8-1/2 × 11 ) oppure<br>A4 ) | Colore<br>(Singolo/Duplex)                | <ul> <li>d-Color MF552</li> <li>Carta normale: 55 fogli/min. (quando la carta è alimentata dal vassoio bypass: 51 fogli/min.)</li> <li>Spessore 1/Spessore 1+/Spessore 2/Spessore 3/</li> <li>Spessore 4: 28 fogli/min. (quando la carta è alimentata dal vassoio bypass: 27 fogli/min.)</li> <li>d-Color MF452</li> <li>Carta normale: 45 fogli/min. (quando la carta è alimentata dal vassoio bypass: 44 fogli/min.)</li> <li>Spessore 1/Spessore 1+: 28 fogli/min.</li> <li>Spessore 2/Spessore 3/Spessore 4: 23 fogli/min.</li> <li>d-Color MF362</li> <li>Carta normale: 36 fogli/min.</li> <li>Spessore 1/Spessore 1+/Spessore 2/Spessore 3/</li> <li>Spessore 4: 18 fogli/min.</li> <li>Spessore 4: 18 fogli/min.</li> <li>Garta normale: 28 fogli/min.</li> <li>d-Color MF282</li> <li>Carta normale: 28 fogli/min.</li> <li>Spessore 4: 14 fogli/min.</li> <li>Spessore 1/Spessore 1+/Spessore 2/Spessore 3/</li> <li>Spessore 4: 14 fogli/min.</li> </ul>              |
|                                                                                           | Nero<br>(Singolo/Duplex)                  | <ul> <li>d-Color MF552</li> <li>Carta normale: 55 fogli/min. (quando la carta è alimentata dal vassoio bypass: 53 fogli/min.)</li> <li>Spessore 1/Spessore 1+/Spessore 2/Spessore 3/</li> <li>Spessore 4: 28 fogli/min. (quando la carta è alimentata dal vassoio bypass: 27 fogli/min.)</li> <li>d-Color MF452</li> <li>Carta normale: 45 fogli/min.</li> <li>Spessore 1/Spessore 1+: 28 fogli/min.</li> <li>Spessore 2/Spessore 3/Spessore 4: 23 fogli/min.</li> <li>d-Color MF362</li> <li>Carta normale: 36 fogli/min.</li> <li>Spessore 1/Spessore 1+/Spessore 2/Spessore 3/</li> <li>Spessore 4: 18 fogli/min.</li> <li>d-Color MF382</li> <li>Carta normale: 28 fogli/min.</li> <li>d-Color MF282</li> <li>Carta normale: 28 fogli/min.</li> <li>Spessore 4: 14 fogli/min.</li> <li>Spessore 1/Spessore 1+/Spessore 2/Spessore 3/</li> <li>Spessore 4: 14 fogli/min.</li> <li>Spessore 1/Spessore 1+/Spessore 2/Spessore 3/</li> <li>Spessore 4: 14 fogli/min.</li> </ul> |

| Elemento                     | Specifiche                                                                                                    |                                                                        |  |
|------------------------------|----------------------------------------------------------------------------------------------------|------------------------------------------------------------------------|--|
| Ingrandimento copia          | Dimensione piena: 100,0% +/- 0,5%<br>Formato Ingrand.:<br>Area pollici: 121,4%, 129,4%, 154,5%, 200,0%<br>Area centimetri: 115,4%, 122,4%, 141,4%, 200,0%<br>Formato Riduz.:<br>Area pollici: 78,5%, 73,3%, 64,7%, 50,0%<br>Area centimetri: 86,6%, 81,6%, 70,7%, 50,0%<br>Manuale: da 25,0% a 400,0% (con incrementi dello 0,1%) |                                                                        |  |
| Numero di copie continue     | Da 1 a 9999 fogli                                                                                                    |                                                                        |  |
| Regolazione densità          | Densità Copia                                                                                                    | Regolazione densità manuale (9 livelli)                                |  |
|                              | Densità sfondo                                                                                                    | Regolazione densità manuale o automatica (9 livelli), rimozione sfondo |  |
| Numero di fogli caricati nel | Carta normale                                                                                                    | 250 fogli                                                              |  |
| Vassolo di uscita            | Carta sottile                                                                                                    | 100 fogli                                                              |  |
|                              | Cartoncino                                                                                                    | 10 fogli                                                               |  |
|                              | Lucidi trasparenti                                                                                                    | 1 foglio                                                               |  |

## **Funzioni Scanner**

\_\_\_\_\_

| Elemento                       | Specifiche                                                                                                    |                                                                |
|--------------------------------|----------------------------------------------------------------------------------------------------|----------------------------------------------------------------|
| Campo scansionabile            | Max. 11 × 17 🖬 (A3 🖃)                                                                                                    |                                                                |
| Originali                      | Тіро                                                                                                    | Fogli, libri (a due pagina aperte), oggetti<br>tridimensionali |
|                                | Dimensione                                                                                                    | Max. 11 × 17 🖬 (A3 🛋)                                          |
|                                | Peso                                                                                                    | 4-7/16 lb (2 kg)                                               |
| Formato carta<br>scansionabile | Da 11 × 17 	 a 5-1/2 × 8-1/2 $, 4 \times 6$ $, 4 \times 6$ $, a A3$ a B6 	 ,<br>A6 card $, 8 \times 13$ $^{1}$ , 16K $, 8K$ $^{1}$ Esistono sei tipi di formati foolscap: 8-1/2 × 13-1/2 	 , 220 mm × 330 mm<br>, 8-1/2 × 13 	 , 8-1/4 × 13 	 , 8-1/8 × 13-1/4 	 e 8 × 13 	 . Ciascuno di<br>questi formati può essere selezionato. (Predefinito: 8 × 13 	 ) Per informa-<br>zioni dettagliate contattare l'addetto all'assistenza. |                                                                |
| Larghezza taglio immagine      | Bordo superiore                                                                                                    | 3/16 pollici (4,2 mm) (carta sottile: 3/16 pollici (5,0 mm))   |
|                                | Bordo inferiore                                                                                                    | 1/8 pollici (3,0 mm)                                           |
|                                | Bordo destro                                                                                                    | 1/8 pollici (3,0 mm)                                           |
|                                | Bordo sinistro                                                                                                    | 1/8 pollici (3,0 mm)                                           |
| Risoluzione di scansione       | Push: 200 dpi/300 dpi/400 dpi/600 dpi<br>Pull: 100 dpi/200 dpi/300 dpi/400 dpi/600 dpi                                                                                                    |                                                                |
| Funzione                       | Impostazioni e-mail<br>FTP<br>PC (SMB)<br>Casella<br>Web DAV<br>Invio dal server di scansione<br>PC (DPWS)                                                                                                    |                                                                |
| Funzioni speciali              | Originali misti, Carta sottile, Originale piegato a Z, Originale extralungo,<br>Antipolvere, Rimozione originale vuoto, Posizione di rilegatura, Cancella,<br>Cancella centro, Originale libro, Separazione libro, Orientamento Originale,<br>Rimozione al vivo, Timbro/Composizione, Data/Ora, Intestazione/Piè di<br>pagina, Nitidezza                                                                                            |                                                                |

| Elemento             | Specifiche                      |                                                                                                    |
|----------------------|---------------------------------|----------------------------------------------------------------------------------------------------|
| SMB                  | Sistemi operativi<br>supportati | Windows<br>Windows XP Home/Professional<br>Windows XP Home/Professional<br>Windows Vista, ogni edizione<br>Windows Server 2008<br>La funzione DFS supporta solo l'ambiente configura-<br>to sai seguenti sistemi operativi Windows.<br>Windows server 2003, tutte le edizioni<br>Windows Server 2008<br>La funzione di hosting diretto supporta i seguenti si-<br>stemi operativi.<br>Windows XP<br>Windows Vista<br>(la funzione IPv6 è supportata solo in Windows Vista.)<br>Samba<br>Serie 2.2.x<br>Serie 3.x<br>Novell Netware<br>Netware 6.5 (SP6 o successivo)                                                                                                    |
| Computer compatibile | Computer                        | Conforme alle specifiche del Sistema Operativo.                                                                                                    |
|                      | Memoria                         | Conforme alle specifiche del Sistema Operativo.                                                                                                    |
|                      | Rete                            | Computer con le corrette impostazioni del protocollo<br>TCP/IP                                                                                                    |
|                      | Hard Disk                       | Necessita di uno spazio libero di memoria di 20 MB o più.                                                                                                    |
| TWAIN                | Driver                          | Driver TWAIN, driver HDD TWAIN                                                                                                    |
|                      | Sistemi operativi<br>supportati | Windows XP Home Edition (SP3 o superiore)<br>Windows XP Professional (SP3 o superiore)<br>Windows XP Professional x64 Edition<br>(SP3 o successivo)<br>Windows Vista Home Basic (SP2 o successivo) <sup>*</sup><br>Windows Vista Home Premium (SP2 o successivo) <sup>*</sup><br>Windows Vista Ultimate (SP2 o successivo) <sup>*</sup><br>Windows Vista Business (SP2 o successivo) <sup>*</sup><br>Windows Vista Enterprise (SP2 o successivo) <sup>*</sup><br>Windows 7 Home Basic <sup>*</sup><br>Windows 7 Home Premium <sup>*</sup><br>Windows 7 Home Premium <sup>*</sup><br>Windows 7 Enterprise <sup>*</sup><br>Windows 7 Ultimate <sup>*</sup><br>Supporta l'ambiente a 32 bit (x86) o 64bit (x64). |

## **Funzione Stampante**

| Elemento                                                 | Specifiche                                                                                                    |                                                              |
|----------------------------------------------------------|----------------------------------------------------------------------------------------------------|--------------------------------------------------------------|
| Тіро                                                     | Controller della stampante integrato                                                                                                    |                                                              |
| Formato memoria                                          | 2048 MB (comune all'unità principale)                                                                                                    |                                                              |
| Dimensioni del disco<br>rigido                           | 250 GB (comune all'unità principale)                                                                                                    |                                                              |
| I/F                                                      | Ethernet (1000Base-T/100Base-TX/10Base-T)<br>USB 2.0/1.1                                                                                                    |                                                              |
| Linguaggio stampante                                     | Emulazione PCL5e/c<br>Emulazione PCL XL ver. 2.1<br>Emulazione PostScript 3 (3016)<br>XPS ver.1.0                                                                                                    |                                                              |
| Risoluzione                                              | 1200 dpi × 1200 dpi                                                                                                    |                                                              |
| Larghezza taglio<br>immagine                             | Bordo superiore                                                                                                    | 3/16 pollici (4,2 mm) (carta sottile: 3/16 pollici (5,0 mm)) |
|                                                          | Bordo inferiore                                                                                                    | 3/16 pollici (4,2 mm)                                        |
|                                                          | Bordo destro                                                                                                    | 3/16 pollici (4,2 mm)                                        |
|                                                          | Bordo sinistro                                                                                                    | 3/16 pollici (4,2 mm)                                        |
| Area massima di stampa                                   | Per la carta 12-1/4 × 18 pollici (311,1 mm × 457,2 mm):<br>11-15/16 × 17-11/16 pollici (302,6 mm × 448,7 mm)                                                                                                    |                                                              |
| Numero di fogli caricati<br>nel <b>vassoio di uscita</b> | Carta normale                                                                                                    | 250 fogli                                                    |
|                                                          | Carta sottile                                                                                                    | 100 fogli                                                    |
|                                                          | Cartoncino                                                                                                    | 10 fogli                                                     |
|                                                          | Lucidi trasparenti                                                                                                    | 1 foglio                                                     |
| Font (font incorporati)                                  | <pcl><br/>80 font europei<br/>Giapponese<br/>HG Mincho L<br/>HG P Mincho L<br/>HG Gothic B<br/>HG P Gothic B<br/><emulazione 3="" postscript=""><br/>137 font europei<br/>Giapponese<br/>HG Mincho L<br/>HG Gothic B</emulazione></pcl> |                                                              |
| Computer compatibile                                     | IBM PC e macchina compatibile<br>Macintosh (PowerPC, processore Intel: solo Mac OS X 10.4/10.5/10.6/10.7)                                                                                                    |                                                              |

| Elemento               | Specifiche                 |                                                                                                    |
|------------------------|----------------------------|----------------------------------------------------------------------------------------------------|
| Driver della stampante | Driver PCL<br>(driver PCL) | <ul> <li>Windows XP Home Edition<br/>(Service Pack 1 o successiva)</li> <li>Windows XP Professional<br/>(Service Pack 1 o successiva)</li> <li>Windows Server 2003, Standard Edition<br/>(Service Pack 1 o successiva)</li> <li>Windows Server 2003, Enterprise Edition<br/>(Service Pack 1 o successiva)</li> <li>Windows Server 2003 R2, Standard Edition</li> <li>Windows Server 2003 R2, Enterprise Edition</li> <li>Windows Server 2003 R2, Enterprise Edition</li> <li>Windows Server 2003, Standard ×64 Edition</li> <li>Windows Server 2003, Standard ×64 Edition</li> <li>Windows Server 2003, Enterprise ×64 Edition</li> <li>Windows Server 2003 R2, Enterprise ×64 Edition</li> <li>Windows Server 2003 R2, Enterprise ×64 Edition</li> <li>Windows Vista Business</li> <li>Windows Vista Business</li> <li>Windows Vista Home Basic</li> <li>Windows Vista Home Premium</li> <li>Windows Vista Ultimate</li> <li>Windows Server 2008 R2 Standard</li> <li>Windows Server 2008 R2 Enterprise</li> <li>Windows 7 Home Basic</li> <li>Windows 7 Home Basic</li> <li>Windows 7 Professional</li> <li>Windows 7 Professional</li> <li>Windows 7 Ultimate</li> <li>* Supporta gli ambienti a 32 bit (×86) oppure a 64-bit (×64).</li> </ul> |

| Elemento               | Specifiche                          |                                                                                                    |
|------------------------|-------------------------------------|----------------------------------------------------------------------------------------------------|
| Driver della stampante | Driver PostScript di<br>(driver PS) | Windows XP Home Edition<br>(Service Pack 1 o successiva)<br>Windows XP Professional<br>(Service Pack 1 o successiva)<br>Windows Server 2003, Standard Edition<br>(Service Pack 1 o successiva)<br>Windows Server 2003 R2, Standard Edition<br>(Service Pack 1 o successiva)<br>Windows Server 2003 R2, Enterprise Edition<br>Windows Server 2003 R2, Enterprise Edition<br>Windows Server 2003, Standard ×64 Edition<br>Windows Server 2003, Standard ×64 Edition<br>Windows Server 2003, Enterprise ×64 Edition<br>Windows Server 2003 R2, Enterprise ×64 Edition<br>Windows Server 2003 R2, Enterprise ×64 Edition<br>Windows Vista Business<br>Windows Vista Enterprise<br>Windows Vista Home Basic<br>Windows Vista Home Premium<br>Windows Vista Ultimate<br>Windows Server 2008 Standard<br>Windows Server 2008 R2 Standard<br>Windows Server 2008 R2 Standard<br>Windows Server 2008 R2 Enterprise<br>Windows 7 Home Basic<br>Windows 7 Home Premium<br>Windows 7 Professional<br>Windows 7 Professional<br>Windows 7 Enterprise<br>Windows 7 Ultimate<br>Supporta gli ambienti a 32 bit (×86) oppure a 64-bit<br>(×64). |
|                        | Driver XPS (driver<br>XPS)          | Windows Vista Business *<br>Windows Vista Enterprise *<br>Windows Vista Home Basic *<br>Windows Vista Home Premium *<br>Windows Vista Ultimate *<br>Windows Server 2008 Standard *<br>Windows Server 2008 R2 Standard<br>Windows Server 2008 R2 Enterprise<br>Windows Server 2008 R2 Enterprise<br>Windows 7 Home Basic *<br>Windows 7 Home Premium *<br>Windows 7 Professional<br>Windows 7 Enterprise *<br>Windows 7 Ultimate *<br>Supporta l'ambiente a 32 bit (×86) o 64 bit (×64).                                                                                                    |
|                        | Driver PostScript<br>PPD (PS-PPD)   | Mac OS 9.2 o successivo<br>Mac OS X 10.2.8/10.3/10.4/10.5/10.6/10.7                                                                                                    |

| Elemento   | Specifiche                 |                                                                                                    |
|------------|----------------------------|----------------------------------------------------------------------------------------------------|
| Driver fax | Driver PCL<br>(driver PCL) | Windows XP Home Edition (<br>Service Pack 1 o successiva)<br>Windows XP Professional<br>(Service Pack 1 o successiva)<br>Windows Server 2003, Standard Edition<br>(Service Pack 1 o successiva)<br>Windows Server 2003, Enterprise Edition<br>(Service Pack 1 o successiva)<br>Windows Server 2003 R2, Standard Edition<br>Windows Server 2003 R2, Enterprise Edition<br>Windows Server 2003, Enterprise Edition<br>Windows Server 2003, Standard ×64 Edition<br>Windows Server 2003, Enterprise ×64 Edition<br>Windows Server 2003 R2, Standard ×64 Edition<br>Windows Server 2003 R2, Enterprise ×64 Edition<br>Windows Server 2003 R2, Enterprise ×64 Edition<br>Windows Vista Business *<br>Windows Vista Enterprise *<br>Windows Vista Home Basic *<br>Windows Vista Ultimate *<br>Windows Vista Ultimate *<br>Windows Server 2008 Standard *<br>Windows Server 2008 R2 Standard<br>Windows Server 2008 R2 Enterprise<br>Windows 7 Home Basic *<br>Windows 7 Home Basic *<br>Windows 7 Home Premium *<br>Windows 7 Home Premium * |

## Funzione di rete

| Elemento                      | Specifiche                                                                                                    |
|-------------------------------|----------------------------------------------------------------------------------------------------|
| Tipo                          | Incorporato                                                                                                    |
| Tipo frame                    | Ethernet 802.2<br>Ethernet 802.3<br>Ethernet II<br>SNAP Ethernet                                                                                                    |
| Tipo di cavo                  | 1000Base-T/100Base-TX/10Base-T                                                                                                    |
| Connettore                    | RJ-45                                                                                                    |
| Prestazioni Bluetooth *1      | Protocollo di comunicazione: Bluetooth 2.0 + EDR<br>Profilo supportato: OPP/BPP/SPP                                                                                                    |
| Protocolli supportati         | TCP/IP(IPv4/IPv6), BOOTP, ARP, ICMP, DHCP, DHCPv6, AutoIP, SLP,<br>SNMP, FTP, LPR/LPD, RAW Socket, SMB over TCP/IP, IPP, HTTP, POP,<br>SMTP, LDAP, NTP, SSL, IPX, AppleTalk, Bonjour, NetBEUI, WebDAV,<br>DPWS, S/MIME, IPsec, DNS, DynamicDNS, LLMNR, LLTD, SSDP, SOAP |
| Server LDAP compatibili       | OpenLDAP 2.1x, Active Directory, Exchange 5.5/2000/2003, Sun Java Di-<br>rectory Server(Netscape/iPlanet Directory Server), Novell NetWare 5.x/6.x<br>NDS, Novell eDirectory 8.6/8.7, LotusDominoServer(5.x/6.x) *2                                                     |
| Protocollo LDAP<br>sopportato | Protocollo LDAP versione 3 (Versione 2 non compatibile)                                                                                                    |
| Versioni SSL compatibili      | SSL3.0 e TLS1.0 (occorre installare un certificato x.509 sul server)                                                                                                    |
| Multiprotocollo               | Autorilevamento                                                                                                    |
| Impostazioni                  | Salvato in memoria non volatile                                                                                                    |

## <sup>\*1</sup> Necessita del **Kit di interfaccia locale EK-607**.

<sup>\*2</sup> Quando si utilizza il Server Lotus Domino, e l'impostazione dei criteri di ricerca configurata su "O", la funzione non opererà correttamente.

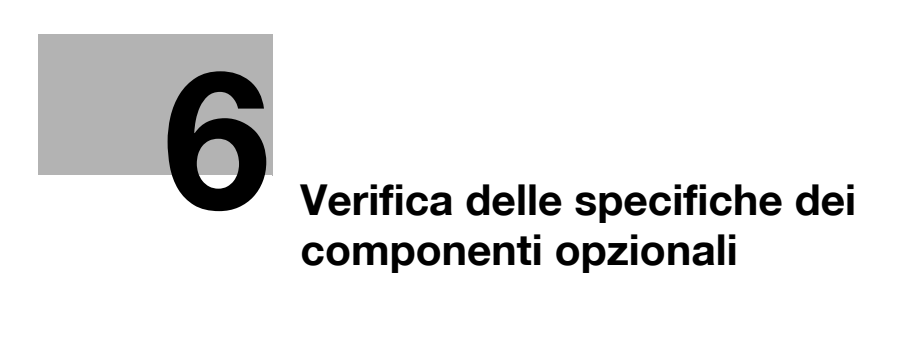
# 6 Verifica delle specifiche dei componenti opzionali

# Funzione fax (Kit Fax FK-511)

| Elemento                            | Specifiche                                                                                                    |
|-------------------------------------|----------------------------------------------------------------------------------------------------|
| Formato memoria                     | 2048 MB (Standard)                                                                                                    |
| Numero di pagine<br>memorizzate     | 10.000 pagine (quando un originale di circa 700 caratteri con il formato $8-1/2 \times 11$ (A4) viene salvato con la risoluzione [Fine])                                                                                                    |
| Linee pertinenti                    | Linee telefoniche sottoscritte (comprese le reti di comunicazione fax)<br>Linee PBX                                                                                                    |
| Densità della linea di<br>scansione | Ultra Fine:<br>600 dpi × 600 dpi<br>Super Fine:<br>16 punti/mm × 15,4 linee/mm, 400 dpi × 400 dpi<br>Fine:<br>8 punti/mm × 7,7 linee/mm, 200 dpi × 200 dpi<br>Normale:<br>8 punti/mm × 3,85 linee/mm<br>I fax vengono trasmessi con una qualsiasi delle densità di scansione, in<br>base alla capacità dell'apparecchio del destinatario. |
| Velocità (G3)                       | 2400/4800/7200/9600/12.000/14.400/16.800/19.200/21.600/24.000/<br>26.400/ 28.800/31.200/33.600 bps                                                                                                    |
| Dimensioni massime di<br>scansione  | Vetro di esposizione:<br>11-11/16 pollici × 17 pollici (297 mm × 431,8 mm) (formato 11 × 17 (A3))<br>ADF:<br>11-11/16 pollici × 39-3/8 pollici (297 mm × 1000 mm) (Normale, Fine, Super<br>Fine)<br>11-11/16 pollici × 17 pollici (297 mm × 432 mm) (Ultra Fine, trasmissione<br>manuale)                                                 |
| Dimensioni massime di registrazione | 11-11/16 pollici $\times$ 16-9/16 pollici (297 mm $\times$ 420 mm) (formato 11 $\times$ 17 (A3)) Un originale di 39-3/8 pollici (1000 mm) o più è stampato sulla base dell'impostazione di separazione pagina.                                                                                                    |

| Elemento                                | Specifiche                                                                                                    | Specifiche                                                                                  |  |  |  |
|-----------------------------------------|----------------------------------------------------------------------------------------------------|---------------------------------------------------------------------------------------------|--|--|--|
| Funzione di alimentazione originali     | Originale di 1 lato, o                                                                                                    | originale di 2 lati, originali misti                                                        |  |  |  |
| Tipi di originali                       | 1 lato<br>Carta sottile (da 9-5/16 lb a 13-1/16 lb (da 35 g/m <sup>2</sup> a<br>49 g/m <sup>2</sup> ))<br>Carta normale (da 13-5/16 lb a 34-1/16 lb (da 50 g/m <sup>2</sup><br>a 128 g/m <sup>2</sup> )) |                                                                                             |  |  |  |
|                                         | 2 lati                                                                                                    | Carta normale (da 13-5/16 lb a 34-1/16 lb (da 50 g/m <sup>2</sup> a 128 g/m <sup>2</sup> )) |  |  |  |
|                                         | Originale misto                                                                                                    | Carta normale (da 13-5/16 lb a 34-1/16 lb (da 50 g/m <sup>2</sup> a 128 g/m <sup>2</sup> )) |  |  |  |
| Formato Originale                       | Originali di 1 lato/2 lati: da 11 × 17 $\square$ a 5-1/2 × 8-1/2 $\square$ , da A3 $\square$ a B6 $\square$ , Cartoline (4 × 6 (A6 card))                                                                |                                                                                             |  |  |  |
| Capacità di caricamento degli originali | Originali 1 lato o 2 lati: max 100 fogli (21-1/4 lb (80 g/m <sup>2</sup> ))                                                                                                    |                                                                                             |  |  |  |
| Velocità di scansione                   | 78 fogli/min. (nella scansione formato letter (8-1/2 × 11 ) o A4 )                                                                                                    |                                                                                             |  |  |  |
| Alimentazione elettrica                 | Fornita dalla macchina                                                                                                    |                                                                                             |  |  |  |
| Massimo consumo<br>di alimentazione     | 60 W o meno                                                                                                    |                                                                                             |  |  |  |
| Dimensione                              | Larghezza 24-1/16 pollici (611 mm) × Profondità 19-13/16 pollici (503 mm)<br>× Altezza 5 pollici (127 mm)                                                                                                |                                                                                             |  |  |  |
| Peso                                    | Appross. 19-13/16 lb (9 kg)                                                                                                    |                                                                                             |  |  |  |

### Alimentatore documenti automatico fronte-retro DF-624

## Alimentatore documenti per la scansione doppia DF-701

| Elemento                                | Specifiche                                                                                                    | Specifiche                                                                                 |  |  |  |
|-----------------------------------------|----------------------------------------------------------------------------------------------------|--------------------------------------------------------------------------------------------|--|--|--|
| Funzione di alimentazione originali     | Originale di 1 lato, o                                                                                                    | originale di 2 lati, originali misti                                                       |  |  |  |
| Tipi di originali                       | 1 lato Carta sottile (da 9-5/16 lb a 13-1/16 lb (da 35 g/m <sup>2</sup> a 49 g/m <sup>2</sup> )) Carta normale (da 13-5/16 lb a 43-3/8 lb (da 50 g/m <sup>2</sup> a 163 g/m <sup>2</sup> )) |                                                                                            |  |  |  |
|                                         | 2 lati                                                                                                    | Carta normale (da 13-5/16 lb a 43-3/8 lb (da 50 g/m <sup>2</sup> a 163 g/m <sup>2</sup> )) |  |  |  |
|                                         | Originale misto Carta normale (da 13-5/16 lb a 34-1/16 lb (da 50 g/m a $128 \text{ g/m}^2$ ))                                                                                               |                                                                                            |  |  |  |
| Formato Originale                       | Originali di 1 lato/2 lati: da 11 × 17 $\square$ a 5-1/2 × 8-1/2 $\square$ , da A3 $\square$ a B6 $\square$ , Cartoline (4 × 6 (A6 card))                                                   |                                                                                            |  |  |  |
| Capacità di caricamento degli originali | Originali 1 lato o 2 lati: max 100 fogli (21-1/4 lb (80 g/m <sup>2</sup> ))                                                                                                    |                                                                                            |  |  |  |
| Velocità di scansione                   | 80 fogli/min. (nella scansione formato letter (8-1/2 × 11 🗋) o A4 🗋)                                                                                                    |                                                                                            |  |  |  |
| Alimentazione elettrica                 | Fornita dalla macchina                                                                                                    |                                                                                            |  |  |  |
| Massimo consumo<br>di alimentazione     | 60 W o meno                                                                                                    |                                                                                            |  |  |  |
| Dimensione                              | Larghezza 24-1/16 pollici (611 mm) × Profondità 19-13/16 pollici (503 mm)<br>× Altezza 5-9/16 pollici (142 mm)                                                                              |                                                                                            |  |  |  |
| Peso                                    | Appross. 26-7/16 lb (12 kg)                                                                                                    |                                                                                            |  |  |  |

## Cassetto di alimentazione della carta PC-110

| Elemento                            | Specifiche                                                                                                    |
|-------------------------------------|----------------------------------------------------------------------------------------------------|
| Tipo di carta                       | Carta sottile (da 13-13/16 lb a 15-11/16 lb (da 52 g/m <sup>2</sup> a 59 g/m <sup>2</sup> )), Carta normale (da 15-15/16 lb a 23-15/16 lb (da 60 g/m <sup>2</sup> a 90 g/m <sup>2</sup> )), Carta riciclata (da 15-15/16 lb a 23-15/16 lb (da 60 g/m <sup>2</sup> a 90 g/m <sup>2</sup> )), Solo 1 lato (da 15-15/16 lb a 23-15/16 lb (da 60 g/m <sup>2</sup> a 90 g/m <sup>2</sup> )), Carta speciale (da 15-15/16 lb a 23-15/16 lb (da 60 g/m <sup>2</sup> a 90 g/m <sup>2</sup> )), Carta colorata (da 15-15/16 lb a 23-15/16 lb (da 60 g/m <sup>2</sup> a 90 g/m <sup>2</sup> )), Carta colorata (da 15-15/16 lb a 23-15/16 lb (da 60 g/m <sup>2</sup> a 90 g/m <sup>2</sup> )), Carta colorata (da 60 g/m <sup>2</sup> a 90 g/m <sup>2</sup> ), Spessore 1 (da 24-3/16 lb a 31-15/16 lb (da 91 g/m <sup>2</sup> a 120 g/m <sup>2</sup> )), Spessore 1 + (da 32-3/16 lb a 41-3/4 lb (da 121 g/m <sup>2</sup> a 157 g/m <sup>2</sup> )), Spessore 2 (da 42 lb a 55-5/8 lb (da 158 g/m <sup>2</sup> a 209 g/m <sup>2</sup> )), Spessore 3 (da 55-7/8 lb a 68-1/8 lb (da 210 g/m <sup>2</sup> a 256 g/m <sup>2</sup> )) |
| Formato carta                       | Da 11 × 17 	 a 8-1/2 × 11 	 / , da A3 	 a A5 	 , B4 	 , B5 	 / ,<br>8 × 13 $^{*1}$ , 16K 	 , 8K $^{*1}$ Esistono sei tipi di formati foolscap: 8-1/2 × 13-1/2 	 ,<br>220 mm × 330 mm 	 , 8-1/2 × 13 	 , 8-1/4 × 13 	 , 8-1/8 × 13-1/4 	 e<br>8 × 13 	 . Ognuno di questi formati è selezionabile. Per ulteriori dettagli,<br>contattate il tecnico dell'assistenza.                                                                                                    |
| Numero di fogli caricabili          | Vassoio 3<br>Carta sottile, Carta normale, Carta riciclata, Carta speciale 1 lato, Carta<br>speciale, Intestata, Carta colorata: 500 fogli, Spessore 1, Spessore 1+,<br>Spessore 2, Spessore 3: 150 fogli                                                                                                    |
| Alimentazione elettrica             | Fornita dalla macchina                                                                                                    |
| Massimo consumo<br>di alimentazione | 15 W o meno                                                                                                    |
| Dimensione                          | Larghezza 24-3/16 pollici (615 mm) × Profondità 25-11/16 pollici (652 mm)<br>× Altezza 11-9/16 pollici (294 mm)                                                                                                    |
| Peso                                | Appross. 48-1/2 lb (22 kg)                                                                                                    |
| Configurazione unità                | Vass.carta, 1 Livello                                                                                                    |

## Cassetto di alimentazione della carta PC-210

| Elemento                            | Specifiche                                                                                                    |
|-------------------------------------|----------------------------------------------------------------------------------------------------|
| Tipo di carta                       | Carta sottile (da 13-13/16 lb a 15-11/16 lb (da 52 g/m <sup>2</sup> a 59 g/m <sup>2</sup> )), Carta normale (da 15-15/16 lb a 23-15/16 lb (da 60 g/m <sup>2</sup> a 90 g/m <sup>2</sup> )), Carta riciclata (da 15-15/16 lb a 23-15/16 lb (da 60 g/m <sup>2</sup> a 90 g/m <sup>2</sup> )), Solo 1 lato (da 15-15/16 lb a 23-15/16 lb (da 60 g/m <sup>2</sup> a 90 g/m <sup>2</sup> )), Carta speciale (da 15-15/16 lb a 23-15/16 lb (da 60 g/m <sup>2</sup> a 90 g/m <sup>2</sup> )), Carta colorata (da 15-15/16 lb a 23-15/16 lb (da 60 g/m <sup>2</sup> a 90 g/m <sup>2</sup> )), Carta colorata (da 15-15/16 lb a 23-15/16 lb (da 60 g/m <sup>2</sup> a 90 g/m <sup>2</sup> )), Carta colorata (da 60 g/m <sup>2</sup> a 90 g/m <sup>2</sup> ), Spessore 1 (da 24-3/16 lb a 31-15/16 lb (da 91 g/m <sup>2</sup> a 120 g/m <sup>2</sup> )), Spessore 1 + (da 32-3/16 lb a 41-3/4 lb (da 121 g/m <sup>2</sup> a 157 g/m <sup>2</sup> )), Spessore 2 (da 42 lb a 55-5/8 lb (da 158 g/m <sup>2</sup> a 209 g/m <sup>2</sup> )), Spessore 3 (da 55-7/8 lb a 68-1/8 lb (da 210 g/m <sup>2</sup> a 256 g/m <sup>2</sup> )) |
| Formato carta                       | Da 11 × 17 	 a 8-1/2 × 11 	 , da A3 	 A5 	 , B4 	 , B5 	 , 8 × 13 $^{*1}$ ,<br>16K 	 , 8K $^{*1}$ Esistono sei tipi di formati foolscap: 8-1/2 × 13-1/2 	 ,<br>220 mm × 330 mm 	 , 8-1/2 × 13 	 , 8-1/4 × 13 	 , 8-1/8 × 13-1/4 	 e<br>8 × 13 	 . Ognuno di questi formati è selezionabile. Per ulteriori dettagli,<br>contattate il tecnico dell'assistenza.                                                                                                    |
| Numero di fogli caricabili          | Vassoio superiore ( <b>Vassoio 3</b> )<br>Carta sottile, Carta normale, Carta riciclata, Carta speciale 1 lato, Carta<br>speciale, Intestata, Carta colorata: 500 fogli, Spessore 1, Spessore 1+,<br>Spessore 2, Spessore 3: 150 fogli<br>Vassoio inferiore ( <b>Vassoio 4</b> )<br>Carta sottile, Carta normale, Carta riciclata, Carta speciale 1 lato, Carta<br>speciale, Intestata, Carta colorata: 500 fogli, Spessore 1, Spessore 1+,<br>Spessore 2, Spessore 3: 150 fogli                                                                                                    |
| Alimentazione elettrica             | Fornita dalla macchina                                                                                                    |
| Massimo consumo<br>di alimentazione | 15 W o meno                                                                                                    |

| Elemento             | Specifiche                                                                                                    |
|----------------------|----------------------------------------------------------------------------------------------------|
| Dimensione           | Larghezza 24-3/16 pollici (615 mm) × Profondità 25-11/16 pollici (652 mm)<br>× Altezza 11-9/16 pollici (294 mm) |
| Peso                 | Appross. 52-15/16 lb (24 kg)                                                                                    |
| Configurazione unità | Vass.carta, 2 Livelli                                                                                           |

## Cassetto di alimentazione della carta PC-410

\_\_\_\_\_

| Elemento                            | Specifiche                                                                                                    |
|-------------------------------------|----------------------------------------------------------------------------------------------------|
| Tipo di carta                       | Carta sottile (da 13-13/16 lb a 15-11/16 lb (da 52 g/m <sup>2</sup> a 59 g/m <sup>2</sup> )), Carta normale (da 15-15/16 lb a 23-15/16 lb (da 60 g/m <sup>2</sup> a 90 g/m <sup>2</sup> )), Carta riciclata (da 15-15/16 lb a 23-15/16 lb (da 60 g/m <sup>2</sup> a 90 g/m <sup>2</sup> )), Solo 1 lato (da 15-15/16 lb a 23-15/16 lb (da 60 g/m <sup>2</sup> a 90 g/m <sup>2</sup> )), Carta speciale (da 15-15/16 lb a 23-15/16 lb (da 60 g/m <sup>2</sup> a 90 g/m <sup>2</sup> )), Carta colorata (da 15-15/16 lb a 23-15/16 lb (da 60 g/m <sup>2</sup> a 90 g/m <sup>2</sup> )), Carta colorata (da 15-15/16 lb a 23-15/16 lb (da 60 g/m <sup>2</sup> a 90 g/m <sup>2</sup> )), Carta colorata (da 60 g/m <sup>2</sup> a 90 g/m <sup>2</sup> ), Spessore 1 (da 24-3/16 lb a 31-15/16 lb (da 91 g/m <sup>2</sup> a 120 g/m <sup>2</sup> )), Spessore 1 + (da 32-3/16 lb a 41-3/4 lb (da 121 g/m <sup>2</sup> a 157 g/m <sup>2</sup> )), Spessore 2 (da 42 lb a 55-5/8 lb (da 158 g/m <sup>2</sup> a 209 g/m <sup>2</sup> )), Spessore 3 (da 55-7/8 lb a 68-1/8 lb (da 210 g/m <sup>2</sup> a 256 g/m <sup>2</sup> )) |
| Formato carta                       | Da 11 × 17 🖬 a 8-1/2 × 11 🖬/🖬, da A3 🖬 a A5 🖬, B4 🖬, B5 🖬/🖬,<br>8 × 13 🖬 *1, 16K 📮, 8K 🖬                                                                                                    |
| Numero di fogli caricabili          | Carta sottile, Carta normale, Carta riciclata, Carta speciale 1 lato, Carta speciale, Intestata, Carta colorata: 2500 fogli, Spessore 1, Spessore 1+, Spessore 2, Spessore 3: 1000 fogli                                                                                                    |
| Alimentazione elettrica             | Fornita dalla macchina                                                                                                    |
| Massimo consumo<br>di alimentazione | 45 W o meno                                                                                                    |
| Dimensione                          | Larghezza 24-3/16 pollici (615 mm) × Profondità 25-11/16 pollici (652 mm)<br>× Altezza 11-9/16 pollici (294 mm)                                                                                                    |
| Peso                                | Appross. 50-11/16 lb (23 kg)                                                                                                    |

# Unità di grande capacità LU-301

| Elemento                            | Specifiche                                                                                                    |
|-------------------------------------|----------------------------------------------------------------------------------------------------|
| Tipo di carta                       | Carta sottile (da 13-13/16 lb a 15-11/16 lb (da 52 g/m <sup>2</sup> a 59 g/m <sup>2</sup> )), Carta normale (da 15-15/16 lb a 23-15/16 lb (da 60 a 90 g/m <sup>2</sup> )), Spessore 1 (da 24-3/16 lb a 31-15/16 lb (da 91 a 120 g/m <sup>2</sup> )), Spessore 1+ (da 32-3/16 lb a 41-3/4 lb (da 121 a 157 g/m <sup>2</sup> )), Spessore 2 (da 42 lb a 55-5/8 lb (da 158 a 209 g/m <sup>2</sup> )), Spessore 3 (da 55-7/8 lb a 68-1/8 lb (da 210 a 256 g/m <sup>2</sup> )) |
| Formato carta                       | 8-1/2 × 11 📮, A4 📮                                                                                                    |
| Numero di fogli caricabili          | Carta normale: 3000 fogli (21-1/4 lb (80 g/m <sup>2</sup> ))/ 3300 fogli (7 lb (64 g/m <sup>2</sup> )), Spessore 1: 2500 fogli, Spessore 1+: 1750 fogli, Spessore 2: 1550 fogli, Spessore 3: 1300 fogli                                                                                                    |
| Alimentazione elettrica             | Fornita dalla macchina                                                                                                    |
| Massimo consumo<br>di alimentazione | 22 W o meno                                                                                                    |
| Dimensione                          | Larghezza 14-7/16 pollici (367 mm) × Profondità 20-13/16 pollici (528 mm)<br>× Altezza 15-15/16 pollici (405 mm)                                                                                                    |
| Peso                                | Appross. 39-11/16 lb (18 kg)                                                                                                    |

## Unità di grande capacità LU-204

| Elemento                            | Specifiche                                                                                                    |
|-------------------------------------|----------------------------------------------------------------------------------------------------|
| Tipo di carta                       | Carta sottile (da 13-13/16 lb a 15-11/16 lb (da 52 g/m <sup>2</sup> a 59 g/m <sup>2</sup> )), Carta normale (da 15-15/16 lb a 23-15/16 lb (da 60 a 90 g/m <sup>2</sup> )), Spessore 1 (da 24-3/16 lb a 31-15/16 lb (da 91 a 120 g/m <sup>2</sup> )), Spessore 1+ (da 32-3/16 lb a 41-3/4 lb (da 121 a 157 g/m <sup>2</sup> )), Spessore 2 (da 42 lb a 55-5/8 lb (da 158 a 209 g/m <sup>2</sup> )), Spessore 3 (da 55-7/8 lb a 68-1/8 lb (da 210 a 256 g/m <sup>2</sup> )) |
| Formato carta <sup>*</sup>          | Da 12 × 18 🖬, 11 × 17 🖬 a 8-1/2 × 11 🖬/🖬, SRA3 🖬, A3 🖬, B4 🖬, A4 🖬/🗍                                                                                                    |
| Numero di fogli caricabili          | Carta normale: 2500 fogli (21-1/4 lb ( $80 \text{ g/m}^2$ ))/2750 fogli (17 lb ( $64 \text{ g/m}^2$ )), Spessore 1: 2000 fogli, Spessore 1+: 1450 fogli, Spessore 2: 1250 fogli, Spessore 3: 1000 fogli                                                                                                    |
| Alimentazione elettrica             | Fornita dalla macchina                                                                                                    |
| Massimo consumo<br>di alimentazione | 22 W o meno                                                                                                    |
| Dimensione                          | Larghezza 24-3/4 pollici (629 mm) × Profondità 21-7/8 pollici (556 mm) ×<br>Altezza 15-15/16 pollici (405 mm)                                                                                                    |
| Peso                                | Appross. 55-1/8 lb (25 kg)                                                                                                    |

 $^{\ast}$  Il numero massimo di fogli caricabili per ciascun formato carta è di 2500 fogli (21-1/4 lb (80 g/m²)) oppure 2750 fogli (17 lb (64 g/m²)).

### Unità di finitura FS-535

| Elemento                  | Specifiche                                                                                                    |
|---------------------------|----------------------------------------------------------------------------------------------------|
| Vassoio di uscita         | Vassoio di uscita 1 (vassoio secondario), Vassoio di uscita 2 (vassoio principale)                                                                                                    |
| Funzione di alimentazione | Gruppo, Fascicola, Offset/Gruppo <sup>*</sup> , Offset/Fascicola <sup>*</sup> , Pinza <sup>*</sup><br><sup>*</sup> Alimentato nel <b>vassoio uscita 2</b>                                                                                                    |
| Tipo di carta             | Gruppo, Fascicola, Carta sottile (da 13-13/16 lb a 15-11/16 lb (da 52 g/m <sup>2</sup> a 59 g/m <sup>2</sup> )), Carta normale (da 15-15/16 lb a 23-15/16 lb (da 60 a 90 g/m <sup>2</sup> )). Carta riciclata (da 15-15/16 lb (da 91 g/m <sup>2</sup> a 300 g/m <sup>2</sup> )), Spessore (da 24-3/16 lb a 79-13/16 lb (da 91 g/m <sup>2</sup> a 300 g/m <sup>2</sup> )), Lucidi, Cartolina (4 × 6 (A6 card)), Busta, Fogli di etichette, Carta intestata, Carta indice, Carta banner <sup>*</sup> Alimentato nel <b>vassoio di uscita 1</b><br>Gruppo Offset, Fascicola Offset: Carta sottile (da 13-13/16 lb a 15-11/16 lb (da 52 g/m <sup>2</sup> a 59 g/m <sup>2</sup> )), Carta normale (da 15-15/16 lb a 23-15/16 lb (da 60 a 90 g/m <sup>2</sup> )), Carta riciclata (da 15-15/16 lb a 23-15/16 lb (da 60 a 90 g/m <sup>2</sup> )), Spessore (da 24-3/16 lb a 79-13/16 lb (da 91 g/m <sup>2</sup> a 300 g/m <sup>2</sup> )) Pinzatura: Carta sottile (da 13-13/16 lb a 15-11/16 lb (da 60 a 90 g/m <sup>2</sup> )), Carta normale (da 15-15/16 lb (da 60 a 90 g/m <sup>2</sup> )), Carta riciclata (da 15-15/16 lb (da 60 a 90 g/m <sup>2</sup> )), Carta riciclata (da 15-15/16 lb (da 91 g/m <sup>2</sup> a 300 g/m <sup>2</sup> )) Pinzatura: Carta sottile (da 13-13/16 lb a 23-15/16 lb (da 60 a 90 g/m <sup>2</sup> )), Carta normale (da 15-15/16 lb (da 60 a 90 g/m <sup>2</sup> )), Carta riciclata (da 15-15/16 lb a 23-15/16 lb (da 60 a 90 g/m <sup>2</sup> )), Carta riciclata (da 15-15/16 lb a 23-15/16 lb (da 60 a 90 g/m <sup>2</sup> )), Carta riciclata (da 15-15/16 lb (da 60 a 90 g/m <sup>2</sup> )), Carta riciclata (da 15-15/16 lb (da 60 a 90 g/m <sup>2</sup> )), Carta riciclata (da 15-15/16 lb (da 60 a 90 g/m <sup>2</sup> )), Carta riciclata (da 15-15/16 lb (da 60 a 90 g/m <sup>2</sup> )), Carta riciclata (da 15-15/16 lb (da 60 a 90 g/m <sup>2</sup> )), Carta riciclata (da 15-15/16 lb (da 60 a 90 g/m <sup>2</sup> )), Carta riciclata (da 15-15/16 lb (da 60 a 90 g/m <sup>2</sup> )), Spessore (da 24-3/16 lb a 23-15/16 lb (da 60 a 90 g/m <sup>2</sup> )), Carta riciclata (da 15-15/16 lb a 23-15/16 lb (da 60 a 90 g/m <sup>2</sup> )), Carta riciclata (da 15-15/16 lb a 23-15/16 lb (da 60 a 90 g/m <sup>2</sup> )), Carta riciclata (da 15-15/16 lb a 23-15/16 lb (da 60 a 90 g/m <sup>2</sup> )), Carta riciclata (da 15-15/16 lb a 23-15/16 lb (da 60 a 90 g/m <sup>2</sup> )), Carta riciclata (da 15-15/16 lb a 23-15/16 lb (da 60 a 90 g/m <sup>2</sup> )), Carta riciclat |

| Elemento                                                                 | Specifiche                                                                                                    |                                                                                                    |                                      |                         |
|--------------------------------------------------------------------------|----------------------------------------------------------------------------------------------------|----------------------------------------------------------------------------------------------------|--------------------------------------|-------------------------|
| Formato carta                                                            | <pre></pre> <vassoio 1="" di="" uscita=""> Da 12-1/4 × 18 , 11 × 17 , a 5-1/2 × 8-1/2 , 4 × 6 , SRA3 , da A3 a A6 , da B4 a B6 , A6 card , 16K , 8K  Larghezza: da 3-9/16 pollici a 12-5/8 pollici (da 90 mm a 320 mm), lunghez- za: da 5-1/2 a 47-1/4 pollici (da 139,7 mm a 1200 mm) <vassoio 2="" di="" uscita=""> Gruppo/Fascicola: Da 12-1/4 × 18 , 11 × 17 a 5-1/2 × 8-1/2 , 4 × 6 , SRA3 , da A3 a A6 , da B4 a B6 , A6 card , 16K , 8K  Larghezza: da 5-1/8 a 12-5/8 pollici (da 130 mm a 320 mm), lunghezza: da 5-1/2 a 18 pollici (da 139,7 mm a 457,2 mm) Gruppo Offset/Fascicola Offset: Da 12-1/4 × 18 , 11 × 17 a 7-1/4 × 10-1/2 , SRA3 , da A3 a A5 , da B4 a B6 , 16K , 8K a Larghezza: da 7-3/16 a 12-1/4 pollici (da 182 mm a 311,15 mm), lunghezza: da 5-7/8 a 18 pollici (da 148,5 mm a 457,2 mm) Pinzatura: Da 11 × 17 a 7-1/4 × 10-1/2 , da A3 a A5 , da B4 a B6 , 16K , 8K a Larghezza: da 7-3/16 pollici a 12 pollici (da 182 mm a 304,8 mm), lunghezza: da 5-7/8 pollici a 18 pollici a 12 pollici (da 182 mm a 304,8 mm), lunghezza: da 5-7/8 pollici a 18 pollici a 12 pollici (da 182 mm a 304,8 mm), lunghezza: da 5-7/8 pollici a 18 pollici a 12 pollici (da 182 mm a 304,8 mm), lunghezza: da 5-7/8 pollici a 18 pollici (da 148,5 mm a 457,2 mm)</vassoio></vassoio> |                                                                                                    |                                      |                         |
| Capacità di caricamento<br>della carta<br>< <b>Vassoio di uscita 1</b> > | Carta sottile (da 13-13/16 lb a 15-11/16 lb (da 52 g/m <sup>2</sup> a 59 g/m <sup>2</sup> )), Carta normale (da 15-15/16 lb a 23-15/16 lb (da 60 a 90 g/m <sup>2</sup> )), Carta riciclata (da 15-15/16 lb a 23-15/16 lb (da 60 a 90 g/m <sup>2</sup> ))                                                                                                    |                                                                                                    |                                      | 200 fogli               |
|                                                                          | Spessore (da 24-3/16 lb a 79-13/16 lb (da 91 g/m <sup>2</sup> a $300 \text{ g/m}^2$ )), Lucidi, Cartolina (4 × 6 (A6 card)), Busta, Fogli di etichette, Carta intestata, Carta indice                                                                                                    |                                                                                                    |                                      | 20 fogli                |
|                                                                          | Carta banner                                                                                                    |                                                                                                    |                                      | Non<br>specifi-<br>cato |
|                                                                          | Altezza di caricamento: 1-1/2 pollici (38 mm)                                                                                                    |                                                                                                    |                                      |                         |
| Capacità di caricamento della carta                                      | Gruppo/<br>Fascicola                                                                                                    | Carta sottile (da 13-13/16 lb<br>a 15-11/16 lb (da 52 g/m <sup>2</sup> a<br>59 g/m <sup>2</sup> )), Carta normale (da<br>15-15/16 lb a 23-15/16 lb<br>(da 60 a 90 g/m <sup>2</sup> )), Carta rici-<br>clata (da 15-15/16 lb a | 8-1/2 × 11                           | 3000<br>fogli           |
| <vassoio 2="" di="" uscita=""></vassoio>                                 |                                                                                                    |                                                                                                    | 8-1/2 × 14 ज,<br>B4 ज o<br>superiore | 1500<br>fogli           |
|                                                                          |                                                                                                    | 23-15⁄16 lb (da 60 a<br>90 g/m <sup>2</sup> ))                                                                                                    | 5-1/2 ×<br>8-1/2 	, A5<br>o più      | 500 fogli               |
|                                                                          |                                                                                                    | Spessore (da 24-3/16 lb a 79-13/16 lb<br>(da 91 g/m <sup>2</sup> a 300 g/m <sup>2</sup> ))                                                                                                    |                                      | 100 fogli               |
|                                                                          |                                                                                                    | Lucidi, Cartolina (4 $\times$ 6 (A6 card)), Busta, Fogli di etichette, Carta intestata, Carta indice                                                                                                    |                                      | Non<br>specifi-<br>cato |

| Elemento                                                                                                    | Specifiche                                                                                                    |                                                                                                    |                    |                                      |                         |
|----------------------------------------------------------------------------------------------------|----------------------------------------------------------------------------------------------------|----------------------------------------------------------------------------------------------------|--------------------|--------------------------------------|-------------------------|
| Capacità di caricamento della carta                                                                                                    | Gruppo<br>Offset/                                                                                                    | Carta normale (da 15-15/16<br>lb a 23-15/16 lb (da 60 a<br>90 g/m <sup>2</sup> )), Carta riciclata (da<br>15-15/16 lb a 23-15/16 lb<br>(da 60 a 90 g/m <sup>2</sup> )) |                    | 8-1/2 × 11                           | 3000<br>fogli           |
| <vassoio 2="" di="" uscita=""></vassoio>                                                                                                    | Fascicola<br>Offset                                                                                                    |                                                                                                    |                    | 8-1/2 × 14 ⊐,<br>B4 ⊐ o<br>superiore | 1500<br>fogli           |
|                                                                                                    |                                                                                                    |                                                                                                    |                    | B5 🔒 o inferiore                     | 500 fogli               |
|                                                                                                    |                                                                                                    | Spessore (da 24-3/16 lb a 79-13/16 lb<br>(da 91 g/m <sup>2</sup> a 300 g/m <sup>2</sup> ))                                                                             |                    |                                      | Non<br>specifi-<br>cato |
|                                                                                                    | Pinzatura                                                                                                    | Carta sottile (da<br>13-13/16 lb a                                                                                                    | 8-1/2×<br>11 ⊒,    | Da 2 a 9 fogli                       | 200<br>copie            |
|                                                                                                    |                                                                                                    | 15-11/16 lb (da<br>52 g/m <sup>2</sup> a                                                                                                    | A4 🖬 o<br>inferio- | Da 10 a 20 fogli                     | 50 copie                |
|                                                                                                    |                                                                                                    | 59 g/m <sup>2</sup> )), Carta                                                                                                    | re                 | Da 21 a 30 fogli                     | 30 copie                |
|                                                                                                    |                                                                                                    | 15-15/16 lb a                                                                                                    |                    | Da 31 a 40 fogli                     | 25 copie                |
|                                                                                                    |                                                                                                    | 23-15/16 lb (da<br>60 a 90 g/m <sup>2</sup> ))                                                                                                    |                    | Da 41 a 50 fogli                     | 20 copie                |
|                                                                                                    |                                                                                                    | Carta riciclata (da                                                                                                    |                    | Da 51 a 60 fogli                     | 15 copie                |
|                                                                                                    |                                                                                                    | 15-15/16 lb a<br>23-15/16 lb (da<br>60 a 90 g/m <sup>2</sup> ))                                                                                                    |                    | Da 61 a<br>100 fogli                 | 10 copie                |
|                                                                                                    |                                                                                                    |                                                                                                    | 8-1/2×             | Da 2 a 9 fogli                       | 50 copie                |
|                                                                                                    |                                                                                                    |                                                                                                    | 14 ⊒,<br>B4 ⊒ o    | Da 10 a 20 fogli                     | 50 copie                |
|                                                                                                    |                                                                                                    |                                                                                                    | supe-              | Da 21 a 30 fogli                     | 30 copie                |
|                                                                                                    |                                                                                                    |                                                                                                    | nore               | Da 31 a 40 fogli                     | 25 copie                |
|                                                                                                    |                                                                                                    |                                                                                                    |                    | Da 41 a 50 fogli                     | 20 copie                |
|                                                                                                    |                                                                                                    |                                                                                                    |                    | Da 51 a 60 fogli                     | 15 copie                |
|                                                                                                    |                                                                                                    |                                                                                                    |                    | Da 61 a<br>100 fogli                 | 10 copie                |
|                                                                                                    |                                                                                                    | Spessore (da 24-3/16 lb a 55-5/8 lb (da 91 g/m <sup>2</sup> a 209 g/m <sup>2</sup> ))                                                                                  |                    |                                      | Non<br>specifi-<br>cato |
|                                                                                                    | Altezza di caricamento: 14-1/2 pollici (369 mm)                                                                                                    |                                                                                                    |                    |                                      |                         |
| Numero massimo di<br>fogli pinzati<br>Carta sottile, Carta norma-<br>le, Carta riciclata (da 13-<br>13/16 lb a 21-1/4 lb (da<br>52 g/m <sup>2</sup> a 80 g/m <sup>2</sup> )) | 100 fogli                                                                                                    |                                                                                                    |                    |                                      |                         |
| Quantità di spostamento                                                                                                    | 1-3/16 pollic                                                                                                    | i (30 mm)                                                                                                    |                    |                                      |                         |
| Alimentazione elettrica                                                                                                    | Fornita dalla                                                                                                    | macchina                                                                                                    |                    |                                      |                         |
| Massimo consumo<br>di alimentazione                                                                                                    | 105 W o infe                                                                                                    | eriore (quando sono ir                                                                                                    | nstallate tut      | te le opzioni applic                 | abili)                  |
| Dimensione                                                                                                    | Larghezza: 28-1/2 pollici (724 mm) (quando il vassoio è estratto:<br>34-11/16 pollici (881 mm)) × Larghezza: 27-15/16 pollici (709,5 mm) ×<br>Altezza: 40-3/8 pollici (1025 mm) |                                                                                                    |                    |                                      | :<br>nm) ×              |
| Peso                                                                                                    | Appross. 14                                                                                                    | 0 lb (63,5 kg)                                                                                                    |                    |                                      |                         |
| Materiali di consumo                                                                                                    | Pinza MS-10A<br>Per EH-1028 (N° prodotto 1002 fabbricato da MAX) (5000 punti inclusi) × 1<br>unità                                                                              |                                                                                                    |                    |                                      |                         |

| Elemento                                                           | Specifiche                                                                                                    |                                                                                    |                             |          |  |
|--------------------------------------------------------------------|----------------------------------------------------------------------------------------------------|------------------------------------------------------------------------------------|-----------------------------|----------|--|
| Funzione di alimentazione                                          | Pinzat. al centro e piegatura, Piegatura centrale<br>(Alimentazione convogliatore a nastro)                                                                                                    |                                                                                    |                             |          |  |
| Tipo di carta                                                      | Piegatura, Pinzatura: Carta sottile (da 13-13/16 lb a 15-11/16 lb (da $52 \text{ g/m}^2 \text{ a } 59 \text{ g/m}^2$ )), Carta normale (da 15-15/16 lb a 23-15/16 lb (da 60 a 90 g/m <sup>2</sup> )), Carta riciclata (da 15-15/16 lb a 23-15/16 lb (da 60 a 90 g/m <sup>2</sup> )), Spessore (da 24-3/16 lb a 55-5/8 lb (da 91 g/m <sup>2</sup> a 209 g/m <sup>2</sup> )) <sup>*</sup> Possono essere utilizzati soltanto come pagina copertina.<br>Piegatura centrale: Carta sottile (da 13-13/16 lb a 15-11/16 lb (da 52 g/m <sup>2</sup> a 59 g/m <sup>2</sup> )), Carta normale (da 15-15/16 lb a 23-15/16 lb (da 60 a 90 g/m <sup>2</sup> )), Carta riciclata (da 15-15/16 lb a 23-15/16 lb (da 60 a 90 g/m <sup>2</sup> )), Carta riciclata (da 15-15/16 lb a 23-15/16 lb (da 60 a 90 g/m <sup>2</sup> )), Carta riciclata (da 15-15/16 lb (da 91 g/m <sup>2</sup> a 209 g/m <sup>2</sup> )), Può essere utilizzato con un singolo foglio.<br>Piega a 3: Carta sottile (da 13-13/16 lb a 15-11/16 lb (da 52 g/m <sup>2</sup> a 59 g/m <sup>2</sup> )), Carta normale (da 15-15/16 lb a 23-15/16 lb (da 60 a 90 g/m <sup>2</sup> )), Carta riciclata (da 15-15/16 lb a 23-15/16 lb (da 60 a 90 g/m <sup>2</sup> )), Può essere utilizzato con un singolo foglio.<br>Piega a 3: Carta sottile (da 13-13/16 lb a 15-11/16 lb (da 60 a 90 g/m <sup>2</sup> )), Carta riciclata (da 15-15/16 lb a 23-15/16 lb (da 60 a 90 g/m <sup>2</sup> )), Carta riciclata (da 15-15/16 lb a 23-15/16 lb (da 60 a 90 g/m <sup>2</sup> )), Carta riciclata (da 15-15/16 lb a 23-15/16 lb (da 60 a 90 g/m <sup>2</sup> )), Carta riciclata (da 15-15/16 lb a 23-15/16 lb (da 60 a 90 g/m <sup>2</sup> )), Carta riciclata (da 15-15/16 lb a 23-15/16 lb (da 60 a 90 g/m <sup>2</sup> )), Carta riciclata (da 15-15/16 lb a 23-15/16 lb (da 60 a 90 g/m <sup>2</sup> )), Carta riciclata (da 15-15/16 lb a 23-15/16 lb (da 60 a 90 g/m <sup>2</sup> )), Carta riciclata (da 15-15/16 lb a 23-15/16 lb (da 60 a 90 g/m <sup>2</sup> )), Carta riciclata (da 15-15/16 lb a 23-15/16 lb (da 60 a 90 g/m <sup>2</sup> )), Carta riciclata (da 15-15/16 lb a 23-15/16 lb (da 60 a 90 g/m <sup>2</sup> )), Carta riciclata (da 15-15/16 lb a 23-15/16 lb (da 60 a 90 g/m <sup>2</sup> )), Carta riciclata (da 15-15/16 lb a 23-15/16 lb (da 60 a 90 g/m <sup>2</sup> )), Carta riciclata (da 15-15/16 lb a 23-15/16 lb (da 60 a 90 g/m <sup>2</sup> )) |                                                                                    |                             |          |  |
| Formato carta                                                      | Pinza al centro, Piega al centro: da 12-1/4 × 18 	, 11 × 17 	 a<br>8-1/2 × 11 	, A3 	, A4 	, B4 	, 8K<br>Larghezza: da 8-1/4 a 12-5/8 pollici (da 210 mm a 320 mm), Lunghezza: da<br>11a 18 pollici (da 279,4 mm a 457,2 mm)<br>Piega a 3: 8-1/2 × 11 	, A4 	, 16K                                                                                                    |                                                                                    |                             |          |  |
| Numero massimo di fogli<br>che possono essere pinzati<br>al centro | 20 fogli<br>Numero di fogli pinzati a titolo di esempio: copertina anteriore<br>(da 13-13/16 lb a 55-5/8 lb (da 52 g/m <sup>2</sup> a 209 g/m <sup>2</sup> )) 1 foglio + carta sottile,<br>carta normale (da 13-13/16 lb a 23-15/16 lb (da 52 g/m <sup>2</sup> a 90 g/m <sup>2</sup> )) 19 fogli                                                                                                    |                                                                                    |                             |          |  |
| Numero massimo di fogli<br>piegati                                 | Piegatura cent<br>Piega a 3: 3 fo                                                                                                    | rale: 5 fogli<br>gli                                                               |                             |          |  |
| Capacità del vassoio di                                            | Piegatura al<br>centro                                                                                                    | Quando la lun-<br>ghezza della carta<br>è di 13 pollici<br>(330 mm) o<br>superiore | Da 1 a 5 fogli pinzati      | 35 serie |  |
| uscita piegatura                                                   |                                                                                                    |                                                                                    | Da 6 a 10 fogli<br>pinzati  | 30 serie |  |
|                                                                    |                                                                                                    |                                                                                    | Da 11 a 20 fogli<br>pinzati | 15 serie |  |
|                                                                    |                                                                                                    | Quando la lun-<br>ghezza della carta<br>è di 13 pollici<br>(330 mm) o<br>inferiore | Da 1 a 5 fogli pinzati      | 35 serie |  |
|                                                                    |                                                                                                    |                                                                                    | Da 6 a 10 fogli<br>pinzati  | 25 serie |  |
|                                                                    |                                                                                                    |                                                                                    | Da 11 a 20 fogli<br>pinzati | 15 serie |  |
|                                                                    | Piegatura<br>centrale                                                                                                    | Quando la lun-<br>ghezza della carta<br>è di 13 pollici<br>(330 mm) o<br>superiore | Da 1 a 5 fogli piegati      | 35 serie |  |
|                                                                    |                                                                                                    | Quando la lun-<br>ghezza della carta<br>è inferiore a<br>13 pollici<br>(330 mm)    | Da 1 a 5 fogli piegati      | 35 serie |  |
|                                                                    | Piega a 3                                                                                                    | Un solo foglio piegato                                                             |                             | 50 serie |  |
|                                                                    |                                                                                                    | 2 fogli piegati                                                                    |                             | 40 serie |  |
|                                                                    | 3 fogli piegati                                                                                                    |                                                                                    |                             | 30 serie |  |
| Dimensione                                                         | Larghezza 9-7/16 pollici (239 mm) × Profondità 22-13/16 pollici (579 mm) ×<br>Altezza 21 pollici (534 mm)                                                                                                    |                                                                                    |                             |          |  |
| Peso                                                               | Appross. 51-3/8 lb (23,3 kg), Appross. 7-1/16 lb (3,2 kg) (vassoio di uscita)                                                                                                    |                                                                                    |                             |          |  |
| Materiali di consumo                                               | Pinza SK-602<br>Per EH-280 (Nº prodotto 505 fabbricato da MAX) (5000 punti inclusi) ×<br>1 unità                                                                                                    |                                                                                    |                             |          |  |
| Alimentazione elettrica                                            | Fornita dall' <b>Unità di finitura FS-535</b> .                                                                                                    |                                                                                    |                             |          |  |

## Kit di perforazione PK-521

| Elemento                 | Specifiche                                                                                                    |
|--------------------------|----------------------------------------------------------------------------------------------------|
| Numero di fori praticati | 2 fori, 3 fori, 4 fori                                                                                                    |
| Tipo di carta            | Carta sottile (da 13-13/16 lb a 15-11/16 lb (da 52 g/m <sup>2</sup> a 59 g/m <sup>2</sup> )), Carta normale (da 15-15/16 lb a 23-15/16 lb (da 60 a 90 g/m <sup>2</sup> )), Spessore (da 24-3/16 lb a 79-13/16 lb (da 91 g/m <sup>2</sup> a 300 g/m <sup>2</sup> )) |
| Formato carta            | Da 11 × 17 🛥 a 7-1/4 × 10-1/2 🖬 🗐 , da A3 🖬 a A4 🖬 / 🖬 , da B4 🖬 a B5 🖬 / 🖬 ,<br>16K 🖬 / 🖬 , 8K 🖬                                                                                                    |
| Alimentazione elettrica  | Fornita dall' <b>Unità di finitura FS-535</b> .                                                                                                    |
| Dimensione               | Larghezza 5-3/4 pollici (146,2 mm) × Profondità 25-3/16 pollici (639,2 mm)<br>× Altezza 9-3/16 pollici (233,8 mm)                                                                                                    |
| Peso                     | Appross. 9-15/16 lb (4,5 kg)                                                                                                    |

## Separatore JS-602

| Elemento                            | Specifiche                                                                                                  |                                                                             |           |  |
|-------------------------------------|----------------------------------------------------------------------------------------------------|-----------------------------------------------------------------------------|-----------|--|
| Vassoio di uscita                   | Vassoio di usc                                                                                              | ita 3                                                                       |           |  |
| Funzione di alimentazione           | Gruppo, Fascic                                                                                              | ola                                                                         |           |  |
| Tipo di carta                       | Carta normale (                                                                                             | Carta normale (da 15-15/16 lb a 23-15/16 lb (da 60 a 90 g/m <sup>2</sup> )) |           |  |
| Formato carta                       | Da 11 × 17                                                                                                  |                                                                             |           |  |
| Capacità di caricamento della carta | Carta                                                                                                    | 8 -1/2 × 11 🖬 (A4 🖃)                                                        | 100 fogli |  |
|                                     | normale<br>(21-1/4 lb<br>(80 g/m <sup>2</sup> ))                                                            | Diverso da 8-1/2 × 11 🖬, A3 🖬                                               | 50 fogli  |  |
| Dimensione                          | Larghezza 13-7/16 pollici (341 mm) × Profondità 21-1/8 pollici (537 mm) ×<br>Altezza 5-7/8 pollici (149 mm) |                                                                             |           |  |
| Peso                                | Appross. 3-7/8 lb (1,75 kg)                                                                                 |                                                                             |           |  |

# Unità di piegatura a Z ZU-606

| Elemento                                                                | Specifiche                                                                                                 |
|-------------------------------------------------------------------------|----------------------------------------------------------------------------------------------------|
| Numero di fori praticati                                                | 2 fori, 3 fori, 4 fori                                                                                     |
| Il tipo di carta in cui è stata<br>selezionata la foratura              | Carta normale (da 15-15/16 lb a 23-15/16 lb (da 60 a 90 g/m <sup>2</sup> ))                                |
| Il formato di carta in cui è<br>stata selezionata la<br>foratura        | Da 11 × 17 🖬 a 5-1/2 × 8-1/2 🖬/🖬, da A3 🖬 a A5 🖬/🗐, 16K 🖃/🗐, 8K 🖬                                          |
| Tipo di piegatura                                                       | Piegatura a Z                                                                                              |
| Il tipo di carta in cui è stata<br>selezionata la piegatura a Z         | Carta normale (da 15-15/16 lb a 23-15/16 lb (da 60 a 90 g/m <sup>2</sup> ))                                |
| Il formato di carta in cui è<br>stata selezionata la piega-<br>tura a Z | 11 × 17 🖬, 8-1/2 × 14 🖬, A3 🖃, B4 🖬, 8K 🖬                                                                  |
| Alimentazione elettrica                                                 | Fornita dalla presa elettrica                                                                              |
| Dimensione                                                              | Larghezza 6-5/8 pollici (169 mm) × Profondità 26 pollici (660 mm) ×<br>Altezza 40-7/16 pollici (1027,5 mm) |
| Peso                                                                    | Appross. 99-3/16 lb (45 kg)                                                                                |

## Inseritore copertine PI-505

6

| Elemento                            | Specifiche                                                                                                    |                                  |  |  |
|-------------------------------------|----------------------------------------------------------------------------------------------------|----------------------------------|--|--|
| Configurazione                      | 2 vassoi (superiore e inferiore)                                                                                                    |                                  |  |  |
| Tipo di carta copertina             | Carta normale (da 15-15/16 lb a 23-15/16 lb (da 60 a 90 g/m <sup>2</sup> )), Spessore (da 24-3/16 lb a 55-5/8 lb (da 91 g/m <sup>2</sup> a 209 g/m <sup>2</sup> ))                                                                                                    |                                  |  |  |
| Formato carta copertina             | <pre><vass sup=""> 8-1/2 × 11 □/□, 7-1/4 × 10-1/2 □, 5-1/2 × 8-1/2 □, da A4 □/□ a A5 □, B5 □/□, 16K □/□ Larghezza: da 7-3/16 pollici a 12-1/4 pollici (da 182 mm a 311,1 mm) Lunghezza: da 5-1/2 pollici a 11-11/16 pollici (da 139 mm a 297 mm) <vass inf=""> 12 × 18 □, 11 × 17 □, 8-1/2 × 14 □, 8-1/2 × 11 □/□, 7-1/4 × 10-1/2 □/□, 5-1/2 × 8-1/2 □, da A3 □ a A5 □, B4, B5 □/□, SRA4 □, 16K □/□, 8K □ Larghezza: da 7-3/16 pollici a 12-1/4 pollici (da 182 mm a 311,1 mm) Lunghezza: da 5-1/2 pollici a 18 pollici (da 139 mm a 457 2 mm)</vass></vass></pre> |                                  |  |  |
| Capacità di caricamento della carta | Carta normale 21-1/4 lb (80 g/m <sup>2</sup> )                                                                                                    | 200 fogli per ciascun<br>vassoio |  |  |
| Alimentazione elettrica             | Fornita dall' <b>Unità di finitura FS-535</b> .                                                                                                    |                                  |  |  |
| Dimensione                          | Larghezza 20-1/8 pollici (511 mm) × Profondità 25 pollici (635 mm) ×<br>Altezza 8-11/16 pollici (220 mm)                                                                                                    |                                  |  |  |
| Peso                                | Appross. 23-1/8 lb (10,5 kg)                                                                                                    |                                  |  |  |

## Unità di finitura FS-534

| Elemento                  | Specifiche                                                                                                    |
|---------------------------|----------------------------------------------------------------------------------------------------|
| Vassoio di uscita         | Vassoio di uscita 1 (vassoio secondario), Vassoio di uscita 2 (vassoio principale), vassoio di uscita piegatura (lato superiore dell'unità RU)                                                                                                    |
| Funzione di alimentazione | Gruppo, Fascicola, Gruppo Offset, Fascicola Offset, Pinza                                                                                                    |
| Tipo di carta             | Gruppo, Fascicola: Carta sottile (da 13-13/16 lb a 15-11/16 lb (da 52 g/m <sup>2</sup> a 59 g/m <sup>2</sup> )), Carta normale (da 15-15/16 lb a 23-15/16 lb (da 60 g/m <sup>2</sup> a 90 g/m <sup>2</sup> )), Carta riciclata (da 15-15/16 lb a 23-15/16 lb (da 60 g/m <sup>2</sup> a 90 g/m <sup>2</sup> )), Lucidi, Cartolina ( $4 \times 6$ (A6 card)) <sup>*</sup> , Busta, Fogli di etichette, Carta intestata, Carta indice <sup>*</sup> , Carta banner <sup>*</sup> Alimentato nel <b>vassoio di uscita 1</b><br>Gruppo Offset/Fascicola Offset: Carta sottile (da 13-13/16 lb a 15-11/16 lb (da 52 g/m <sup>2</sup> a 59 g/m <sup>2</sup> )), Carta normale (da 15-15/16 lb a 23-15/16 lb (da 60 g/m <sup>2</sup> a 90 g/m <sup>2</sup> )), Carta riciclata (da 15-15/16 lb a 23-15/16 lb (da 60 g/m <sup>2</sup> a 90 g/m <sup>2</sup> ))<br>Pinzatura: Carta sottile (da 13-13/16 lb a 15-11/16 lb (da 60 g/m <sup>2</sup> a 90 g/m <sup>2</sup> ))<br>Pinzatura: Carta normale (da 15-15/16 lb a 23-15/16 lb (da 60 g/m <sup>2</sup> a 90 g/m <sup>2</sup> )), Carta riciclata (da 15-15/16 lb (da 60 g/m <sup>2</sup> a 90 g/m <sup>2</sup> )), Carta normale (da 15-15/16 lb (da 60 g/m <sup>2</sup> a 90 g/m <sup>2</sup> )), Carta riciclata (da 15-15/16 lb (da 60 g/m <sup>2</sup> a 90 g/m <sup>2</sup> )), Carta riciclata (da 15-15/16 lb (da 60 g/m <sup>2</sup> a 90 g/m <sup>2</sup> )), Carta riciclata (da 15-15/16 lb (da 60 g/m <sup>2</sup> a 90 g/m <sup>2</sup> )), Carta riciclata (da 15-15/16 lb a 23-15/16 lb (da 60 g/m <sup>2</sup> a 90 g/m <sup>2</sup> )), Carta riciclata (da 15-15/16 lb a 23-15/16 lb (da 60 g/m <sup>2</sup> a 90 g/m <sup>2</sup> )), Carta riciclata (da 15-15/16 lb a 23-15/16 lb (da 60 g/m <sup>2</sup> a 90 g/m <sup>2</sup> )), Spessore (da 3-9/16 lb a 8-1/4 lb (da 91 g/m <sup>2</sup> a 209 g/m <sup>2</sup> )) |

| Elemento                                                                  | Specifiche                                                                                                    |                                                                                                    |                                                                                       |                      |  |
|---------------------------------------------------------------------------|----------------------------------------------------------------------------------------------------|----------------------------------------------------------------------------------------------------|---------------------------------------------------------------------------------------|----------------------|--|
| Formato carta                                                             | <pre><vassoio 1="" di="" uscita=""> Da 12-1/4 × 18 	, 11 × 17 	 a 5-1/2 × 8-1/2 	/, 4 × 6 	, da A3 	 a A6 	, A6 card, da B4 	 a B6 	, 16K 	/, 8K 	 Larghezza: da 3-9/16 pollici a 12-5/8 pollici (da 90 mm a 320 mm), lunghezza: da 5-1/2 a 47-1/4 pollici (da 139,7 mm a 1200 mm) <vassoio 2="" di="" uscita=""> Gruppo/Fascicola: Da 12-1/4 × 18 	, 11 × 17 	 a 5-1/2 × 8-1/2 	/, da A3 	 a A6 	,</vassoio></vassoio></pre>                                                                         |                                                                                                    |                                                                                       |                      |  |
|                                                                           | Larghezza: da 5-1/8 a 12-5/8 pollici (da 130 mm a 320 mm), lunghezza:<br>da 5-1/2 a 18 pollici (da 139,7 mm a 457,2 mm)<br>Gruppo Offset/Fascicola Offset:<br>Da 12-1/4 × 18 $\square$ , 11 × 17 $\square$ a 5-1/2 × 8-1/2 $\square/\square$ , SRA3 $\square$ , da A3 $\square$ a<br>A5 $\square$ , da B4 $\square$ a B6 $\square$ , 16K $\square/\square$ , 8K $\square$<br>Larghezza: da 7-3/16 a 12-5/8 pollici (da 182 mm a 320 mm), lunghezza:<br>da 5-7/8 a 18 pollici (da 148 5 mm a 457.2 mm) |                                                                                                    |                                                                                       |                      |  |
|                                                                           | Pinzatura:<br>Da 11 × 17 ti<br>16K □/], 8ł<br>Larghezza: c<br>da 5-7/8 a 1<br>< <b>Vassoio di</b><br>Da 12-1/4 ×<br>B4 □ a B6 ti<br>Larghezza: c<br>5-1/2 a 18 p                                                                                                    | Pinzatura:<br>Da 11 × 17 $\square$ a 7-1/4 × 10-1/2 $\square/\square$ , da A3 $\square$ a A5 $\square$ , da B4 $\square$ a B5 $\square/\square$ ,<br>16K $\square/\square$ , 8K $\square$<br>Larghezza: da 7-3/16 a 11-11/16 pollici (da 182 mm a 297 mm), lunghezza:<br>da 5-7/8 a 17 pollici (da 148,5 mm a 431,8 mm)<br>< <b>Vassoio di uscita piegatura</b> ><br>Da 12-1/4 × 18 $\square$ , 11 × 17 $\square$ a 5-1/2 × 8-1/2 $\square/\square$ , da A3 $\square$ a A6 $\square$ , da<br>B4 $\square$ a B6 $\square$ , 16K $\square/\square$ , 8K $\square$<br>Larghezza: da 3-9/16 a 12-5/8 pollici (da 90 mm a 320 mm), lunghezza: da<br>5 1/2 a 18 pollici (da 120 mm a 457 0 mm) |                                                                                       |                      |  |
| Qualità di caricamento del-<br>la carta<br>< <b>Vassoio di uscita 1</b> > | Carta sottile (da 13-13/16 lb a 15-11/16 lb (da 52 g/m <sup>2</sup> a 59 g/m <sup>2</sup> )), carta normale (da 15-15/16 lb a 23-15/16 lb (da 60 g/m <sup>2</sup> a 90 g/m <sup>2</sup> )), carta riciclata (da 15-15/16 lb a 23-15/16 lb (da 60 g/m <sup>2</sup> a 90 g/m <sup>2</sup> ))                                                                                                    |                                                                                                    |                                                                                       | 200 fogli            |  |
|                                                                           | Spessore (d<br>300 g/m <sup>2</sup> )), l<br>etichetta, Int                                                                                                    | 20 fogli                                                                                                    |                                                                                       |                      |  |
|                                                                           | Carta banner                                                                                                    |                                                                                                    |                                                                                       | Non spe-<br>cificato |  |
|                                                                           | Altezza di ca                                                                                                    | II.                                                                                                    |                                                                                       |                      |  |
| Qualità di caricamento del-<br>la carta                                   | Gruppo/<br>Fascicola                                                                                                    | Carta sottile (da<br>13-13/16 lb a<br>15-11/16 lb (da<br>52 g/m <sup>2</sup> a<br>59 g/m <sup>2</sup> )), carta<br>normale (da<br>15-15/16 lb a<br>23-15/16 lb (da<br>60 g/m <sup>2</sup> a<br>90 g/m <sup>2</sup> )), carta ri-<br>ciclata (da<br>15-15/16 lb a<br>23-15/16 lb (da<br>60 g/m <sup>2</sup> a<br>90 g/m <sup>2</sup> ))                                                                                                    | 8-1/2 × 11 ज, A4 ज o<br>meno, B5 ज/⊒ o più                                            | 3000 fogli           |  |
| <vassoio 2="" di="" uscita=""></vassoio>                                  |                                                                                                    |                                                                                                    | 8-1/2 × 14 	, B4 	 o<br>superiore                                                     | 1500 fogli           |  |
|                                                                           |                                                                                                    |                                                                                                    | 5-1/2 × 8-1/2 ⊐/∏,<br>A5 ⊐/⊒ o più                                                    | 500 fogli            |  |
|                                                                           |                                                                                                    | Spessore (da 24-3/<br>91 g/m <sup>2</sup> a 300 g/m <sup>2</sup><br>(A6 card)), Busta, F<br>Carta indice                                                                                                    | 16 lb a 11-13/16 lb (da<br>)), Lucido, Cartolina (4 × 6<br>ogli etichetta, Intestata, | 20 fogli             |  |

| Elemento                                                                              | Specifiche                                                                                                    |                                                                                                    |                                                                                               |            |  |
|---------------------------------------------------------------------------------------|----------------------------------------------------------------------------------------------------|----------------------------------------------------------------------------------------------------|-----------------------------------------------------------------------------------------------|------------|--|
| Qualità di caricamento del-<br>la carta                                               | mento del- Gruppo Carta sottile (da<br>Offset/ 13-13/16 lb a                                                                                                    |                                                                                                    | 8-1/2 × 11 □/□, A4 □/□,<br>B5 □                                                               | 3000 fogli |  |
| <vassoio 2="" di="" uscita=""></vassoio>                                              | Fascicola<br>Offset                                                                                                    | 15-11/16 lb (da<br>52 g/m <sup>2</sup> a<br>59 g/m <sup>2</sup> )), carta                                                                                                    | 8-1/2 × 14 ज, A4 ज,<br>B5 ज, B4 ज o più                                                       | 1500 fogli |  |
|                                                                                       |                                                                                                    | normale (da<br>15-15/16 lb a<br>23-15/16 lb (da<br>$60 \text{ g/m}^2 \text{ a}$<br>$90 \text{ g/m}^2$ )), carta ri-<br>ciclata (da<br>15-15/16 lb a<br>23-15/16 lb (da<br>$60 \text{ g/m}^2 \text{ a}$<br>$90 \text{ g/m}^2$ )) | B5 🗋 o inferiore                                                                              | 500 fogli  |  |
|                                                                                       |                                                                                                    | Spessore (da 24-3/<br>91 g/m <sup>2</sup> a 300 g/m <sup>2</sup>                                                                                                    | 16 lb a 11-13/16 lb (da<br>))                                                                 | 20 fogli   |  |
|                                                                                       | Pinzatura                                                                                                    | Carta sottile (da                                                                                                    | Da 2 a 9 fogli                                                                                | 100 copie  |  |
|                                                                                       |                                                                                                    | 13-13/16 lb a<br>15-11/16 lb (da                                                                                                    | Da 10 a 20 fogli                                                                              | 50 copie   |  |
|                                                                                       |                                                                                                    | $52 \text{g/m}^2 \text{a}$                                                                                                    | Da 21 a 30 fogli                                                                              | 30 copie   |  |
|                                                                                       |                                                                                                    | 59 g/m²)), carta                                                                                                    | Da 31 a 40 fogli                                                                              | 25 copie   |  |
|                                                                                       |                                                                                                    | 15-15/16 lb a<br>23-15/16 lb (da<br>60 g/m <sup>2</sup> a                                                                                                    | 41 fogli o più                                                                                | 20 copie   |  |
|                                                                                       |                                                                                                    | 90 g/m <sup>2</sup> )), carta ri-<br>ciclata (da<br>15-15/16 lb a<br>23-15/16 lb (da<br>60 g/m <sup>2</sup> a<br>90 g/m <sup>2</sup> ))                                                                                         |                                                                                               |            |  |
|                                                                                       |                                                                                                    | Spessore (da 24-3/<br>91 g/m <sup>2</sup> a 300 g/m <sup>2</sup>                                                                                                    | 16 lb a 11-13/16 lb (da<br>))                                                                 | 20 copie   |  |
|                                                                                       | Altezza di caricamento: 14-3/4 pollici (375 mm) (8-1/2 × 11 	, A4 	 o no)/ 7-3/8 pollici (187,5 mm) (8-1/2 × 14 	, B4 	 o più)                                                                                                    |                                                                                                    |                                                                                               |            |  |
| Qualità di caricamento del-<br>la carta<br>< <b>Vassoio di uscita<br/>piegatura</b> > | Carta sottile<br>59 g/m <sup>2</sup> )), ca<br>60 g/m <sup>2</sup> a 90<br>23-15/16 lb (                                                                                                    | (da 13-13/16 lb a 15-<br>rta normale (da 15-15<br>) g/m <sup>2</sup> )), carta riciclata<br>(da 60 g/m <sup>2</sup> a 90 g/m <sup>2</sup>                                                                                       | 11/16 lb (da 52 g/m <sup>2</sup> a<br>5/16 lb a 23-15/16 lb (da<br>9 (da 15-15/16 lb a<br>2)) | 100 fogli  |  |
|                                                                                       | Spessore (da 24-3/16 lb a 11-13/16 lb (da 91 g/m² a20 fogli300 g/m²)), Lucido, Cartolina (4 × 6 (A6 card)), Busta, Fogli20 foglietichetta, Intestata, Carta indice                                                                                                    |                                                                                                    |                                                                                               |            |  |
|                                                                                       | Altezza di caricamento: 7/8 pollici (22,5 mm)                                                                                                    |                                                                                                    |                                                                                               |            |  |
| Numero massimo di<br>fogli pinzati                                                    | Carta sottile, Carta normale, Carta riciclata (da 13-13/16 lb a 23-15/16 lb (da 52 g/m <sup>2</sup> a 90 g/m <sup>2</sup> )): 50 fogli<br>Spessore (da 24-3/16 lb a 31-15/16 lb (da 91 g/m <sup>2</sup> a 120 g/m <sup>2</sup> )): 30 fogli<br>Spessore (da 32-3/16 lb a 55-5/8 lb (da 121 g/m <sup>2</sup> a 209 g/m <sup>2</sup> )): 15 fogli<br>Numero esemplificativo di fogli pinzati: spessore (55-5/8 lb (209 g/m <sup>2</sup> ))<br>2 fogli + Carta normale (23-15/16 lb (90 g/m <sup>2</sup> )) 48 fogli |                                                                                                    |                                                                                               |            |  |
| Quantità di spostamento                                                               | 13/16 pollici (20 mm)                                                                                                    |                                                                                                    |                                                                                               |            |  |
| Alimentazione elettrica                                                               | Fornita dalla macchina                                                                                                    |                                                                                                    |                                                                                               |            |  |
| Massimo consumo<br>di alimentazione                                                   | 56 W o meno                                                                                                    |                                                                                                    |                                                                                               |            |  |
| Dimensione                                                                            | Larghezza: 20-13/16 pollici (528 mm), 25-7/8 pollici <sup>*</sup> (658 mm <sup>*</sup> ) × Profondi-<br>tà: 25-1/4 pollici (641 mm) × Altezza: 40-1/4 pollici (1023 mm),<br>41-15/16 pollici <sup>*</sup> (1065 mm <sup>*</sup> )<br>I numeri contrassegnati con <sup>*</sup> indicano i valori applicati quando il vassoio è<br>estratto                                                                                                    |                                                                                                    |                                                                                               |            |  |
| Peso                                                                                  | Appross. 88-3/16 lb (40 kg)                                                                                                    |                                                                                                    |                                                                                               |            |  |
| Materiali di consumo                                                                  | Pinza SK-602<br>Per EH-590 (N° prodotto 505 fabbricato da MAX) (5000 punti inclusi) ×<br>1 unità                                                                                                    |                                                                                                    |                                                                                               |            |  |

## Pinzatrice a sella SD-511

| Elemento                                                           | Specifiche                                                                                                    |                  |          |  |
|--------------------------------------------------------------------|----------------------------------------------------------------------------------------------------|------------------|----------|--|
| Funzione di alimentazione                                          | Pinzat. al centro e piegatura, Piegatura centrale                                                                                                    |                  |          |  |
| Tipo di carta                                                      | Pinza al centro e piegatura, riegatura centrale<br>Pinza al centro e piegatura, riegatura centrale<br>Pinza al centro: Carta sottile (da 13-13/16 lb a 15-11/16 lb (da 52 g/m <sup>2</sup> a<br>59 g/m <sup>2</sup> )), Carta normale (da 15-15/16 lb a 23-15/16 lb (da 60 g/m <sup>2</sup> a<br>90 g/m <sup>2</sup> )), Spessore (da 3-9/16 lb a 8-1/4 lb (da 91 g/m <sup>2</sup> a 209 g/m <sup>2</sup> ))<br>* Possono essere utilizzati soltanto come pagina copertina.<br>Piegatura centrale: Carta sottile (da 13-13/16 lb a 15-11/16 lb (da 52 g/m <sup>2</sup><br>a 59 g/m <sup>2</sup> )), Carta normale (da 15-15/16 lb a 23-15/16 lb (da 60 g/m <sup>2</sup> a<br>90 g/m <sup>2</sup> )), Spessore (da 3-9/16 lb a 8-1/4 lb (da 91 g/m <sup>2</sup> a 209 g/m <sup>2</sup> ))<br>* può essere utilizzato con un singolo foglio.<br>Piega a 3: Carta sottile (da 13-13/16 lb a 15-11/16 lb (da 52 g/m <sup>2</sup> a<br>59 g/m <sup>2</sup> )), Carta normale (da 15-15/16 lb a 23-15/16 lb (da 60 g/m <sup>2</sup> a<br>90 g/m <sup>2</sup> )), Carta riciclata (da 15-15/16 lb a 23-15/16 lb (da 60 g/m <sup>2</sup> a<br>90 g/m <sup>2</sup> )), Carta riciclata (da 15-15/16 lb a 23-15/16 lb (da 60 g/m <sup>2</sup> a<br>90 g/m <sup>2</sup> )) |                  |          |  |
| Formato carta                                                      | Pinza al centro/Piega al centro: $12-1/4 \times 18 \square$ , $11 \times 17 \square$ , $8-1/2 \times 14 \square$ ,<br>$8-1/2 \times 11 \square$ , A3 □, A4 □, B4 □, 8K □<br>Larghezza: da $8-1/4$ a $12-5/8$ pollici (da $210$ mm a $320$ mm), Lunghezza: da<br>11a 18 pollici (da $279,4$ mm a $457,2$ mm)<br>Piega a $3: 8-1/2 \times 11 \square$ , A4 □, $16K \square$                                                                                                    |                  |          |  |
| Numero massimo di fogli<br>che possono essere pinzati<br>al centro | 20 fogli<br>Numero di fogli pinzati a titolo di esempio: copertina anteriore<br>(da 13-13/16 lb a 55-5/8 lb (da 52 g/m <sup>2</sup> a 209 g/m <sup>2</sup> )) 1 foglio + carta sottile,<br>carta normale (da 13-13/16 lb a 23-15/16 lb (da 52 g/m <sup>2</sup> a 90 g/m <sup>2</sup> ) 19 fogli                                                                                                    |                  |          |  |
| Numero massimo di fogli<br>piegati                                 | Pieg. al centro: 5 fogli, Piega a 3: 3 fogli                                                                                                    |                  |          |  |
| Capacità del vassoio di                                            | Numero di fogli<br>pinzati o piegati al<br>centro                                                                                                    | Da 1 a 3 fogli   | 20 copie |  |
| uscita piegatura                                                   |                                                                                                    | Da 4 a 10 fogli  | 10 copie |  |
|                                                                    |                                                                                                    | Da 11 a 20 fogli | 5 copie  |  |
|                                                                    | Numero di fogli                                                                                                    | 1 foglio         | 30 copie |  |
|                                                                    | piegati in tre                                                                                                    | Da 2 a 3 fogli   | 10 copie |  |
| Dimensione                                                         | Larghezza 8-1/4 pollici (210 mm) × Profondità 21-7/8 pollici (556 mm) ×<br>Altezza 21-9/16 pollici (547 mm)                                                                                                    |                  |          |  |
| Peso                                                               | Appross. 52-15/16 lb (24 kg)                                                                                                    |                  |          |  |
| Materiali di consumo                                               | Pinza SK-602<br>Per EH-280 (N° prodotto 505 fabbricato da MAX) (5000 punti inclusi) ×<br>1 unità                                                                                                    |                  |          |  |
| Alimentazione elettrica                                            | Fornita dall' <b>Unità di finitura FS-534</b> .                                                                                                    |                  |          |  |

# Kit di perforazione PK-520

| Elemento                 | Specifiche                                                                                                    |
|--------------------------|----------------------------------------------------------------------------------------------------|
| Numero di fori praticati | 2 fori, 3 fori, 4 fori                                                                                                    |
| Tipo di carta            | Carta sottile (da 13-13/16 lb a 15-11/16 lb (da 52 g/m <sup>2</sup> a 59 g/m <sup>2</sup> )), carta normale (da 15-15/16 lb a 23-15/16 lb (da 60 g/m <sup>2</sup> a 90 g/m <sup>2</sup> )), carta riciclata (da 15-15/16 lb a 23-15/16 lb (da 60 g/m <sup>2</sup> a 90 g/m <sup>2</sup> )) |
| Formato carta            | Da 11 × 17 🖬 a 7-1/4 × 10-1/2 🖬/🖬, da A3 🖬 a A4 🖬/🖬, da B4 🖬 a B5 🖬/🖡, 16K 🖬/📮, 8K 🖬                                                                                                    |
| Alimentazione elettrica  | Fornita dall' <b>Unità di finitura FS-534</b> .                                                                                                    |
| Dimensione               | Larghezza 2-3/8 pollici (61 mm) × Profondità 19-3/8 pollici (492 mm) ×<br>Altezza 5-9/16 pollici (142 mm)                                                                                                    |
| Peso                     | Appross. 3-15/16 lb (1,8 kg)                                                                                                    |

## Unità di finitura FS-533

| Elemento                                                     | Specifiche                                                                                                    |                                                                                                    |                                                                                                    |                              |
|--------------------------------------------------------------|----------------------------------------------------------------------------------------------------|----------------------------------------------------------------------------------------------------|----------------------------------------------------------------------------------------------------|------------------------------|
| Vassoio di uscita                                            | Vassoio di uscita 1                                                                                                    |                                                                                                    |                                                                                                    |                              |
| Funzione di alimentazione                                    | Gruppo, Fa                                                                                                    | scicola, Gruppo Of                                                                                                    | fset, Fascicola Offset, Pinza                                                                                                |                              |
| Tipo di carta                                                | Gruppo: Carta sottile (da 13-13/16 lb a 15-11/16 lb (da 52 g/m <sup>2</sup> a 59 g/m <sup>2</sup> )),<br>Carta normale (da 15-15/16 lb a 23-15/16 lb (da 60 g/m <sup>2</sup> a 90 g/m <sup>2</sup> )), Carta<br>riciclata (da 15-15/16 lb a 23-15/16 lb (da 60 g/m <sup>2</sup> a 90 g/m <sup>2</sup> )), Spessore<br>(da 24-3/16 lb a 79-13/16 lb (da 91 g/m <sup>2</sup> a 300 g/m <sup>2</sup> )), Lucidi, Cartolina (4×6<br>(A6 card)), Busta, Fogli di etichette, Intestata, Carta banner, Carta indice<br>Gruppo Offset, Fascicola Offset: Carta sottile (da 13-13/16 lb a<br>15-11/16 lb (da 52 g/m <sup>2</sup> a 59 g/m <sup>2</sup> )), Carta normale (da 15-15/16 lb a<br>23-15/16 lb (da 60 g/m <sup>2</sup> a 90 g/m <sup>2</sup> )), Carta riciclata (da 15-15/16 lb a<br>23-15/16 lb (da 60 g/m <sup>2</sup> a 90 g/m <sup>2</sup> )), Spessore (da 24-3/16 lb a 79-13/16 lb<br>(da 91 g/m <sup>2</sup> a 300 g/m <sup>2</sup> ))<br>Pinzatura: Carta sottile (da 13-13/16 lb a 15-11/16 lb (da 52 g/m <sup>2</sup> a<br>59 g/m <sup>2</sup> )), Carta normale (da 15-15/16 lb a 23-15/16 lb (da 60 g/m <sup>2</sup> a<br>90 g/m <sup>2</sup> )), Carta riciclata (da 15-15/16 lb a 23-15/16 lb (da 60 g/m <sup>2</sup> a<br>90 g/m <sup>2</sup> )), Spessore (da 24-3/16 lb a 23-15/16 lb (da 60 g/m <sup>2</sup> a<br>90 g/m <sup>2</sup> )), Spessore (da 24-3/16 lb a 23-15/16 lb (da 60 g/m <sup>2</sup> a<br>90 g/m <sup>2</sup> )), Spessore (da 24-3/16 lb a 23-15/16 lb (da 60 g/m <sup>2</sup> a<br>90 g/m <sup>2</sup> )), Spessore (da 24-3/16 lb a 55-5/8 lb (da 91 g/m <sup>2</sup> a 209 g/m <sup>2</sup> )) |                                                                                                    |                                                                                                    |                              |
| Formato carta                                                | Gruppo/Fascicola:<br>Da 12-1/4 × 18 , 11 × 17 , a 5-1/2 × 8-1/2 , 4 × 6 , SRA3 , da<br>A3 a A6 , da B4 a B6 , A6 card , 16K , 8K<br>Larghezza: da 3-9/16 pollici a 12-5/8 pollici (da 90 mm a 320 mm), lunghez-<br>za: da 5-1/2 a 47-1/4 pollici (da 139,7 mm a 1200 mm)<br>Gruppo Offset/Fascicola Offset:<br>12-1/4 × 18 , 11 × 17 , 8-1/2 × 11 , 7-1/4 × 10-1/2 , da A3 a<br>A4 , 16K , 8K<br>Larghezza: da 8-1/4 a 11-11/16 pollici (da 210 mm a 297 mm), Lunghezza:<br>da 7-3/16 a 17 pollici (da 182 mm a 431,8 mm)<br>Pinzatura:<br>11 × 17 , 8-1/2 × 14 , 8-1/2 × 11 , 7-1/4 × 10-1/2 , da A3 a<br>A4 , 16K , 8K<br>Larghezza: da 8-1/4 a 11-11/16 pollici (da 210 mm a 297 mm), Lunghezza:<br>da 7-3/16 a 17 pollici (da 182 mm a 431,8 mm)                                                                                                    |                                                                                                    |                                                                                                    |                              |
| Capacità di caricamento<br>carta < <b>Vassoio uscita 1</b> > | Gruppo,<br>Fascico-<br>la, Grup-<br>po<br>Offset,<br>Fascico-<br>la Offset                                                                                                    | Carta sottile (da<br>13-13/16 lb a<br>15-11/16 lb (da<br>52 g/m <sup>2</sup> a<br>59 g/m <sup>2</sup> )), carta<br>normale (da<br>15-15/16 lb a<br>23-15/16 lb (da<br>60 g/m <sup>2</sup> a<br>90 g/m <sup>2</sup> )), carta<br>riciclata (da<br>15-15/16 lb a<br>23-15/16 lb (da<br>60 g/m <sup>2</sup> a<br>90 g/m <sup>2</sup> )) | 8-1/2 × 11 	, A4 	 o inferiore<br>8-1/2 × 14 	, B4 	 o superiore                                                             | 500<br>fogli<br>250<br>fogli |
|                                                              |                                                                                                    | Spessore (da 24-3<br>a 300 g/m <sup>2</sup> )), Luci<br>sta, Fogli di etiche<br>ta indice                                                                                                    | 3/16 lb a 11-13/16 lb (da 91 g/m <sup>2</sup><br>do, Cartolina (4 × 6 (A6 card)), Bu-<br>etta, Intestata, Carta banner, Car- | 10 fogli                     |

| Elemento                                                  | Specifiche                                                                                                    | •                                                                                                    |                                                                                                    |                         |
|-----------------------------------------------------------|----------------------------------------------------------------------------------------------------|----------------------------------------------------------------------------------------------------|----------------------------------------------------------------------------------------------------|-------------------------|
| Capacità di caricamento carta < <b>vassoio uscita 1</b> > | Pinzatura                                                                                                    | Carta sottile (da<br>13-13/16 lb a                                                                                                    | 8-1/2 × 11 	, A4 	 o inferiore                                                                                | 50<br>copie             |
|                                                           |                                                                                                    | 15-11/16 lb (da<br>$52 \text{ g/m}^2 \text{ a}$<br>$59 \text{ g/m}^2$ )), carta<br>normale (da<br>15-15/16 lb a<br>23-15/16 lb (da<br>$60 \text{ g/m}^2 \text{ a}$<br>$90 \text{ g/m}^2$ )), carta<br>riciclata (da<br>15-15/16 lb a<br>23-15/16 lb (da<br>$60 \text{ g/m}^2 \text{ a}$<br>$90 \text{ g/m}^2$ )) | 8-1/2 × 14 	, B4 	 o superiore                                                                                | 30<br>copie             |
|                                                           |                                                                                                    | Spessore (da 91 g                                                                                                    | g/m <sup>2</sup> a 209 g/m <sup>2</sup> )                                                                     | Non<br>speci-<br>ficato |
|                                                           | Altezza di o<br>no)/1-7/16                                                                                     | caricamento: 2-7/8<br>pollici (36 mm) (8-1                                                                                                    | pollici (73 mm) (8-1/2 × 11 , A4<br>/2 × 14 , B4  o più)                                                      | o me-                   |
| Numero massimo di<br>fogli pinzati                        | 8-1/2 × 11<br>8-1/2 × 14<br>Numero es<br>2 fogli + Ca                                                          | , A4                                                                                                    | 50 fogli<br>fogli<br>li pinzati: spessore (55-5/8 lb (209 <u>(</u><br>/16 lb (90 g/m <sup>2</sup> )) 48 fogli | g/m <sup>2</sup> ))     |
| Quantità di spostamento                                   | 1-3/16 poll                                                                                                    | ici (30 mm)                                                                                                    |                                                                                                    |                         |
| Alimentazione elettrica                                   | Fornita dall                                                                                                   | a macchina                                                                                                    |                                                                                                    |                         |
| Massimo consumo<br>di alimentazione                       | 40 W o me                                                                                                    | no                                                                                                    |                                                                                                    |                         |
| Dimensione                                                | Larghezza 18-5/8 pollici (472,5 mm) × Profondità 23 pollici (583,5 mm) ×<br>Altezza 7-11/16 pollici (194,7 mm) |                                                                                                    |                                                                                                    |                         |
| Peso                                                      | Appross. 2                                                                                                    | 6-7/16 lb (12 kg)                                                                                                    |                                                                                                    |                         |
| Materiali di consumo                                      | Pinza SK-6<br>Per EH-590<br>1 unità                                                                            | 02<br>) (N° prodotto 505 t                                                                                                    | fabbricato da MAX) (5000 punti inc                                                                            | lusi) ×                 |

# Kit di perforazione PK-519

| Elemento                 | Specifiche                                                                                                    |
|--------------------------|----------------------------------------------------------------------------------------------------|
| Numero di fori praticati | 2 fori, 3 fori, 4 fori                                                                                                    |
| Tipo di carta            | Carta sottile (da 13-13/16 lb a 15-11/16 lb (da 52 g/m <sup>2</sup> a 59 g/m <sup>2</sup> )), Carta normale (da 15-15/16 lb a 23-15/16 lb (da 60 g/m <sup>2</sup> a 90 g/m <sup>2</sup> )), Carta riciclata (da 15-15/16 lb a 23-15/16 lb (da 60 g/m <sup>2</sup> a 90 g/m <sup>2</sup> )), Spessore (da 24-3/16 lb a 41-3/4 lb (da 91 g/m <sup>2</sup> a 157 g/m <sup>2</sup> )) |
| Formato carta            | Da 11 × 17 🖬 a 7-1/4 × 10-1/2 🖃/🗋, da A3 🖬 a A4 💷/🗋, da B4 🖬 a B5 📼/🗍                                                                                                    |
| Alimentazione elettrica  | Fornita dall' <b>Unità di finitura FS-533</b> .                                                                                                    |
| Dimensione               | Larghezza 4-5/16 pollici (110,2 mm) × Profondità 19-1/16 pollici (483,5 mm)<br>× Altezza 8 pollici (203,2 mm)                                                                                                    |
| Peso                     | Appross. 7-1/16 lb (3,2 kg)                                                                                                    |

## Separatore JS-506

| Elemento                                                                  | Specifiche                                                                                                    |                                                                                                    |                       |
|---------------------------------------------------------------------------|----------------------------------------------------------------------------------------------------|----------------------------------------------------------------------------------------------------|-----------------------|
| Vassoio di uscita                                                         | Vassoio di uscita 1, Vassoio di uscita 2 (vassoio spostamento)                                                                                                    |                                                                                                    |                       |
| Funzione di alimentazione                                                 | Gruppo, Fascicola, Gruppo Offset <sup>*</sup> , Fascicola Offset <sup>*</sup><br>* Alimentato nel <b>vassoio uscita 2</b>                                                                                                    |                                                                                                    |                       |
| Tipo di carta                                                             | Gruppo, Fascicola: Carta sottile (da 13-13/16 lb a 15-11/16 lb (da 52 g/m <sup>2</sup> a 59 g/m <sup>2</sup> )), Carta normale (da 15-15/16 lb a 23-15/16 lb (da 60 g/m <sup>2</sup> a 90 g/m <sup>2</sup> )), Carta riciclata (da 15-15/16 lb a 23-15/16 lb (da 60 g/m <sup>2</sup> a 90 g/m <sup>2</sup> )), Spessore (da 24-3/16 lb a 11-13/16 lb (da 91 g/m <sup>2</sup> a 300 g/m <sup>2</sup> )), Lucido, Cartolina ( $4 \times 6$ (A6 card)) , Busta, Fogli di etichette, Intestata, Carta indice , Carta banner Alimentato nel <b>Vassoio uscita 2</b><br>Gruppo Offset, Fascicola Offset: Carta sottile (da 13-13/16 lb a 15-11/16 lb (da 60 g/m <sup>2</sup> a 59 g/m <sup>2</sup> )), Carta normale (da 15-15/16 lb a 23-15/16 lb (da 60 g/m <sup>2</sup> a 90 g/m <sup>2</sup> )), Carta riciclata (da 15-15/16 lb a 23-15/16 lb (da 60 g/m <sup>2</sup> a 90 g/m <sup>2</sup> )), Spessore (da 24-3/16 lb a 11-13/16 lb (da 91 g/m <sup>2</sup> a 300 g/m <sup>2</sup> )), Spessore (da 24-3/16 lb a 11-13/16 lb (da 91 g/m <sup>2</sup> a 300 g/m <sup>2</sup> )), Spessore (da 24-3/16 lb a 11-13/16 lb (da 91 g/m <sup>2</sup> a 300 g/m <sup>2</sup> )), Spessore (da 24-3/16 lb a 11-13/16 lb (da 91 g/m <sup>2</sup> a 300 g/m <sup>2</sup> )), Spessore (da 24-3/16 lb a 11-13/16 lb (da 91 g/m <sup>2</sup> a 300 g/m <sup>2</sup> )), Spessore (da 24-3/16 lb a 11-13/16 lb (da 91 g/m <sup>2</sup> a 300 g/m <sup>2</sup> )), Spessore (da 24-3/16 lb a 11-13/16 lb (da 91 g/m <sup>2</sup> a 300 g/m <sup>2</sup> )), Spessore (da 24-3/16 lb a 11-13/16 lb (da 91 g/m <sup>2</sup> a 300 g/m <sup>2</sup> )), Spessore (da 24-3/16 lb a 11-13/16 lb (da 91 g/m <sup>2</sup> a 300 g/m <sup>2</sup> )), Spessore (da 24-3/16 lb a 11-13/16 lb (da 91 g/m <sup>2</sup> a 300 g/m <sup>2</sup> )), Spessore (da 24-3/16 lb a 11-13/16 lb (da 91 g/m <sup>2</sup> a 300 g/m <sup>2</sup> )), Spessore (da 24-3/16 lb a 11-13/16 lb (da 91 g/m <sup>2</sup> a 300 g/m <sup>2</sup> )) |                                                                                                    |                       |
| Formato carta                                                             | <pre><vassoio 1="" di="" uscita=""><br/>12-1/4 × 18 , da 11 × 17 , a 5-1/2 × 8-1/2 , SRA3 , da A3 , a<br/>A6 , da B4 , a B6 , 16K , a K<br/>Larghezza: da 3-9/16 a 12-5/8 pollici (da 90 mm a 320 mm), lunghezza:<br/>da 5-1/2 a 18 pollici (da 139,7 mm a 457,2 mm)<br/><vassoio 2="" di="" uscita=""><br/>Gruppo/Fascicola:<br/>12-1/4 × 18 , da 11 × 17 , a 5-1/2 × 8-1/2 , 4 × 6 , SRA3 ,<br/>da A3 , a A6 , A6 card , da B4 , a B6 , 16K , 8K<br/>Larghezza: da 3-9/16 pollici a 12-5/8 pollici (da 90 mm a 320 mm),<br/>lunghezza: da 5-1/2 a 47-1/4 pollici (da 139,7 mm a 1200 mm)<br/>Gruppo Offset/Fascicola Offset:<br/>Da 11 × 17 , a 7-1/4 × 10-1/2 , da A3 , a A4 , a B5 , a B5 ,<br/>16K , 8K<br/>Larghezza: da 7-3/16 a 12-1/4 pollici (da 182 mm a 311,15 mm), lunghezza:<br/>da 5.7 , a pollici (da 140 f mm a 457,0 mm)</vassoio></vassoio></pre>                                                                                                    |                                                                                                    |                       |
| Qualità di caricamento del-<br>la carta<br>< <b>Vassoio di uscita 1</b> > | Carta sottile (da 13-13/16 lb a 15-11/16 lb (da 52 g/m <sup>2</sup> a $59 \text{ g/m}^2$ )), carta normale (da 15-15/16 lb a 23-15/16 lb (da $60 \text{ g/m}^2$ a $90 \text{ g/m}^2$ )), carta riciclata (da 15-15/16 lb a $23-15/16 \text{ lb}$ (da $60 \text{ g/m}^2$ a $90 \text{ g/m}^2$ ))                                                                                                    |                                                                                                    |                       |
|                                                                           | Spessore (da 24-3/16 lb a 11-13/16 lb (da 91 g/m² a<br>300 g/m²)), Lucido, Cartolina (4 × 6 (A6 card)), Busta, Fogli<br>di etichetteNon<br>specificato                                                                                                    |                                                                                                    |                       |
|                                                                           | Altezza di caricamento: 7/8 pollici (22,5 mm)                                                                                                    |                                                                                                    |                       |
| Qualità di caricamento del-<br>la carta<br>< <b>Vassoio di uscita 2</b> > | Gruppo/ Fascicola                                                                                                    | Carta sottile (da<br>13-13/16 lb a<br>15-11/16 lb (da<br>52 g/m <sup>2</sup> a 59 g/m <sup>2</sup> )),<br>carta normale (da<br>15-15/16 lb a<br>23-15/16 lb (da<br>60 g/m <sup>2</sup> a 90 g/m <sup>2</sup> )),<br>carta riciclata (da<br>15-15/16 lb (da<br>60 g/m <sup>2</sup> a 90 g/m <sup>2</sup> ))<br>Da (24-3/16 lb (da<br>91 g/m <sup>2</sup> a<br>300 g/m <sup>2</sup> )), Lucido,<br>Cartolina (4 × 6 (A6<br>card)), Fogli di<br>etichette | 150 fogli<br>20 fogli |
|                                                                           |                                                                                                    | Busta                                                                                                    | 10 fogli              |
|                                                                           |                                                                                                    | Carta banner                                                                                                    | 1 foglio              |

| Elemento                                                                  | Specifiche                                                                                                    |                                                                                                    |                      |
|---------------------------------------------------------------------------|----------------------------------------------------------------------------------------------------|----------------------------------------------------------------------------------------------------|----------------------|
| Qualità di caricamento del-<br>la carta<br>< <b>Vassoio di uscita 2</b> > | Gruppo Offset/ Fascicola Offset                                                                                    | Carta sottile (da<br>13-13/16 lb a<br>15-11/16 lb (da<br>52 g/m <sup>2</sup> a 59 g/m <sup>2</sup> )),<br>carta normale (da<br>15-15/16 lb a 23-<br>15/16 lb (da 60 g/m <sup>2</sup><br>a 90 g/m <sup>2</sup> )), carta<br>riciclata (da<br>15-15/16 lb a<br>23-15/16 lb (da<br>$60 \text{ g/m}^2 \text{ a 90 g/m}^2$ )) | 150 fogli            |
|                                                                           |                                                                                                    | (da 24-3/16 lb a 11-<br>13/16 lb (da 91 g/m <sup>2</sup><br>300 g/m <sup>2</sup> ))                                                                                                    | Non specifi-<br>cato |
|                                                                           | Altezza di caricamento: 1-15/16 pe                                                                                 | ollici (49,9 mm)                                                                                                    |                      |
|                                                                           | Quantità di spostamento: 1-3/16 pollici (30 mm)                                                                    |                                                                                                    |                      |
| Alimentazione elettrica                                                   | Fornita dalla macchina                                                                                             |                                                                                                    |                      |
| Massimo consumo<br>di alimentazione                                       | 24 W o meno                                                                                                    |                                                                                                    |                      |
| Dimensione                                                                | Larghezza 19-3/8 pollici (491,9 mm) × Profondità 18-1/2 pollici (469,5 mm)<br>× Altezza 8-15/16 pollici (226,5 mm) |                                                                                                    |                      |
| Peso                                                                      | Appross. 3-5/16 lb (1,5 kg)                                                                                        |                                                                                                    |                      |

## Unità di autenticazione AU-102

| Elemento                                    | Specifiche                                |                                                                                                    |  |  |
|---------------------------------------------|-------------------------------------------|----------------------------------------------------------------------------------------------------|--|--|
| Nome                                        | Unità di autenticazione biometrica AU-102 |                                                                                                    |  |  |
| Sistema del sensore bio-<br>metrico         | Sistema ottico di tipo a trasmissione     |                                                                                                    |  |  |
| Tempo di verifica                           | Circa 1 sec. o inferi                     | ore                                                                                                    |  |  |
| Interfaccia                                 | USB 2.0                                   |                                                                                                    |  |  |
| Dimensioni                                  | Larghezza 2-5/16 p<br>Altezza 2-15/16 po  | Larghezza 2-5/16 pollici (59 mm) × Profondità 3-1/4 pollici (82 mm) ×<br>Altezza 2-15/16 pollici (74 mm)                                                                                                    |  |  |
| Peso                                        | Appross. 3/16 lb (9                       | 6 g) (escluso il cavo USB)                                                                                                    |  |  |
| Massimo consumo di ener-<br>gia (mA)        | CC 5 V 500 mA                             |                                                                                                    |  |  |
| Requisiti del sistema<br>(stato operativo)  | Temperatura<br>ambiente                   | Da 41 a 95°F (da 5 a 35°C)                                                                                                    |  |  |
|                                             | Umidità                                   | Da 20% a 80% (senza condensazione di rugiada)                                                                                                    |  |  |
| Requisiti del sistema (stato non operativo) | Temperatura<br>ambiente                   | Da 32 a 122°F (da 0 a 50°C)                                                                                                    |  |  |
|                                             | Umidità                                   | Da 20% a 80% (senza condensazione di rugiada)                                                                                                    |  |  |
| Computer compatibile                        | Computer                                  | Macchina compatibile PC-AT                                                                                                    |  |  |
|                                             | CPU                                       | Conforme all'ambiente operativo raccomandato del proprio sistema operativo.                                                                                                    |  |  |
|                                             | Memoria (RAM)                             | Conforme all'ambiente operativo raccomandato del proprio sistema operativo.                                                                                                    |  |  |
|                                             | Spazio disponibi-<br>le su disco rigido   | Almeno 600 MB                                                                                                    |  |  |
|                                             | Monitor                                   | $800 \times 600$ pixel o superiore                                                                                                    |  |  |
|                                             | Rete                                      | Deve essere configurato con le corrette impostazioni<br>TCP/IP oppure IPX/SPX.                                                                                                    |  |  |
|                                             | Applicazione                              | Microsoft Internet Explorer 6.0 (SP1) o successivo<br>Windows XP: Microsoft .NET Framework 2.0 (SP2 o<br>successivo)<br>Windows Vista: Microsoft .NET Framework 3.5<br>(SP1 o successivo)<br>Windows 7 è equipaggiato con .NET Framework,<br>richiesto come standard per utilizzare Administrator. |  |  |
|                                             | Interfaccia                               | Conforme a USB 2.0.                                                                                                    |  |  |
| Sistemi operativi<br>supportati             | Per informazioni su<br>Leggimi.           | i sistemi operativi compatibili, fare riferimento al file                                                                                                    |  |  |

## Unità di autenticazione AU-201

| Elemento                                       | Specifiche                                                                                                    |                                                                                                    |  |  |
|------------------------------------------------|----------------------------------------------------------------------------------------------------|----------------------------------------------------------------------------------------------------|--|--|
| Nome                                           | Unità di scheda autenticazione AU-201                                                                                                    |                                                                                                    |  |  |
| Dimensioni                                     | Larghezza 3-5/8 pollici (92 mm) × Profondità 2-1/2 pollici (64 mm) × Altezza 5/8 pollici (16 mm)                                                                                           |                                                                                                    |  |  |
| Peso                                           | Appross. 1/4 lb (120 g)                                                                                                    |                                                                                                    |  |  |
| Alimentazione elettrica                        | Alimentazione elett                                                                                                    | rica ricevuta dalla porta USB                                                                                                    |  |  |
| Requisiti del sistema<br>(stato operativo)     | Temperatura<br>ambiente                                                                                                    | Da 32 a 104°F (da 0 a 40°C)                                                                                                    |  |  |
|                                                | Umidità                                                                                                    | Da 20% a 85% (senza condensazione di rugiada)                                                                                                    |  |  |
| Requisiti del sistema<br>(stato non operativo) | Temperatura<br>ambiente                                                                                                    | Da -4 a 122°F (da -20 a 50°C)                                                                                                    |  |  |
|                                                | Umidità                                                                                                    | Da 20% a 85% (senza condensazione di rugiada)                                                                                                    |  |  |
| Divisione legge sulla radiotelevisione         | Apparecchiatura di comunicazione per la lettura-scrittura autoguidata                                                                                                    |                                                                                                    |  |  |
| Scheda applicabile                             | FeliCa, TypeA, FCF, FCF campus, FeliCa (scheda privata), SSFC, HID<br>(Prox) (numero di bit: 26bit, 34bit, 35bit, 37bit, 40bit), HID (iClass), da<br>ExtraCardType_100 a ExtraCardType_255 |                                                                                                    |  |  |
| Standard acquisito                             | VCCI classe B                                                                                                    | VCCI classe B                                                                                                    |  |  |
| Computer compatibile                           | Computer                                                                                                    | Macchina compatibile PC-AT                                                                                                    |  |  |
|                                                | CPU                                                                                                    | Conforme all'ambiente operativo raccomandato del proprio sistema operativo.                                                                                                    |  |  |
|                                                | Memoria (RAM)                                                                                                    | Conforme all'ambiente operativo raccomandato del proprio sistema operativo.                                                                                                    |  |  |
|                                                | Spazio disponibi-<br>le su disco rigido                                                                                                    | Almeno 600 MB                                                                                                    |  |  |
|                                                | Monitor                                                                                                    | 800 × 600 pixel o superiore                                                                                                    |  |  |
|                                                | Rete                                                                                                    | Deve essere configurato con le corrette impostazioni<br>TCP/IP oppure IPX/SPX.                                                                                                    |  |  |
|                                                | Applicazione                                                                                                    | Microsoft Internet Explorer 6.0 (SP1) o successivo<br>Windows XP: Microsoft .NET Framework 2.0<br>(SP2 o successivo)<br>Windows Vista: Microsoft .NET Framework 3.5<br>(SP1 o successivo)<br>Windows 7 è equipaggiato con .NET Framework,<br>richiesto come standard per utilizzare Administrator. |  |  |
|                                                | Interfaccia                                                                                                    | Conforme a USB 1.1.                                                                                                    |  |  |
| Sistemi operativi<br>supportati                | Per informazioni su<br>Leggimi.                                                                                                    | i sistemi operativi compatibili, fare riferimento al file                                                                                                    |  |  |

Utilizzo dell'unità di autenticazione (tipo biometrico)

# 7 Utilizzo dell'unità di autenticazione (tipo biometrico)

## 7.1 Unità di autenticazione (tipo biometrico)

L'**unità di autenticazione** (tipo biometrico) è un "sistema biometrico (di autenticazione biometrica)" che esegue la scansione dell'impronta digitale per eseguire l'autenticazione personale. Offre un sistema che rende difficile per qualcuno fingersi un utente autorizzato, consentendo quindi una sicurezza avanzata.

Se la macchina fornisce l'autenticazione utente, si può accedere a essa o eseguire un lavoro di stampa utilizzando la funzione di autenticazione biometrica.

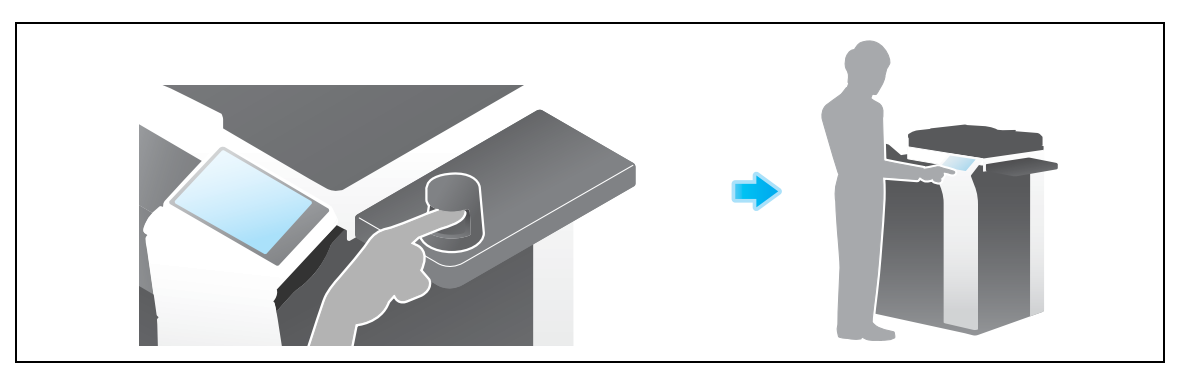

### Riferimento

Per informazioni dettagliate sull'autenticazione dell'utente, fare riferimento al [Manuale d'uso: Web Management Tool].

# 7.2 Stato dell'unità di autenticazione

7

Lo stato dell'unità di autenticazione è indicato dai LED indicatori di stato e i segnali acustici.

| LED indicatori di stato            | Stato                                                                                     |  |
|------------------------------------|-------------------------------------------------------------------------------------------|--|
| Illuminato di verde                | Stato pronto o scansione o autenticazione completata                                      |  |
| Lampeggia in verde                 | Durante l'autenticazione                                                                  |  |
| Illuminato di rosso                | Scansione o autenticazione non riuscita                                                   |  |
| Non illuminato                     | L'unità di autenticazione non viene riconosciuta                                          |  |
|                                    |                                                                                           |  |
| Segnale acustico                   | Stato                                                                                     |  |
| Un singolo suono breve             | Scansione completata, test di scansione eseguito con successo o autenticazione completata |  |
| Due suoni brevi ripetute tre volte | Scansione non riuscita                                                                    |  |
| Due suoni brevi                    | Autenticazione non riuscita                                                               |  |

## 7.3 Operazioni necessarie per usare questa funzione (per l'amministratore)

### 7.3.1 Configurazione delle impostazioni di autenticazione di questa macchina

Per prima cosa, configurare la funzione di autenticazione di questa macchina (ON (MFP)).

Consigli

- Questa macchina non è compatibile con l'autenticazione server esterno.
- 1 Selezionare [Utilità] [Impostazioni amministratore] [Autenticazione utente/Traccia account] [Metodo di autenticazione] [Autenticazione Utente].
- 2 Impostare [Metodo di autenticazione] su [ON (MFP)], quindi selezionare [OK].
  - → Quando si combinano le impostazioni della traccia account, premere [Utilità] [Impostazioni amministratore] [Autenticazione utente/Traccia account] [Metodo di autenticazione], quindi impostare [Sincronizza autenticazione utente e traccia account] su [Attiv sincroniz]. Quando si gestiscono separatamente l'autenticazione utente e la traccia account, impostare su [Disatt sincroniz].

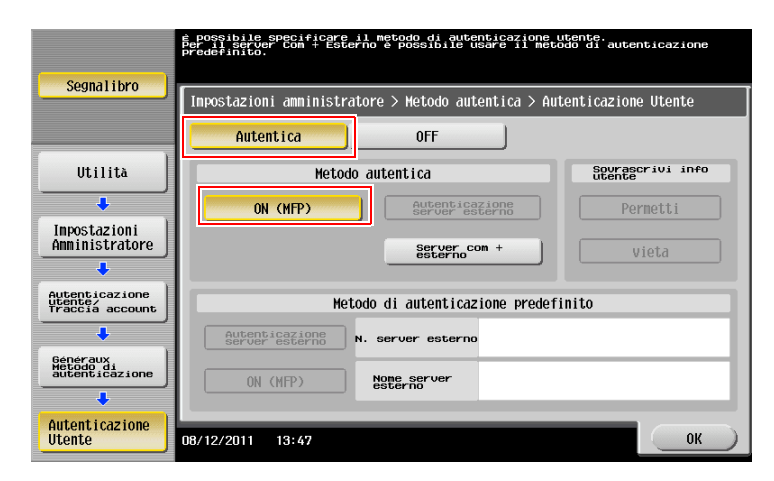

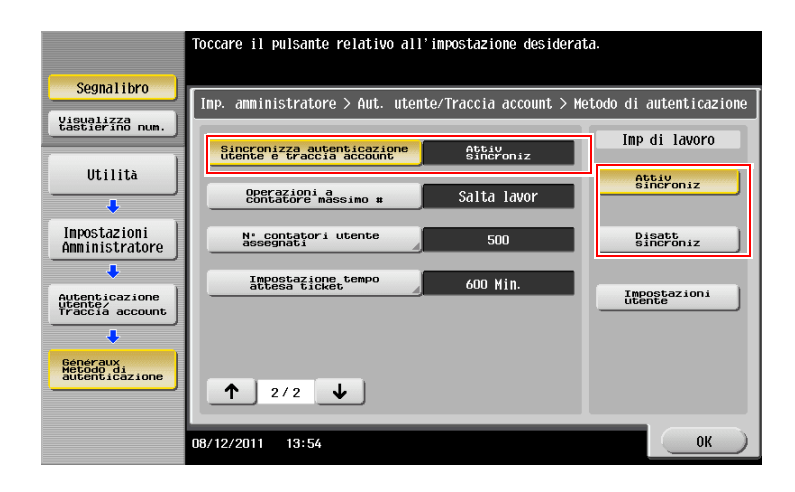

3 Toccare [OK].

4 Selezionare [Sì], quindi toccare [OK].

7

| Segnalibro                                   | Cancellare tutti i dati? |  |
|----------------------------------------------|--------------------------|--|
| Utilità<br>Inpostazioni<br>Amninistratore    |                          |  |
| Autenticazione<br>utente/<br>Traccia account |                          |  |
| Generaux<br>Hetoddi<br>autenticazione        | 09/12/2011 13:49         |  |

5 Premere [Impost. dispos. autenticazione] - [Metodo di autenticazione] - [Autenticazione bio] e configurare la seguente impostazione.

|                                | Selezionare le impostazio<br>di autenticazione per l'a<br>biometrica. | ni del dispositivo<br>utenticazione     |         |
|--------------------------------|-----------------------------------------------------------------------|-----------------------------------------|---------|
| Segnalibro<br>Visualizza num.  | Inp. anninistratore > Me                                              | todo autenticazione > Imp. autenticazio | one bio |
| Utilita                        |                                                                       |                                         |         |
| Inpostazioni<br>Anministratore |                                                                       |                                         |         |
| Impost, dispos, autenticazione | Tono di avviso                                                        | Impost. operazioni                      | _       |
| Metodo di                      | ON                                                                    | Autenticazione<br>1-a-molti             |         |
|                                | OFF                                                                   | Autenticazione                          |         |
| Imp. aut. bio                  | 07/26/2011 13:37                                                      |                                         | Chiudi  |

| Impostazioni         | Descrizione                                                                                                    |
|----------------------|----------------------------------------------------------------------------------------------------|
| [Tono di avviso]     | Specificare se emettere un segnale "acustico" quando la scansione del pattern dell'impronta digitale è riuscita.<br>[ON] è selezionato in modo predefinito.                                                                                                    |
| [Impost. operazioni] | <ul> <li>Specificare come accedere a questa macchina.</li> <li>[Autenticazione 1-a-molti]: per accedere, l'utente deve semplicemente posizionare il proprio dito.</li> <li>[Autenticazione 1-a-1]: inserire il nome utente e posizionare il dito per accedere.</li> <li>[Autenticazione 1-a-molti] è specificato in modo predefinito.</li> </ul> |

6 Toccare [Chiudi].

- 7
- 7 Se desiderato, selezionare [Impost. proced. uscita] per configurare le impostazioni dell'uscita automatica.
  - → Specificare se uscire automaticamente quando la scansione dell'originale è stata completata (predefinito: [Non spegnere.]).

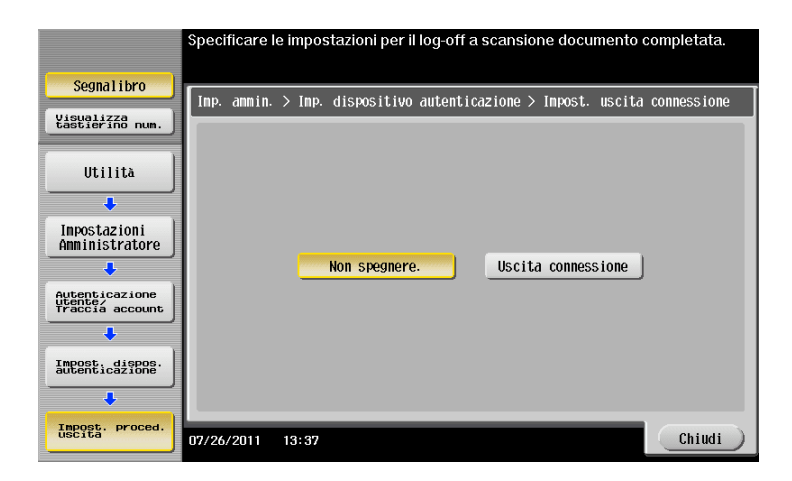

8 Selezionare [Chiudi] per uscire dalle impostazioni di autenticazione di questa macchina.

### 7.3.2 Registrazione delle informazioni di autenticazione utente

Una volta configurata la funzione di autenticazione di questa macchina (ON (MFP)), registrare le informazioni di autenticazione dell'utente.

Per registrare le informazioni sono disponibili i due metodi seguenti.

- Collegare l'unità di autenticazione alla macchina, quindi utilizzare il **pannello a sfioramento** per registrare le informazioni.
- Collegare l'unità di autenticazione a un computer, quindi utilizzare Data Administrator, tramite il computer, per registrare le informazioni.

Questa sezione illustra come effettuare la connessione dell'unità di autenticazione a questa macchina e utilizzare il **pannello a sfioramento** per registrare le informazioni. Per informazioni sulle modalità di utilizzo di **Data Administrator** per la registrazione, fare riferimento a pagina 7-14.

#### NOTA

Le informazioni dell'utente sono memorizzate nell'hard disk di questa macchina. Se si apportano eventuali modifiche alle impostazioni generali della macchina, oppure al metodo di formattazione dell'hard disk, le informazioni utente registrate saranno cancellate.

- ✔ Prima di iniziare questa procedura, collegare l'unità di autenticazione alla macchina.
- 1 Toccare [Utilità] [Impostazioni amministratore] [Autenticazione utente/Traccia account] [Imp. autenticazione utente] [Registraz. utente].
- 2 Selezionare il numero di registrazione desiderato, quindi premere [Modifica].

|                                | Dopo aver s | elezionato l'u  | tente, tocca | re [Modif  | ical.         |          |
|--------------------------------|-------------|-----------------|--------------|------------|---------------|----------|
| Segnalibro                     | Inp. annin  | istratore > Sig | stema di aut | entic. > I | Registrazione | utente   |
| Visualizza<br>tastierino num.  |             |                 |              |            |               |          |
|                                | 001         | 002             | 003          | 004        | 005           | 1/ 50    |
| Utilità                        |             |                 |              |            |               | <b>↑</b> |
| •                              | 006         | 007             | 008          | 009        | 010           |          |
| Inpostazioni<br>Opministratoro |             |                 |              |            |               | •        |
|                                | 011         | 012             | 013          | 014        | 015           |          |
| Autenticazione                 |             |                 |              |            |               |          |
| Traccia account                | 016         | 017             | 018          | 019        | 020           |          |
| ÷ ,                            |             |                 |              |            |               |          |
| Imp. autenti-                  |             |                 | 1            |            | ]             | _        |
|                                | Мо          | difica 🚽        | Elim         | ina )      |               |          |
| Registr. utente                | 08/12/2011  | 13:52           |              |            |               | Chiudi   |

- 3 Inserire il nome utente e la password, quindi premere [Registra info. autentic.].
  - → Per vietare le funzioni applicabili agli utenti, selezionare Permesso funzione.

|                 | Selezionare la voce da registrare/modificare. |
|-----------------|-----------------------------------------------|
| (               |                                               |
| Segnalibro      | Imp. amministratore > Registraz. utente >     |
| Visualizza      | HUUTIACU                                      |
|                 | Nome Utente                                   |
| 11+ (1 (+ )     |                                               |
| Utilita         | Daccuord                                      |
| +               |                                               |
| Impostazioni    | Ind e-mail                                    |
| Amministratore  |                                               |
| +               |                                               |
| Imp. autenti-   |                                               |
|                 | Nome account                                  |
| ÷ ,             | Imp. max tolleranza Registra                  |
| Registr. utente |                                               |
| L               | Pormosco funziono Dauca                       |
| *<br>           |                                               |
| Modifica        | 30/03/2012 13:57 Cancel OK                    |
|                 |                                               |

- 4 Selezionare [Modifica].
  - → Per ciascun utente si possono registrare fino a due voci di informazioni di autenticazione. Per l'[Autenticazione biometrica 1] e l'[Autenticazione biometrica 2], registrare dita separate. È bene registrare due voci di informazioni di autenticazione, da utilizzare nei i casi di lesioni al dito utilizzato.

|                               | Registrare o elininare le informazioni di<br>autenticazione.         |
|-------------------------------|----------------------------------------------------------------------|
| Segnalibro                    | Inn amministratoro \ Modifica \ Dogistra informazioni autonticaziono |
| Visualizza<br>tastierino num. | Nome Utente                                                          |
| Utilità                       |                                                                      |
| Inpostazioni                  | Autenticazione Non registrato                                        |
| Registr. utente               | Modifica                                                             |
| ·                             | Autenticazione Non registrato                                        |
| Modifica                      | Modifica Elinina                                                     |
| ·                             |                                                                      |
| Registra<br>info. autentic.   | 07/26/2011 13:37 Chiudi                                              |

- 5 Posizionare il dito sull'unità di autenticazione per eseguire la scansione dell'impronta digitale.
  - → Posizionare il dito diritto, in modo che il polpastrello del dito sfiori leggermente l'area cava e sporgente della sezione di scansione.

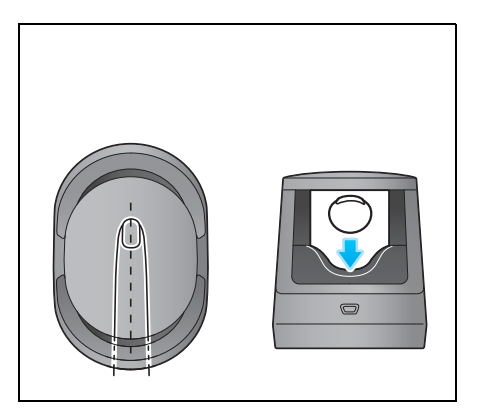

- → Effettuare tre volte la scansione del pattern dell'impronta del dito. Posizionare lo stesso dito sull'unità di autenticazione dopo aver eseguito la scansione una sola volta, quindi toccare [Scansione].
- → Dopo avere eseguito la scansione dell'impronta digitale, posizionare lo stesso dito e toccare [Test autenticazione]. Se il test di autenticazione è riuscito, toccare [Nuovo]. Se il test di autenticazione fallisce, eseguire nuovamente la scansione.

|                                 | Posizionare il dito per registrare<br>l'autenticazione bio.                               |  |  |  |  |
|---------------------------------|-------------------------------------------------------------------------------------------|--|--|--|--|
| Segnalibro                      | Imp, amministratore > Informazioni autenticazione                                         |  |  |  |  |
| Visualizza<br>tastierino num.   |                                                                                           |  |  |  |  |
| Utilită                         |                                                                                           |  |  |  |  |
| Inpostazioni<br>Anninistratore  | Appoggiare il dito sulla periferica di autenticazione,<br>quindi premere il tasto [Scan]. |  |  |  |  |
| <b>↓</b><br>Modifica            | 1a di 3 volte                                                                             |  |  |  |  |
| +                               | Scansione (Test<br>autenticazione Nuovo                                                   |  |  |  |  |
| Registra<br>info. autentic.     |                                                                                           |  |  |  |  |
| +                               |                                                                                           |  |  |  |  |
| Registrazione<br>autentica bio. | 07/26/2011 13:37 Cancel Chiudi                                                            |  |  |  |  |

#### NOTA

Durante le operazioni di scansione non posizionare null'altro che il proprio dito sulla sezione di scansione. In caso contrario, si potrebbe causare un guasto.

Non scollegare il cavo USB dall'unità di autenticazione durante la scansione. In caso contrario il sistema potrebbe diventare instabile.

6 Toccare [Chiudi] per terminare la registrazione delle informazioni utente.

## 7.4 Accesso a questa macchina

I metodi di login variano a seconda delle impostazioni di autenticazione della macchina.

- [Autenticazione 1-a-molti]: permette all'utente di accedere posizionando semplicemente il proprio dito sull'unità di autenticazione.
- [Autenticazione 1-a-1]: permette all'utente di accedere inserendo il nome utente e posizionando il proprio dito sull'unità di autenticazione.
- 1 Verificare che il [Dispositivo autentic.] sia stato selezionato nel [Metodo di autentic.].
  - → Se si seleziona [Autenticazione 1-a-1], inserire il nome utente.

|                       |                   | Language | Lista lavori                                     |
|-----------------------|-------------------|----------|--------------------------------------------------|
| <del>.</del>          |                   |          | 20 / 12/2011 Y<br>14:56 M<br>Memoria C<br>100% K |
| Metodo di autentic    | ID e stampa       |          |                                                  |
| Dispositivo autentic. | ID e stam/Acc.MFP |          |                                                  |
| ID e PW               | Accesso           |          |                                                  |
|                       |                   |          |                                                  |
| Nome uten.            |                   |          |                                                  |
| Password              |                   |          | (m)                                              |
|                       |                   | Cancella | re                                               |
|                       |                   |          | Login                                            |

- 2 Posizionare il dito sull'unità di autenticazione.
  - → Posizionare il dito diritto, in modo che il polpastrello del dito sfiori leggermente l'area cava e sporgente della sezione di scansione.

L'autenticazione ha inizio. Se l'autenticazione è svolta con successo, è possibile accedere a questa macchina.

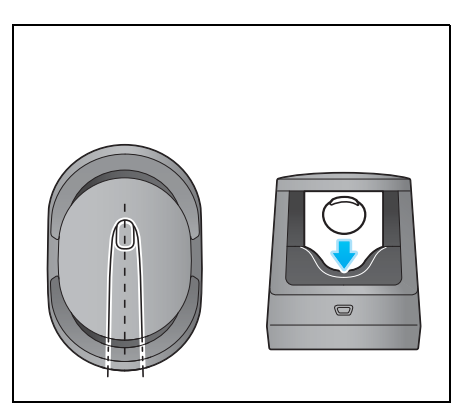

Consigli

• Se l'autenticazione fallisce di frequente, l'impronta digitale potrebbe non essere registrata correttamente. Registrare nuovamente l'impronta digitale.

## 7.5 Utilizzo di Data Administrator (per l'amministratore)

### 7.5.1 Data Administrator

**Data Administrator** è uno strumento di gestione che consente di modificare oppure registrare le informazioni di autenticazione, o le informazioni dell'indirizzo del dispositivo di destinazione, tramite un computer collegato in rete.

Utilizzando questo strumento si possono importare le informazioni di autenticazione, oppure le informazioni dell'indirizzo, da un dispositivo, e riscriverle nel dispositivo, dopo averle modificate.

### 7.5.2 Configurazione dell'ambiente operativo

#### Installazione del BioDriver (Driver USB) (Windows 7)

Per utilizzare **Data Administrator**, impostare l'ambiente operativo dopo aver configurato le impostazioni di autenticazione di questa macchina.

Per la configurazione, installare il **BioDriver (Driver USB)** dell'unità di autenticazione, quindi installare **Data Administrator PlugIn per l'unità di autenticazione biometrica AU-102**.

- Prima della configurazione, installare Data Administrator V4.1.15000, o successiva, sul proprio computer. Per informazioni dettagliate sull'installazione, fare riferimento al manuale di Data Administrator.
- Per verificare la versione del proprio Data Administrator, selezionare il [Menu Guida] da Data Administrator, quindi selezionare [Informazioni sulla versione] - [Versione plug-in].
- ✓ II BioDriver (Driver USB) più recente può essere scaricato dal nostro sito Web.
- 1 Spegnere l'**interruttore di alimentazione principale**, quindi scollegare l'unità di autenticazione dalla macchina.
- 2 Installare il BioDriver(Driver USB).

→ Collegare l'unità di autenticazione alla porta USB del proprio computer.

#### NOTA

Quando si connette o disconnette il cavo USB, afferrare la spina. Altrimenti la macchina potrebbe riportare dei danni o potrebbe verificarsi un guasto.

Non collegare un altro dispositivo USB alla stessa porta dell'unità di autenticazione. L'utilizzo della stessa porta riduce l'alimentazione elettrica della USB, causando delle anomalie di funzionamento.

Per utilizzare l'hub USB, collegare l'hub USB auto-alimentato in grado di fornire almeno 500 MA.

- 3 Aprire la finestra [Dispositivi e stampanti].
  - → Aprire il [Pannello di controllo], selezionare [Hardware e suoni], quindi fare clic su [Visualizza dispositivi e stampanti]. Quando [Pannello di controllo] è visualizzato come icona, fare doppio clic su [Dispositivi e stampanti].
- 4 Fare clic sul nome del dispositivo con il tasto destro del mouse, oppure su [Dispositivo sconosciuto] dell'unità di autenticazione, visualizzato nella categoria [Non specificato], quindi fare clic su [Proprietà].
- 5 Nella scheda [Hardware] fare clic su [Proprietà].
- 6 Nella scheda [Generale] fare clic su [Cambia impostazioni].
- 7 Nella scheda [Driver] fare clic su [Aggiorna driver...].
- 8 Nella schermata di selezione della modalità di ricerca del software driver, fare clic su [Cerca il software del driver nel computer].
- 9 Fare clic su [Sfoglia...].
- 10 Selezionare il file BioDriver (Driver USB) nel computer, quindi fare clic su [OK].

d-Color MF552/452/362/282/222

- **11** Fare clic su [Successivo], ed eseguire la procedura seguendo le istruzioni indicate sullo schermo.
  - → Se viene visualizzata la finestra di dialogo [Protezione di Windows] per la verifica dell'editore, fare clic su [Installa il software del driver].
- 12 Una volta completata l'installazione, fare clic su [Chiudi].

A questo punto, installare **Data Administrator PlugIn per l'unità di autenticazione biometrica AU-102**. Fare riferimento a pagina 7-13.

### Installazione del BioDriver (Driver USB) (Windows Vista)

Per utilizzare **Data Administrator**, impostare l'ambiente operativo dopo aver configurato le impostazioni di autenticazione di questa macchina.

Per la configurazione, installare il **BioDriver (Driver USB)** dell'unità di autenticazione, quindi installare **Data** Administrator PlugIn per l'unità di autenticazione biometrica AU-102.

- Prima della configurazione, installare Data Administrator V4.1.15000, o successiva, sul proprio computer. Per informazioni dettagliate sull'installazione, fare riferimento al manuale di Data Administrator.
- Per verificare la versione del proprio Data Administrator, selezionare il [Menu Guida] da Data Administrator, quindi selezionare [Informazioni sulla versione] - [Versione plug-in].
- ✓ II BioDriver (Driver USB) più recente può essere scaricato dal nostro sito Web.
- 1 Spegnere l'interruttore di alimentazione principale, quindi scollegare l'unità di autenticazione dalla macchina.
- 2 Installare il BioDriver(Driver USB).

→ Collegare l'unità di autenticazione alla porta USB del proprio computer.

Viene visualizzata la finestra di dialogo [Trovato nuovo hardware].

#### NOTA

Quando si connette o disconnette il cavo USB, afferrare la spina. Altrimenti la macchina potrebbe riportare dei danni o potrebbe verificarsi un guasto.

Non collegare un altro dispositivo USB alla stessa porta dell'unità di autenticazione. L'utilizzo della stessa porta riduce l'alimentazione elettrica della USB, causando delle anomalie di funzionamento.

Per utilizzare l'hub USB, collegare l'hub USB auto-alimentato in grado di fornire almeno 500 MA.

- 3 Selezionare [Individuare e installare il driver (scelta consigliata)].
- 4 Fare clic su [Cerca il software del driver nel computer (utenti esperti)].
- 5 Fare clic su [Sfoglia...].
- 6 Selezionare il file BioDriver (Driver USB) nel computer, quindi fare clic su [OK].
- 7 Fare clic su [Successivo], ed eseguire la procedura seguendo le istruzioni indicate sullo schermo.
- 8 Una volta completata l'installazione, fare clic su [Chiudi].

A questo punto, installare **Data Administrator PlugIn per l'unità di autenticazione biometrica AU-102**. Fare riferimento a pagina 7-13.

### Installazione del BioDriver (Driver USB) (Windows XP)

Per utilizzare **Data Administrator**, impostare l'ambiente operativo dopo aver configurato le impostazioni di autenticazione di questa macchina.

Per la configurazione, installare il **BioDriver (Driver USB)** dell'unità di autenticazione, quindi installare **Data Administrator PlugIn per l'unità di autenticazione biometrica AU-102**.

- Prima della configurazione, installare Data Administrator V4.1.15000, o successiva, sul proprio computer. Per informazioni dettagliate sull'installazione, fare riferimento al rispettivo manuale di Data Administrator.
- Per verificare la versione del proprio Data Administrator, selezionare il [Menu Guida] da Data Administrator, quindi selezionare [Informazioni sulla versione] - [Versione plug-in].
- ✔ Per eseguire questa operazione, sono richiesti i diritti di Amministratore.
- ✔ II BioDriver (Driver USB) più recente può essere scaricato dal nostro sito Web.
- 1 Spegnere l'**interruttore di alimentazione principale**, quindi scollegare l'unità di autenticazione dalla macchina.
- 2 Collegare l'unità di autenticazione alla porta USB del proprio computer.

Viene visualizzata la finestra di dialogo [Installazione guidata nuovo hardware].

→ Se è visualizzata la schermata [Connessione Windows a Windows Update], selezionare ["No, non ora"] e fare clic su [Successivo].

#### ΝΟΤΑ

Quando si connette o disconnette il cavo USB, afferrare la spina. Altrimenti la macchina potrebbe riportare dei danni o potrebbe verificarsi un guasto.

Non collegare un altro dispositivo USB alla stessa porta dell'unità di autenticazione. L'utilizzo della stessa porta riduce l'alimentazione elettrica della USB, causando delle anomalie di funzionamento.

Per utilizzare l'hub USB, collegare l'hub USB auto-alimentato in grado di fornire almeno 500 MA.

- 3 Selezionare [Installa da un elenco o percorso specifico (per utenti esperti)], quindi fare clic su [Successivo].
- 4 Nell'opzione [Ricerca il miglior driver disponibile in questi percorsi], selezionare [Includi il seguente percorso nella ricerca:], quindi fare clic su [Sfoglia].
- 5 Selezionare il file BioDriver (Driver USB) nel computer, quindi fare clic su [OK].
- 6 Fare clic su [Successivo], ed eseguire la procedura seguendo le istruzioni indicate sullo schermo.
- 7 Una volta completata l'installazione, fare clic su [Fine].

A questo punto, installare **Data Administrator PlugIn per l'unità di autenticazione biometrica AU-102**. Fare riferimento a pagina 7-13.

# Installazione di Data Administrator PlugIn per l'unità di autenticazione biometrica AU-102

- ✓ La versione più recente di Data Administrator PlugIn può essere scaricata dal nostro sito Web.
- 1 Fare clic su setup.exe di Data Administrator PlugIn.
- 2 Quando è richiesto, selezionare la lingua di installazione, quindi fare clic su [OK].
- 3 Seguire le istruzioni sulla schermata per procedere con l'installazione.
- 4 Fare clic su [Avanti >].
- 5 Selezionare [Accetto i termini del contratto di licenza], quindi fare clic su [Avanti >].
- 6 Fare clic su [Installa].
- 7 Una volta completata l'installazione, fare clic su [Fine].

L'installazione di **Data Administrator PlugIn per l'unità di autenticazione biometrica AU-102** è giunta al termina e la configurazione è completata.

### 7.5.3 Registrazione delle informazioni di autenticazione utente

Per registrare le informazioni di autenticazione dell'utente con **Data Administrator**, collegare l'unità di autenticazione alla porta USB del computer e collegare anche il computer alla macchina tramite la rete.

- ✓ Per utilizzare Data Administrator, impostare in anticipo l'ambiente operativo. Per le informazioni dettagliate sulla procedura di installazione, fare riferimento a pagina 7-11.
- Accendere l'interruttore di alimentazione elettrica principale della macchina.
- 2 Avviare Data Administrator, quindi importare le informazioni periferica di questa macchina.
  - → Riavviare la procedura almeno cinque secondi dopo la connessione all'unità di autenticazione.
  - → Per informazioni dettagliate sulla procedura di importazione delle informazioni periferica, fare riferimento al rispettivo manuale di Data Administrator.
- 3 In [Selezione funzione], selezionare [Impostazioni autentifica] [Impostazioni di autentifica utente], quindi fare clic su [Aggiungi].
- 4 Selezionare un modello dell'utente, quindi fare clic su [OK].
  - → Per informazioni dettagliate sui modelli, fare riferimento al rispettivo manuale di Data Administrator.

Viene visualizzata la schermata Registraz. utente.

- 5 Inserire il nome utente e la password, selezionare la scheda [AU-102], quindi fare clic su [Registra info. autent.].
  - → Per ciascun utente si possono registrare fino a due voci di informazioni di autenticazione. Per [Ubicazione della registrazione1] e [Ubicazione della registrazione2], registrare dita separate. È bene registrare due voci di informazioni di autenticazione, da utilizzare nei i casi di lesioni al dito utilizzato.
- 6 Posizionare il dito sull'unità di autenticazione per eseguire la scansione dell'impronta digitale.
  - → Posizionare il dito diritto, in modo che il polpastrello del dito sfiori leggermente l'area cava e sporgente della sezione di scansione.

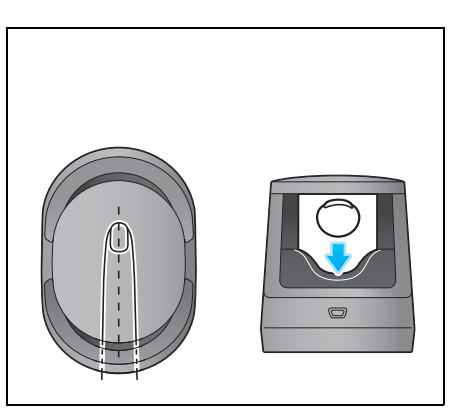

- → Effettuare tre volte la scansione del pattern dell'impronta del dito. Posizionare lo stesso dito sull'unità di autenticazione dopo aver eseguito la scansione una sola volta, quindi premere [Avvia lettura].
- → Dopo avere eseguito la scansione dell'impronta digitale, posizionare lo stesso dito e fare clic su [Test autenticazione]. Se il test di autenticazione è riuscito, fare clic su [Registra]. Se il test di autenticazione fallisce, fare clic su [Reimposta] per ripetere la scansione.
- 7 Fare clic su [OK], quindi registrare le informazioni di autenticazione dell'utente successivo.
- 8 Una volta completata la registrazione delle informazioni di autenticazione per tutti gli utenti, fare clic su [Esporta a periferica].
  - → Se necessario, selezionare un nome utente, quindi fare clic su [Modifica] per modificare le informazioni registrate.
- 9 Fare clic su [Applica].
  - → Data Administrator supporta la funzione di copia batch. Se necessario, è possibile scrivere le informazioni di autenticazione registrate collettivamente su più periferiche.

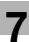

- 10 Una volta terminata la scrittura sulla macchina, fare clic su [OK].
- **11** Scollegare l'unità di autenticazione dalla porta USB del computer.

#### NOTA

Quando si connette o disconnette il cavo USB, afferrare la spina. Altrimenti la macchina potrebbe riportare dei danni o potrebbe verificarsi un guasto.

**12** Riavviare la macchina.

#### NOTA

Al riavvio della macchina, spegnere l'**interruttore principale di alimentazione** e riaccenderlo dopo almeno 10 secondi. Se non si effettua questa operazione, potrebbero verificarsi delle anomalie di funzionamento della macchina.

13 Collegare l'unità di autenticazione alla **porta USB** della macchina.

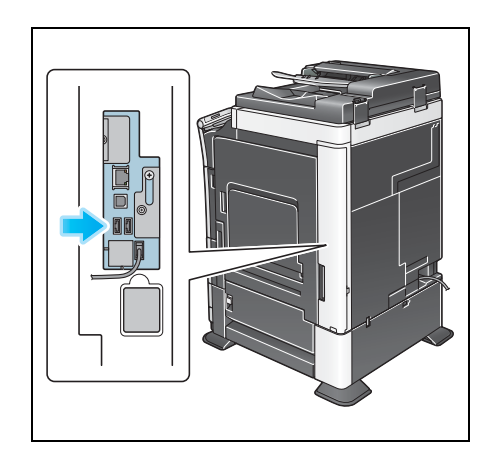

#### NOTA

Quando si connette o disconnette il cavo USB, afferrare la spina. Altrimenti la macchina potrebbe riportare dei danni o potrebbe verificarsi un guasto.
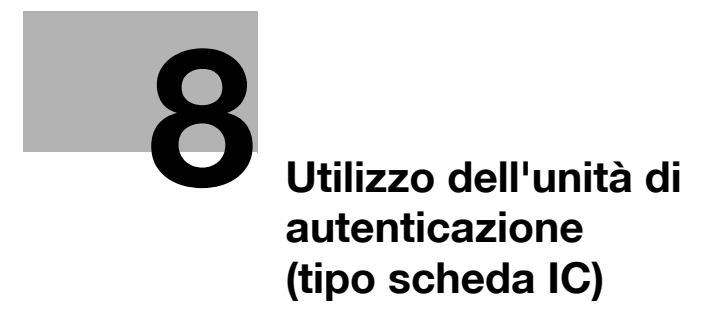

# 8 Utilizzo dell'unità di autenticazione (tipo scheda IC)

# 8.1 Unità di autenticazione (tipo scheda IC)

L'**unità di autenticazione** (tipo scheda IC) è un sistema di "autenticazione con scheda IC" che legge la scheda IC per eseguire l'autenticazione personale. Se si registra una scheda IC senza contatto compatibile, come la scheda ID di un dipendente, è possibile usare la macchina per eseguire contemporaneamente funzioni come la gestione delle entrate e uscite così da integrare il sistema di autenticazione.

Se la macchina fornisce l'autenticazione utente, si può accedere a essa o eseguire un lavoro di stampa utilizzando la funzione di autenticazione scheda IC.

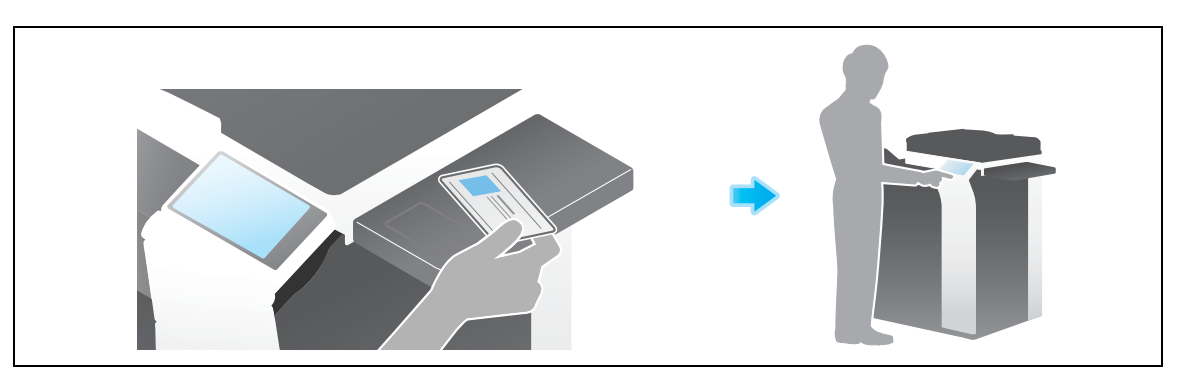

#### NOTA

L'unità di autenticazione (tipo scheda IC) deve essere installata all'interno del tavolo di lavoro o il Kit di montaggio MK-735.

*Il Kit aggiornamento UK-204* o l'i-Option LK-101 v3 è necessario per usare l'unità di autenticazione (tipo scheda IC).

## Riferimento

Per informazioni dettagliate sull'autenticazione dell'utente, fare riferimento al [Manuale d'uso: Web Management Tool].

# 8.2 Operazioni necessarie per usare questa funzione (per l'amministratore)

## 8.2.1 Configurazione delle impostazioni di autenticazione di questa macchina

Questa sezione illustra un esempio dell'impostazione del Metodi di autenticazione su [ON (MFP)].

## Riferimento

È anche possibile configurare le impostazioni in modo che l'autenticazione sia svolta nel server LDAP tramite l'ID della scheda registrata nella scheda di autenticazione (Autenticazione scheda LDAP-IC). Il metodo di configurazione dell'impostazione viene spiegato utilizzando **Web Connection**. Per ulteriori dettagli, fare riferimento al [Manuale d'uso: Web Management Tool].

Per prima cosa, configurare la funzione di autenticazione di questa macchina (ON (MFP)).

- ✓ Per configurare le impostazioni di autenticazione, un addetto all'assistenza deve attivare dapprima le impostazioni IWS (Internal Web Server). Per ulteriori dettagli, contattate il tecnico dell'assistenza.
- 1 Toccare [Utilità] [Impostazioni amministratore] [Impostazioni di rete] [Impostazioni IWS].
- 2 Selezionare [ON], quindi toccare [OK].
  - → Riavviare la macchina seguendo le istruzioni visualizzate sullo schermo.

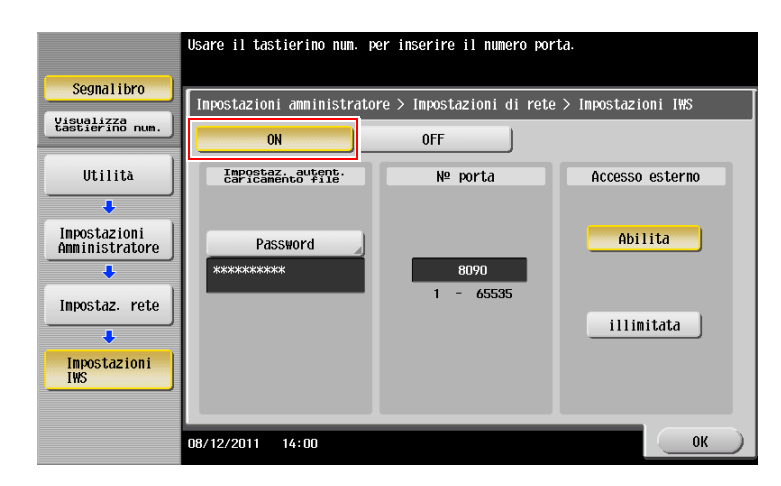

3 Selezionare [Utilità] - [Impostazioni amministratore] - [Autenticazione utente/Traccia account] - [Metodo di autenticazione] - [Autenticazione Utente].

- 4 Impostare [Metodo di autenticazione] su [ON (MFP)], quindi selezionare [OK].
  - → Quando si combinano le impostazioni della traccia account, premere [Utilità] [Impostazioni amministratore] [Autenticazione utente/Traccia account] [Metodo di autenticazione], quindi impostare [Sincronizza autenticazione utente e traccia account] su [Attiv sincroniz]. Quando si gestiscono separatamente l'autenticazione utente e la traccia account, impostare su [Disatt sincroniz].

| Cognalikeo                                   | è possibile specificare il metodo di autenticazione u<br>Defo il servencion + Esterno e possibile usare il meto<br>predefinito. | itente.<br>do di autenticazione |  |  |
|----------------------------------------------|----------------------------------------------------------------------------------------------------|---------------------------------|--|--|
| Segualibro                                   | Impostazioni amministratore > Metodo autentica > Autenticazione Utente                                                          |                                 |  |  |
|                                              | Autentica OFF                                                                                                    |                                 |  |  |
| Utilità                                      | Metodo autentica                                                                                                    | Sovrascrivi info<br>utente      |  |  |
| +                                            | ON (MFP)                                                                                                    | Permetti                        |  |  |
| Inpostazioni<br>Anninistratore               | Server con +                                                                                                    | uteta                           |  |  |
| •                                            | esterno                                                                                                    |                                 |  |  |
| Autenticazione<br>utente/<br>Traccia account | Metodo di autenticazione predefi                                                                                                | inito                           |  |  |
| +                                            | Autenticazione<br>server esterno N. server esterno                                                                              |                                 |  |  |
| Généraux<br>Metodo di<br>autenticazione      | None server                                                                                                    |                                 |  |  |
| ÷,                                           | esterno                                                                                                    |                                 |  |  |
| Autenticazione<br>Utente                     | 08/12/2011 13:56                                                                                                    | ОК                              |  |  |

| Toccare il pulsante relativo all'impostazione desiderata. |                                                        |                       |                         |
|-----------------------------------------------------------|--------------------------------------------------------|-----------------------|-------------------------|
|                                                           |                                                        |                       |                         |
| Segnalibro                                                | Imp. amministratore > Aut. utente                      | e/Traccia account > ⊮ | etodo di autenticazione |
| Visualizza<br>tastierino num.                             |                                                        |                       |                         |
|                                                           | Sincronizza autenticazione<br>utente e traccia account | Attiv<br>Sincroniz    | IMP di lavoro           |
| Utilità                                                   | Operazioni a                                           | 0-14-1                | Attiv<br>Sincroniz      |
| +                                                         | Contatore massimo #                                    | Salta lavor           |                         |
| Impostazioni<br>Amministratore                            | Nº contatori utente<br>assegnati                       | 500                   | Disatt<br>Sincroniz     |
| ÷ ,                                                       | Impostazione tempo                                     | 600 Min.              |                         |
| Autenticazione<br>utente/<br>Traccia account              |                                                        |                       | Impostazioni<br>utente  |
| •                                                         |                                                        |                       |                         |
| Généraux<br>Hetodo di<br>autenticazione                   | ↑ 2/3 ↓                                                |                       |                         |
|                                                           | 08/12/2011 13:56                                       |                       | ОК                      |

- 5 Toccare [OK].
- 6 Selezionare [Sì], quindi toccare [OK].

| Segnalibro<br>Visualizza<br>tastierino num.                                                                                                    | Cancellare tutti i dati? |
|----------------------------------------------------------------------------------------------------|--------------------------|
| Utilita<br>Impostazioni<br>Amministratore<br>Uteropicazione<br>Vracció account<br>Beoperadio<br>Beoperadio<br>Beoper | S1 No                    |
|                                                                                                    | 08/12/2011 13:57         |

7 Toccare [Impost. dispos. autenticazione] - [Metodo di autenticazione] - [Scheda aut.] e configurare la seguente impostazione.

|                                | Specificare le impostazioni di autentica.<br>Selezionare [Scheda aut.] o [Scheda aut. | zione scheda.<br>+ password].        |  |
|--------------------------------|---------------------------------------------------------------------------------------|--------------------------------------|--|
| Segnalibro                     | Impostazioni amministratore > Metodo autenticazione > Scheda autenticazione           |                                      |  |
| Visualizza<br>tastierino num.  | Impostazioni dettagli scheda IC                                                       | Impost. operazioni                   |  |
| Utilita                        |                                                                                       | Scheda aut.                          |  |
| Impostazioni<br>Amministratore |                                                                                       | Scheda aut.<br>+ Password            |  |
| Impost, dispos.                | Impostazioni dettagli scheda IC                                                       | Notifica autenticazione<br>ID scheda |  |
| )                              |                                                                                       | Notifica                             |  |
| Metodo di<br>autenticazione    |                                                                                       | Ignora                               |  |
| Reg. scheda aut.               | 07/26/2011 18:20                                                                      | Chiudi                               |  |

| Impostazioni                         | Descrizione                                                                                                    |
|--------------------------------------|----------------------------------------------------------------------------------------------------|
| [Impostazioni dettagli<br>scheda IC] | Premere questo tasto per modificare le informazioni di impostazione del<br>driver caricabile per le schede IC registrate nel browser Web di questa<br>macchina.<br>Per informazioni dettagliate sulla procedura di impostazione, fare riferi-<br>mento a [Manuale d'uso: Operazioni delle Funzioni Avanzate].                                                 |
| [Impost. operazioni]                 | <ul> <li>Specificare come accedere a questa macchina.</li> <li>[Scheda aut.]: per accedere, passare la scheda IC sopra all'unità di autenticazione.</li> <li>[Scheda aut. + Password]: passare la scheda IC sopra all'unità di autenticazione, quindi inserire la password per accedere.</li> <li>[Scheda aut.] è specificato in modo predefinito.</li> </ul> |
| [Notifica autenticazione ID scheda]  | Selezionare se informare il contatore, il quale rileva lo stato di utilizzo della macchina, in merito all'ID della scheda di autenticazione.<br>[Ignora] è specificato in modo predefinito.                                                                                                    |

- 8 Toccare [Chiudi].
- 9 Se desiderato, selezionare [Impost. proced.uscita] per configurare le impostazioni dell'uscita automatica.
  - → Specificare se uscire automaticamente quando la scansione dell'originale è stata completata (predefinito: [Non spegnere.]).

|                                              | Specificare | le impostazioni per il le | og-off a scansione doc | umento completata.   |
|----------------------------------------------|-------------|---------------------------|------------------------|----------------------|
|                                              |             |                           |                        |                      |
| Segnalibro                                   |             |                           |                        |                      |
|                                              | Imp. ammin. | > Imp. dispositivo a      | utenticazione > Impost | . uscita connessione |
| Visualizza<br>tastierino num.                | _           |                           |                        |                      |
|                                              |             |                           |                        |                      |
| Utilita                                      |             |                           |                        |                      |
| +                                            |             |                           |                        |                      |
| Impostazioni                                 |             |                           |                        |                      |
| Anninistratore                               |             |                           |                        |                      |
|                                              |             | Non spegnere.             | Uscita conne           | ssione               |
|                                              |             |                           |                        |                      |
| Autenticazione<br>utente/<br>Traccia account |             |                           |                        |                      |
|                                              |             |                           |                        |                      |
| · · · ·                                      |             |                           |                        |                      |
| Impost, dispos.                              |             |                           |                        |                      |
| datometodziem                                |             |                           |                        |                      |
| +                                            |             |                           |                        |                      |
| Impost. proced.                              |             |                           |                        |                      |
| uscita                                       | 07/26/2011  | 13:37                     |                        | Chiudi               |

**10** Selezionare [Chiudi] per uscire dalle impostazioni di autenticazione di questa macchina.

#### 8.2.2 Registrazione delle informazioni di autenticazione utente

Una volta configurata la funzione di autenticazione di questa macchina (ON (MFP)), registrare le informazioni di autenticazione dell'utente.

Per registrare le informazioni sono disponibili i due metodi seguenti.

- Collegare l'unità di autenticazione alla macchina, quindi utilizzare il pannello a sfioramento per registrare le informazioni.
- Collegare l'unità di autenticazione a un computer, quindi utilizzare Data Administrator, tramite il computer, per registrare le informazioni.

Questa sezione illustra come effettuare la connessione dell'unità di autenticazione a questa macchina e utilizzare il **pannello a sfioramento** per registrare le informazioni. Per informazioni sulle modalità di utilizzo di **Data Administrator** per la registrazione, fare riferimento a pagina 8-13.

#### NOTA

Le informazioni dell'utente sono memorizzate nell'hard disk di questa macchina. Se si apportano eventuali modifiche alle impostazioni generali della macchina, oppure al metodo di formattazione dell'hard disk, le informazioni utente registrate saranno cancellate.

- ✓ Prima di iniziare questa procedura, collegare l'unità di autenticazione alla macchina.
- Toccare [Utilità] [Impostazioni amministratore] [Autenticazione utente/Traccia account] [Imp. autenticazione utente] [Registraz. utente].
- 2 Selezionare il numero di registrazione desiderato, quindi premere [Modifica].

|                                       | Dopo aver selezionato l'utente, toccare [Modifica]. |             |            |               |                 |            |
|---------------------------------------|-----------------------------------------------------|-------------|------------|---------------|-----------------|------------|
|                                       |                                                     |             |            |               |                 |            |
| Segnalibro                            | r                                                   |             |            |               |                 |            |
|                                       | Imp. ammin                                          | istratore > | Sistema di | autentic. > I | Registrazione ( | utente     |
| tastierino num.                       |                                                     | _           | 1          |               | 1               |            |
|                                       | 001                                                 | 002         | 003        | 004           | 005             | 1/ 50      |
| Iltilità                              |                                                     |             |            |               |                 |            |
|                                       |                                                     |             |            |               |                 |            |
| +                                     | 006                                                 | 007         | 008        | 009           | 010             |            |
| Impostazioni                          |                                                     |             |            |               |                 | _ <b>▼</b> |
| Amministratore                        | 011                                                 | 012         | 012        | 01/           | 015             |            |
| ÷                                     | 011                                                 | UIZ         | 013        | 014           | 015             |            |
| Autenticazione                        |                                                     |             |            |               |                 |            |
| Traccia account                       | 016                                                 | 017         | 018        | 019           | 020             |            |
| •                                     |                                                     |             | 0.0        | 0.7           | 020             |            |
| Inn autonti-                          |                                                     |             |            |               |                 |            |
| cazione utente                        |                                                     |             |            |               |                 |            |
| ·                                     | Мо                                                  | difica      |            | imina )       |                 |            |
| · · · · · · · · · · · · · · · · · · · |                                                     |             |            |               |                 | _          |
| Registr. utente                       | 08/12/2011                                          | 13.58       |            |               |                 | Chiudi     |
|                                       | 00/ 12/ 2011                                        |             |            |               |                 |            |

- 3 Inserire il nome utente e la password, quindi premere [Registra info. autentic.].
  - → Per vietare le funzioni applicabili agli utenti, selezionare Permesso funzione.

|                                 | Selezionare la voce da registrare/modificare. |
|---------------------------------|-----------------------------------------------|
| Segnalibro                      | Imp. amministratore > Registraz. utente >     |
| Visualizza<br>tastierino num.   |                                               |
| Utilità                         |                                               |
| +                               | Password                                      |
| Impostazioni<br>Amministratore  | Ind e-mail                                    |
| +                               |                                               |
| Imp. autenti-<br>cazione utente | Nome account                                  |
| +                               | Imp. max tolleranza                           |
| Registr. utente                 |                                               |
| +                               | Permesso funzione Pausa                       |
| Modifica                        | 30/03/2012 13:58 Cancel OK                    |

4 Selezionare [Modifica].

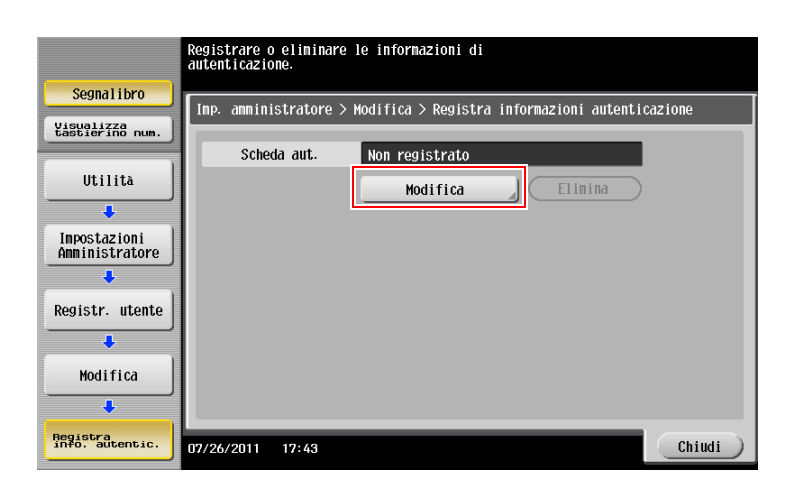

5 Passare o posizionare la scheda IC sopra l'unità di autenticazione e toccare [OK].

|                                   | Si può registra<br>memorizzati si | are la scheda IC eseguendo la scansione de<br>ulla scheda.             | ei dati                |
|-----------------------------------|-----------------------------------|------------------------------------------------------------------------|------------------------|
| Segnalibro                        | Inp. annini:                      | stratore > Informazioni autenticazione                                 | > Registra scheda aut. |
| Visualizza<br>tastierino num.     |                                   |                                                                        |                        |
| Utilità                           |                                   |                                                                        |                        |
| Inpostazioni<br>Amministratore    |                                   | Posizionare la scheda IC sul disp<br>autenticazione, quindi premere [C | xositivo di<br>DKI.    |
| Modifica                          |                                   |                                                                        |                        |
| +                                 |                                   |                                                                        | ОК                     |
| Registra<br>info. autentic.       |                                   |                                                                        |                        |
|                                   |                                   |                                                                        |                        |
| Registrazione<br>scheda autentic. | 07/26/2011                        | 17:44                                                                  | Cancel Chiudi          |

#### NOTA

Durante la scansione, non lasciare la scheda IC a una distanza inferiore a 1-9/16 pollici (40 mm) dal lettore di schede.

6 Quando è visualizzato [Registrazione terminata.], toccare [Chiudi] per terminare la registrazione delle informazioni utente.

# 8.3 Accesso a questa macchina

I metodi di login variano a seconda delle impostazioni di autenticazione della macchina.

- In [Scheda aut.], è possibile accedere semplicemente passando o posizionando la scheda IC sopra l'unità di autenticazione.
- Per [Scheda aut. + Password], è possibile accedere passando o posizionando la scheda IC sopra l'unità di autenticazione e inserendo la password.
- 1 Verificare che il [Dispositivo autentic.] sia stato selezionato nel [Metodo di autentic.].

|                                         | Language Lista lavori                                  |
|-----------------------------------------|--------------------------------------------------------|
| •                                       | 20/12/2011 y 14:55 M<br>14:55 M<br>Memoria C<br>100% K |
| Metodo di autontic ID e stampa          |                                                        |
| Dispositivo autentic. ID e stam/Acc.MFP |                                                        |
| ID e PW Accesso                         |                                                        |
|                                         |                                                        |
| Nome uten.                              |                                                        |
| Password                                |                                                        |
|                                         | Cancellare                                             |
|                                         |                                                        |
|                                         | Login                                                  |

2 Passare o posizionare la scheda IC sopra l'unità di autenticazione.

→ Per [Scheda aut. + Password], inserire la password e toccare [Login].
L'autenticazione ha inizio. Se l'autenticazione è svolta con successo, è possibile accedere a questa macchina.

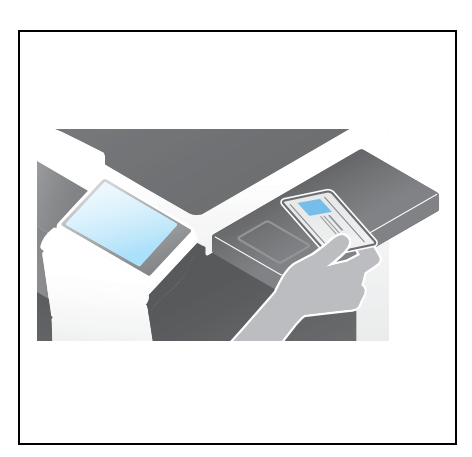

Consigli

• Se l'autenticazione fallisce di frequente, le informazioni della scheda IC potrebbero non essere registrate correttamente. Registrare nuovamente le informazioni della scheda IC.

# 8.4 Utilizzo di Data Administrator (per l'amministratore)

## 8.4.1 Data Administrator

**Data Administrator** è uno strumento di gestione che consente di modificare oppure registrare le informazioni di autenticazione, o le informazioni dell'indirizzo del dispositivo di destinazione, tramite un computer collegato in rete.

Utilizzando questo strumento si possono importare le informazioni di autenticazione, oppure le informazioni dell'indirizzo, da un dispositivo, e riscriverle nel dispositivo, dopo averle modificate.

## 8.4.2 Configurazione dell'ambiente operativo

## Installazione dell'IC CardDriver (Driver USB) (Windows 7)

Per utilizzare **Data Administrator**, impostare l'ambiente operativo dopo aver configurato le impostazioni di autenticazione di questa macchina.

Per la configurazione, installare l'IC CardDriver (Driver USB) dell'unità di autenticazione, quindi installare Data Administrator PlugIn per l'unità di autenticazione con scheda IC, AU-201.

- Prima della configurazione, installare Data Administrator V4.1.15000, o successiva, sul proprio computer. Per informazioni dettagliate sull'installazione, fare riferimento al manuale di Data Administrator.
- Per verificare la versione del proprio Data Administrator, selezionare il [Menu Guida] da Data Administrator, quindi selezionare [Informazioni sulla versione] - [Versione plug-in].
- ✓ L'IC CardDriver (Driver USB) più recente può essere scaricato dal nostro sito Web.
- 1 Spegnere l'interruttore di alimentazione principale, quindi scollegare l'unità di autenticazione dalla macchina.
- 2 Installare l'IC CardDriver (Driver USB).

→ Collegare l'unità di autenticazione alla porta USB del proprio computer.

#### ΝΟΤΑ

Quando si connette o disconnette il cavo USB, afferrare la spina. Altrimenti la macchina potrebbe riportare dei danni o potrebbe verificarsi un guasto.

Non collegare un altro dispositivo USB alla stessa porta dell'unità di autenticazione. L'utilizzo della stessa porta riduce l'alimentazione elettrica della USB, causando delle anomalie di funzionamento.

Per utilizzare l'hub USB, collegare l'hub USB auto-alimentato in grado di fornire almeno 500 MA.

- 3 Aprire la finestra [Dispositivi e stampanti].
  - → Aprire il [Pannello di controllo], selezionare [Hardware e suoni], quindi fare clic su [Visualizza dispositivi e stampanti]. Quando [Pannello di controllo] è visualizzato come icona, fare doppio clic su [Dispositivi e stampanti].
- 4 Fare clic sul nome del dispositivo con il tasto destro del mouse, oppure su [Dispositivo sconosciuto] dell'unità di autenticazione, visualizzato nella categoria [Non specificato], quindi fare clic su [Proprietà].
- 5 Nella scheda [Hardware] fare clic su [Proprietà].
- 6 Nella scheda [Generale] fare clic su [Cambia impostazioni].
- 7 Nella scheda [Driver] fare clic su [Aggiorna driver...].
- 8 Nella schermata di selezione della modalità di ricerca del software driver, fare clic su [Cerca il software del driver nel computer].
- 9 Fare clic su [Sfoglia...].
- 10 Selezionare il file IC CardDriver (Driver USB) dal computer, quindi fare clic su [OK].

- **11** Fare clic su [Successivo], ed eseguire la procedura seguendo le istruzioni indicate sullo schermo.
  - → Se viene visualizzata la finestra di dialogo [Protezione di Windows] per la verifica dell'editore, fare clic su [Installa il software del driver].
- 12 Una volta completata l'installazione, fare clic su [Chiudi].

Installare quindi **Data Administrator PlugIn per l'unità di autenticazione tramite scheda IC, AU-201**. Fare riferimento a pagina 8-12.

#### Installazione dell'IC CardDriver (Driver USB) (Windows Vista)

Per utilizzare **Data Administrator**, impostare l'ambiente operativo dopo aver configurato le impostazioni di autenticazione di questa macchina.

Per la configurazione, installare l'IC CardDriver (Driver USB) dell'unità di autenticazione, quindi installare Data Administrator PlugIn per l'unità di autenticazione con scheda IC, AU-201.

- Prima della configurazione, installare Data Administrator V4.1.15000, o successiva, sul proprio computer. Per informazioni dettagliate sull'installazione, fare riferimento al rispettivo manuale di Data Administrator.
- Per verificare la versione del proprio Data Administrator, selezionare il [Menu Guida] da Data Administrator, quindi selezionare [Informazioni sulla versione] - [Versione plug-in].
- ✓ L'IC CardDriver (Driver USB) più recente può essere scaricato dal nostro sito Web.
- 1 Spegnere l'interruttore di alimentazione principale, quindi scollegare l'unità di autenticazione dalla macchina.
- 2 Installare l'IC CardDriver (Driver USB).

→ Collegare l'unità di autenticazione alla porta USB del proprio computer.

Viene visualizzata la finestra di dialogo [Trovato nuovo hardware].

#### NOTA

Quando si connette o disconnette il cavo USB, afferrare la spina. Altrimenti la macchina potrebbe riportare dei danni o potrebbe verificarsi un guasto.

Non collegare un altro dispositivo USB alla stessa porta dell'unità di autenticazione. L'utilizzo della stessa porta riduce l'alimentazione elettrica della USB, causando delle anomalie di funzionamento.

Per utilizzare l'hub USB, collegare l'hub USB auto-alimentato in grado di fornire almeno 500 MA.

- 3 Selezionare [Individuare e installare il driver (scelta consigliata)].
- 4 Fare clic su [Cerca il software del driver nel computer (utenti esperti)].
- 5 Fare clic su [Sfoglia...].
- 6 Selezionare il file IC CardDriver (Driver USB) dal computer, quindi fare clic su [OK].
- 7 Fare clic su [Successivo], ed eseguire la procedura seguendo le istruzioni indicate sullo schermo.
  - → Se viene visualizzata la finestra di dialogo [Protezione di Windows] per la verifica dell'editore, fare clic su [Installa il software del driver].
- 8 Una volta completata l'installazione, fare clic su [Chiudi].

Installare quindi **Data Administrator PlugIn per l'unità di autenticazione tramite scheda IC, AU-201**. Fare riferimento a pagina 8-12.

d-Color MF552/452/362/282/222

## Installazione dell'IC CardDriver (Driver USB) (Windows XP)

Per utilizzare **Data Administrator**, impostare l'ambiente operativo dopo aver configurato le impostazioni di autenticazione di questa macchina.

Per la configurazione, installare l'IC CardDriver (Driver USB) dell'unità di autenticazione, quindi installare Data Administrator PlugIn per l'unità di autenticazione con scheda IC, AU-201.

- Prima della configurazione, installare Data Administrator V4.1.15000, o successiva, sul proprio computer. Per informazioni dettagliate sull'installazione, fare riferimento al rispettivo manuale di Data Administrator.
- Per verificare la versione del proprio Data Administrator, selezionare il [Menu Guida] da Data Administrator, quindi selezionare [Informazioni sulla versione] - [Versione plug-in].
- ✔ Per eseguire questa operazione, sono richiesti i diritti di Amministratore.
- ✓ L'IC CardDriver (Driver USB) più recente può essere scaricato dal nostro sito Web.
- Spegnere l'**interruttore di alimentazione principale**, quindi scollegare l'unità di autenticazione dalla macchina.
- 2 Collegare l'unità di autenticazione alla porta USB del proprio computer.

Viene visualizzata la finestra di dialogo [Installazione guidata nuovo hardware].

→ Se è visualizzata la schermata [Connessione Windows a Windows Update], selezionare ["No, non ora"] e fare clic su [Successivo].

#### ΝΟΤΑ

Quando si connette o disconnette il cavo USB, afferrare la spina. Altrimenti la macchina potrebbe riportare dei danni o potrebbe verificarsi un guasto.

Non collegare un altro dispositivo USB alla stessa porta dell'unità di autenticazione. L'utilizzo della stessa porta riduce l'alimentazione elettrica della USB, causando delle anomalie di funzionamento.

Per utilizzare l'hub USB, collegare l'hub USB auto-alimentato in grado di fornire almeno 500 MA.

- 3 Selezionare [Installa da un elenco o percorso specifico (per utenti esperti)], quindi fare clic su [Successivo].
- 4 Nell'opzione [Ricerca il miglior driver disponibile in questi percorsi], selezionare [Includi il seguente percorso nella ricerca:], quindi fare clic su [Sfoglia].
- 5 Selezionare il file IC CardDriver (Driver USB) dal computer, quindi fare clic su [OK].
- 6 Fare clic su [Successivo], ed eseguire la procedura seguendo le istruzioni indicate sullo schermo.
- 7 Una volta completata l'installazione, fare clic su [Fine].

Installare quindi **Data Administrator PlugIn per l'unità di autenticazione tramite scheda IC, AU-201**. Fare riferimento a pagina 8-12.

# Installazione di Data Administrator PlugIn per l'unità di autenticazione scheda IC AU-201

- ✔ La versione più recente di Data Administrator PlugIn può essere scaricata dal nostro sito Web.
- 1 Fare clic su setup.exe di Data Administrator PlugIn.
- 2 Quando è richiesto, selezionare la lingua di installazione, quindi fare clic su [OK].
- 3 Seguire le istruzioni sulla schermata per procedere con l'installazione.
- 4 Fare clic su [Avanti >].
- 5 Selezionare [Accetto i termini del contratto di licenza], quindi fare clic su [Avanti >].
- 6 Fare clic su [Installa].
- 7 Una volta completata l'installazione, fare clic su [Fine].

L'installazione di **Data Administrator PlugIn per l'unità di autenticazione scheda IC AU-201** è giunta al termina e la configurazione è completata.

#### 8.4.3 Registrazione delle informazioni di autenticazione utente

Per registrare le informazioni di autenticazione dell'utente con **Data Administrator**, collegare l'unità di autenticazione alla porta USB del computer e collegare anche il computer alla macchina tramite la rete.

- ✓ Per utilizzare Data Administrator, impostare in anticipo l'ambiente operativo. Per le informazioni dettagliate sulla procedura di installazione, fare riferimento a pagina 8-10.
- 1 Accendere l'interruttore di alimentazione elettrica principale della macchina.
- 2 Avviare Data Administrator, quindi importare le informazioni periferica di questa macchina.
  - → Riavviare la procedura almeno cinque secondi dopo la connessione all'unità di autenticazione.
  - → Per informazioni dettagliate sulla procedura di importazione delle informazioni periferica, fare riferimento al rispettivo manuale di Data Administrator.
- 3 In [Selezione funzione], selezionare [Impostazioni autentifica] [Impostazioni di autentifica utente], quindi fare clic su [Aggiungi].
- 4 Selezionare un modello dell'utente, quindi fare clic su [OK].
  - → Per informazioni dettagliate sui modelli, fare riferimento al rispettivo manuale di Data Administrator.

Viene visualizzata la schermata Registraz. utente.

- 5 Inserire il nome utente e la password, quindi selezionare la scheda di [Autenticazione scheda IC].
- 6 Posizionare la scheda IC sull'unità di autenticazione, quindi fare clic su [Avvia lettura].
  - → Se necessario, selezionare [Immissione ID scheda] per registrare la scheda ID.
- 7 Fare clic su [OK], quindi registrare le informazioni di autenticazione dell'utente successivo.
- 8 Una volta completata la registrazione delle informazioni di autenticazione per tutti gli utenti, fare clic su [Esporta a periferica].
  - → Se necessario, selezionare un nome utente, quindi fare clic su [Modifica] per modificare le informazioni registrate.
- 9 Fare clic su [Applica].
  - → Data Administrator supporta la funzione di copia batch. Se necessario, è possibile scrivere le informazioni di autenticazione registrate collettivamente su più periferiche.
- 10 Una volta terminata la scrittura sulla macchina, fare clic su [OK].
- **11** Scollegare l'unità di autenticazione dalla porta USB del computer.

#### NOTA

Quando si connette o disconnette il cavo USB, afferrare la spina. Altrimenti la macchina potrebbe riportare dei danni o potrebbe verificarsi un guasto.

12 Riavviare la macchina.

#### NOTA

Al riavvio della macchina, spegnere l'**interruttore principale di alimentazione** e riaccenderlo dopo almeno 10 secondi. Se non si effettua questa operazione, potrebbero verificarsi delle anomalie di funzionamento della macchina.

 $13 \quad \text{Collegare I'unità di autenticazione alla porta USB della macchina.}$ 

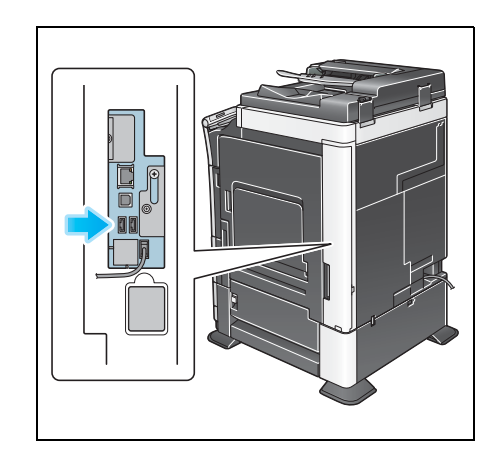

#### ΝΟΤΑ

8

Quando si connette o disconnette il cavo USB, afferrare la spina. Altrimenti la macchina potrebbe riportare dei danni o potrebbe verificarsi un guasto.

# DIRETTIVA 2002/96/CE SUL TRATTAMENTO, RACCOLTA, RICICLAGGIO E SMALTIMENTO DI APPARECCHIATURE ELETTRICHE ED ELETTRONICHE E LORO COMPONENTI

# **INFORMAZIONI**

## 1. PER I PAESI DELL'UNIONE EUROPEA (UE)

E' vietato smaltire qualsiasi apparecchiatura elettrica ed elettronica come rifiuto solido urbano: è obbligatorio effettuare una sua raccolta separata.

L'abbandono di tali apparecchiature in luoghi non specificatamente predisposti ed autorizzati, può avere effetti pericolosi sull'ambiente e sulla salute.

I trasgressori sono soggetti alle sanzioni ed ai provvedimenti a norma di Legge.

#### **P**ER SMALTIRE CORRETTAMENTE LE NOSTRE APPARECCHIATURE POTETE:

a) rivolgervi alle Autorità Locali che vi forniranno indicazioni e informazioni pratiche sulla corretta gestione dei rifiuti, ad esempio: luogo e orario delle stazioni di conferimento, ecc.

b) All'acquisto di una nostra nuova apparecchiatura, riconsegnare al nostro Rivenditore un'apparecchiatura usata, analoga a quella acquistata.

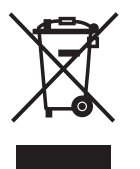

Il simbolo del contenitore barrato, riportato sull'apparecchiatura, significa che:

- l'apparecchiatura, quando sarà giunta a fine vita, deve essere portata in centri di raccolta attrezzati e deve essere trattata separatamente dai rifiuti urbani;
- Olivetti garantisce l'attivazione delle procedure in materia di trattamento, raccolta, riciclaggio e smaltimento della apparecchiatura in conformità alla Direttiva 2002/96/CE (e succ.mod.).

## 2. PER GLI ALTRI PAESI (NON UE)

Il trattamento, la raccolta, il riciclaggio e lo smaltimento di apparecchiature elettriche ed elettroniche dovrà essere effettuato in conformità alle Leggi in vigore in ciascun Paese.